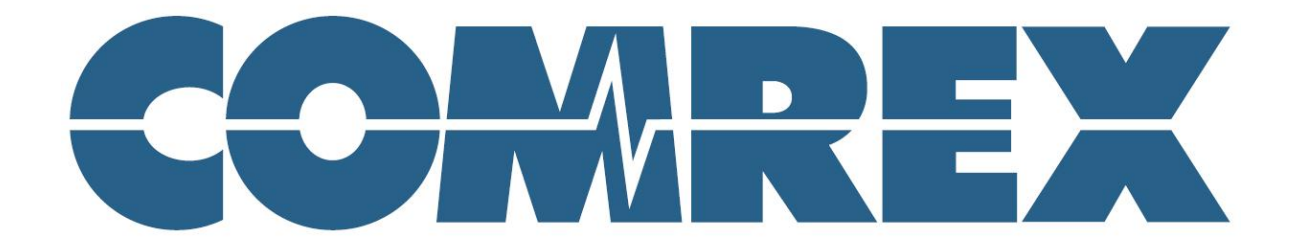

# Códec Portátil ACCESS 2USB

ACCESS 2USB Portable 2.8 - March 2011 Rev SP-1.0

Este documento fue traducido por Egon Keltai

e-mail: Egon.keltai@gmail.com

Junio 2012

# Códec Portátil ACCESS 2USB

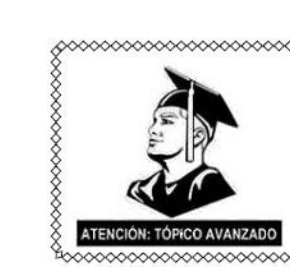

Me verán de vez en cuando a través de este manual para resaltar los tópicos avanzados del ACCESS. Siéntase libre de ignorar estas secciones ya que las configuraciones por defecto ofrecen un excelente desempeño, para la mayoría de los usuarios.

## Tabla de Contenido

| Sección 1Introduce | ción                                               |
|--------------------|----------------------------------------------------|
|                    | Acerca del BRIC                                    |
|                    | Acerca del ACCESS 2USB Portátil                    |
|                    | Que viene con el ACCESS 2USB Portátil              |
| Sección 2Controles | s y conexiones del ACCESS 2USB Portátil            |
|                    | Diagrama y Descripción del Panel Frontal           |
|                    | Diagrama y Descripción del Panel Superior          |
|                    | Diagrama y Descripción del Panel Izquierdo         |
|                    | Diagrama y Descripción del Panel Derecho           |
|                    | Monofónico vs. Estereofónico                       |
|                    | Conexiones – Audio                                 |
|                    | Conexiones – Puerto Serial                         |
|                    | Conexiones – Conmutación de Contactos              |
| Sección 3Conectar  | ndo al ACCESS                                      |
|                    | Acerca de la Energía para el ACCESS                |
|                    | Acerca de las Conexiones de Audio                  |
|                    | Acerca de las Conexiones a la Red                  |
|                    | Estableciendo las Conexiones de red para el ACCESO |
|                    | Direccionamiento Dinámico vs. Estático             |
| Sección 4Obtener   | acceso al ACCESS                                   |
|                    | Navegación con la Pantalla Táctil                  |
|                    | Barras de Menú Superior e Inferior                 |
|                    | Pestaña de Red                                     |
|                    | Navegador Web                                      |
|                    | Pestaña de las Remotas                             |
|                    | Pestaña de Estadísticas                            |
|                    | Estadísticas del Canal                             |
|                    | Estadísticas del Compañero (Peer)                  |
|                    | Pestaña de Configuración                           |
| Sección 5Configur  | rando al ACCESS                                    |
|                    | Controles de Audio                                 |
|                    | Audio de la Unidad Portátil Principal              |
|                    | Audio del Mezclador                                |
|                    | Administración de Perfiles                         |
|                    | Creación de Perfiles                               |
|                    | Parámetros Globales                                |

#### ACCESS 2USB Portátil 2.8 - March 2011

| Configuraciones Local y Remota                         | . 37              |
|--------------------------------------------------------|-------------------|
| Opciones de Confiabilidad BRUTE                        | . 37              |
| Configuración de STC (Sistema Telefónico Convencional) | . 38              |
| Configurar al ACCESS para ser usado en Estéreo por STC | 38                |
| Opciones del Perfil Avanzado                           | 40                |
|                                                        | 40                |
| Opciones del Canal Avanzado                            | 41                |
| Opciones avanzadas de Codificador                      | 41                |
| ATENCIÓN TÓRICO AUNA 2400                              | 42                |
| Configuración del Sistema                              | 45                |
| Configuración de la Conexión                           | 45                |
| Configuración de la Conmutación de Contactos.          | . 46              |
| Configuración de Seguridad                             | . 46              |
| Configuración del Servidor Transversal                 | . 47              |
| Configuración del BRIC Normal                          | . 47              |
| Configuración del HTTP                                 | . 47              |
| Configuración del Módem                                | . 47              |
| Configuración del N/ACIP SIP                           | . <i>17</i><br>47 |
| Configuración Estándar RTP                             | - <i>48</i>       |
| Configuración del TCP                                  | . 48              |
| Configuración Avanzada dol Sictoma                     | 10                |
| Conjiguración Avanzada del Sistema                     | 49                |
| Sacuridad                                              | 49                |
| Configuración del BPIC Normal                          | . 49              |
| Configuración del Modam                                | 50                |
| Configuración del TCP                                  | . 50              |
| ATERGIÓN: TÓPICO AVARZADO                              | . 51              |
| Configuración del N/ACIP SIP                           | 51                |
| Interfaz del Usuario                                   | 52                |
|                                                        | 52                |
| Restaurar las Configuraciones al valor de fabrica      | . 32              |
| Sección 6Configurando Redes Individuales               | . 54              |
| Configuración del Ethernet integrado                   | 54                |
| Configuración del Wi-Fi                                | 55                |
|                                                        | 57                |
| Acerca de los APN                                      | . 58              |
| Configuración del Módem STC – en Modo NO PPP           | . 58              |
| Configuración del Módem STC – en Modo PPP              | . 59              |
|                                                        |                   |
| Sección 7 Haciendo Conexiones con el ACCESS            | . 60              |
| Creando una Conexión                                   | 60                |
| Opciones de Conexión Avanzada                          | . 62              |
|                                                        | . 62              |
| Conectándose a un Puerto (Ethernet) Específico         | . 63              |
| Respaldando una Conexión                               | . 65              |
| Función de Regresión                                   | . 66              |
| Limitaciones en Respaldo/Regresión                     | . 66              |

| Sección 8  | Operando al ACCESS en un Ambiente 24/7                                                                                                    | . 67 |
|------------|----------------------------------------------------------------------------------------------------|------|
|            | Configurando al ACCESS para la Operación de 24/7                                                                                                    | . 68 |
| Sección 9  | Conexiones del Códec en STC (Sistema Telefónico Convencional)                                                                                                    | . 69 |
|            | Programar al Códec STC para Compatibilidad con el ACCESS                                                                                                    | . 69 |
|            |                                                                                                    | . 70 |
|            |                                                                                                    | . 70 |
|            | Solucionando problemas de Conexión STC                                                                                                    | . 71 |
| Sección 10 | Servidor Transversal BRIC (TS)                                                                                                    | . 73 |
|            | Configurando y Activando al Servidor Transversal BRIC                                                                                                    | . 78 |
|            | Inicio de una Sesión y Preparación del Servidor Transversal BRIC                                                                                                    | . 79 |
|            |                                                                                                    | 80   |
|            | Compartiendo Grupos                                                                                                    | . 82 |
|            | Zonas                                                                                                    | 82   |
| Sección 11 | Control Remoto basado en Interfaz Web                                                                                                    | . 83 |
|            | Interfaz del ACCESS basada en Web                                                                                                    | . 83 |
|            | Pestaña de Conexiones                                                                                                    | . 85 |
|            | Pestaña de Estadísticas                                                                                                    | . 86 |
|            | Pestaña de Medición de Audio                                                                                                    | . 87 |
|            | Pestaña de Perfiles                                                                                                    | . 88 |
|            | Pestaña de Configuraciones del Sistema                                                                                                    | . 89 |
|            | Haciendo una Conexión                                                                                                    | . 90 |
| Sección 12 | Acerca de los Algoritmos                                                                                                    | . 91 |
|            | BRIC-HQ1 (High Quality 1)                                                                                                    | . 91 |
|            | BRIC-HQ2 (High Quality 2)                                                                                                    | . 91 |
|            | BRIC-ULB (Tasa Ultra Baja de Bits)                                                                                                    | 92   |
|            | PCM Lineal                                                                                                    | . 92 |
|            |                                                                                                    | . 92 |
|            | G.711                                                                                                    | . 92 |
|            | G.722                                                                                                    | . 93 |
|            |                                                                                                    | . 93 |
|            |                                                                                                    | . 93 |
|            |                                                                                                    | . 93 |
|            |                                                                                                    | . 93 |
|            |                                                                                                    | . 93 |
| Sección 13 | Flujo Múltiple (Multi-Streaming)                                                                                                    | . 94 |
| Sección 14 | Multidifusión IP                                                                                                    | 96   |
|            | Perfiles de Multidifusión                                                                                                    | . 96 |
|            | Configurar una Remota en Multidifusión                                                                                                    | 97   |
|            | Tiempo de Vida                                                                                                    | 97   |
|            | Representation and a contraction of the second second s | 97   |

| Sección 15 | La Función del Servidor de Flujo (Streaming)               |     |
|------------|------------------------------------------------------------|-----|
|            | Descodificando un Flujo HTTP                               |     |
|            |                                                            |     |
| Sección 16 | Operación como Gateway                                     |     |
|            | Acerca de la Operación como Gateway                        |     |
|            | Conectando como un Gateway                                 |     |
|            | Instalación del Gateway                                    |     |
| Sección 17 | Haciendo Conexiones Compatibles con N/ACIP SIP             |     |
|            | Más acerca de EBU3326                                      | 101 |
|            |                                                            |     |
|            | Los Modos N/ACIP SIP                                       |     |
|            |                                                            | 102 |
|            | Modo Registrado                                            |     |
|            | Servidores SIP                                             |     |
|            | SIP URIs                                                   |     |
|            |                                                            |     |
|            |                                                            | 104 |
|            |                                                            |     |
|            | Solucionando Problemas de SIP                              |     |
|            | Temas relacionados con Llamadas Salientes                  |     |
|            | Temas relacionados con Llamadas Entrantes                  |     |
|            | Soluciones                                                 | 107 |
|            | Éxito utilizando STUN                                      |     |
|            | Solución como Último Recurso                               |     |
| Sección 18 | Tópicos Avanzados                                          | 108 |
|            | Draguntas N Despuestas                                     | 108 |
|            |                                                            |     |
| Sección 19 | Declaraciones de Licencia y Garantía para el Comrex ACCESS | 118 |
| Sección 20 | Información de Conformidad                                 | 121 |
| Apéndice A | Compatibilidad con IP                                      |     |
| Apéndice B | Información para Gerentes de TI                            | 125 |
| Apéndice C | Utilizando al ACCESS en Redes Unidireccionales             |     |
| Apéndice D | Uso de la Función Downmix del Descodificador Comrex ACCESS | 129 |
| Apéndice E | Especificaciones                                           | 131 |

| Listado de Tablas  | Tabla 1 – Pinout del conector de audio XLR                                                           | . 15 |
|--------------------|----------------------------------------------------------------------------------------------------|------|
|                    | Tabla 2 – Pinout de Entrada/Salida del conector Jack de 1/8"<br>(excluyendo la Entrada/Salida Móvil) | 15   |
|                    | Tabla 3 – Entrada/Salida Móvil                                                                       | . 15 |
|                    | Tabla 4 – Pinout del Puerto Serial                                                                   | . 16 |
|                    | Tabla -5 – Pinout del Conmutador de Contactos                                                        | 16   |
| Listado de Figuras | .Figura 1 – Panel Frontal, Diagrama y Descripción                                                    | 11   |
|                    | Figura 2 – Panel Superior, Diagrama y Descripción                                                    | . 12 |
|                    | Figura 3 – Panel Izquierdo, Diagrama y Descripción                                                   | 13   |
|                    | Figura 4 – Panel Derecho, Diagrama y Descripción                                                     | . 14 |
|                    | Figura 5 – Conexión Directa a Internet                                                               | . 19 |
|                    | Figura 6 – Conexión a Internet a través de una Sub-red (o LAN)                                       | . 19 |
|                    | Figura 7 – Barra de Navegación Superior e Inferior                                                   | . 22 |
|                    | Figura 8 – Pestaña de Red                                                                            | . 23 |
|                    | Figura 9 – Pestaña de Remotas                                                                        | 25   |
|                    | Figura 10 – Pantalla de Agregar Nueva Remota                                                         | 26   |
|                    | Figura 11 – (Estadísticas del Canal en Formato Gráfico                                               | . 27 |
|                    | Figura 12 - Estadísticas del Canal en Formato Numérico                                               | . 27 |
|                    | Figura 13 – Estadísticas del Otro Extremo en Formato Gráfico                                         | 28   |
|                    | Figura 14 – Estadísticas del Otro Extremo en Formato Numérico                                        | . 29 |
|                    | Figura 15 – Menú Desplegable en la Pestaña de Configuración                                          | . 31 |
|                    | Figura 16 – Pantalla de Selección de los Parámetros de Audio                                         | 31   |
|                    | Figura 17 – Creando un Nuevo Perfil                                                                  | 35   |
|                    | Figura 18 – Configuraciones de Perfiles para un Nuevo Perfil                                         | . 35 |
|                    | Figura 19 – Configuraciones para el Perfil Avanzado                                                  | . 39 |
|                    | Figura 20 – Pestaña de Configuraciones del Sistema                                                   | 45   |
|                    | Figura 21 – Configuraciones Avanzadas del Sistema                                                    | 48   |
|                    | Figura 22 – Pestaña de la Interfaz del Usuario                                                       | . 52 |
|                    | Figura 23 – Configuración Adicional                                                                  | . 53 |
|                    | Figura 24 – Pestaña para la Configuración del Puerto Ethernet – TCP/IP                               | 54   |
|                    | Figura 25 – Pestaña de Redes con Iconos de Conexión                                                  | . 55 |
|                    | Figura 26 – Pestañas de Configuración para el Adaptador Wi-Fi                                        | 56   |
|                    | Figura 27 – Pestañas de Configuración para Módems 3G                                                 | 57   |
|                    | Figura 28 – Pestañas de Configuración para Módems GSM                                                | . 57 |
|                    | Figura 29 – Pestañas de Configuración para Módems STC (POTS)                                         | . 59 |
|                    | Figura 30 – Pestaña de Remotas con Conexiones Pre-programadas                                        | 60   |
|                    | Figura 31 – Agregar una nueva Remota en la Pestaña de Remotas                                        | 61   |
|                    | Figura 32 – Contraseña de Acceso para Conexiones Entrantes en los<br>Parámetros de Seguridad         | 63   |
|                    | Figura 33 – Cambiando el Puerto UDP par alas Conexiones Entrantes                                    | . 64 |
|                    | Figura 34 – Funciones de Backup/Fall-Forward [Respaldo/Restauración]                                 | 65   |
|                    | Figura 35 – Operación 24/7 en la Pestaña de Operación                                                | . 68 |
|                    | Figura 36 – Códec STC [POTS] vs. Modo Estereofónico                                                  | 69   |
|                    | Figura 37 – Pestaña de Remotas durante una Llamada Activa STC [POTS]                                 | 71   |
|                    | Figura 38 – El Efecto del NAT                                                                        | . 74 |
|                    | Figura 39 – Lista de Amigos en el BRIC TS                                                            | 75   |

| Figura 40 – Paquetes Entrantes que Impactan en el NAT del Router                        |   |
|-----------------------------------------------------------------------------------------|---|
| Figura 41 – "Haciéndole un Hueco" en el NAT del Router                                  |   |
| Figura 42 – Configuraciones del Servidor Transversal [Transversal Server]78             |   |
| Figura 43 – Incorporar Nuevas Unidades                                                  |   |
| Figura 44 – Pantalla de la Cuenta Principal en el BRIC TS                               |   |
| Figura 45 – Lista de Remotas del BRIC TS                                                |   |
| Figura 46 – Entradas al BRIC TS usando la Interfaz Basada en Web                        |   |
| Figura 47 – Pantalla de Inicio de Sesión usando la Interfaz Basada en Web 83            |   |
| Figura 48 – Pantalla Principal de la Interfaz basada en Web                             |   |
| Figura 49 – Pestaña de Estadísticas                                                     |   |
| Figura 50 – Pestaña de Perfiles                                                         |   |
| Figura 51 – Pestaña de Configuraciones del Sistema                                      |   |
| Figura 52 – Pestaña de Conexiones                                                       |   |
| Figura 53 – Arreglo Multi-Flujo                                                         |   |
| Figura 54 –Encendido/Apagado de la Transmisión en la Pestaña<br>de Manejo de Perfiles95 |   |
| Figura 55 – Selección de Multidifusión en la Pestaña<br>de Maneio de Perfiles 96        |   |
| Figura 56 – Conexión de la Pasarela (Gateway)                                           |   |
| Figura 57 – Pestaña de TCP/IP para configurar al Gateway                                | 0 |
| Figura 58 – Configuración de SIP N/ACIP 102                                             | 3 |
| Figura 59 – Estatus del SIP                                                             | 3 |
| Figura 60 – Descodificador Downmix                                                      | 9 |
| Figura 61 – Configuración del Perfil Downmix del Descodificador 130                     | 0 |
|                                                                                         | - |

#### Acerca de Comrex

Comrex ha estado manufacturando equipos para radiodifusión confiables, de alta calidad desde 1961.

Nuestros productos son usados a diario en todas partes del mundo por redes, estaciones y productores de programas.

Cada producto que fabricamos ha sido cuidadosamente diseñado para funcionar impecablemente bajo las condiciones más rigurosas durante muchos años. Cada unidad que despachamos ha sido individualmente y rigurosamente probada. La mayoría de las unidades están disponibles de forma inmediata, ya sea del inventario de Comrex o de uno de nuestros distribuidores.

Comrex respalda sus productos. Les prometemos que si usted llama para asistencia técnica, usted hablará directamente con alguien que conoce el equipo y hará todo lo posible para ayudarlo.

Nuestro número gratis en Norteamérica es 800-237-1776. La información sobre productos junto a las notas de ingeniería y reportes de usuarios están disponibles en nuestro sitio de Internet <u>www.comrex.com</u>. Nuestra dirección de correo electrónico es <u>info@comrex.com</u>.

#### Garantía y Descargos de Responsabilidad

Todos los equipos fabricados por Comrex Corporation están garantizados por Comrex contra defectos de los materiales y mano de obra por un (1) año desde la fecha de compra original, verificable por la recepción de la Tarjeta de Registro de la Garantía enviada por el comprador. Durante el período de garantía, repararemos o a nuestra opción, remplazaremos sin cargo el producto que se haya constatado como defectuoso, después de que el Cliente haya obtenido la Autorización de Retorno de Comrex y lo haya enviado a Comrex Corporation, 19 Pine Road, Devens, MA 01434 USA, flete pagado. Para obtener la Autorización de Retorno contacte a Comrex al 978-784-1776 o al fax 978-784-1717.

Eta garantía no es aplicable si el producto ha sido dañado por accidente o mal uso o como resultado de una modificación o reparación realizada por alguien diferente a Comrex Corporation.

Con la excepción de la garantía expresada anteriormente, Comrex Corporation no ofrece ninguna otra garantía, expresada o implícita o legal, incluyendo pero sin limitarse a ello, las garantías implícitas de comerciabilidad, idoneidad para un fin en particular, cuya aplicación se excluye expresamente. En ningún caso Comrex Corporation asumirá responsabilidad alguna por daños o perjuicios, indirectos, incidenciales o punitivos resultantes del uso de este producto.

### Sección 1

## Introducción

Felicitaciones por la compra del códec Comrex ACCESS. Este producto es el siguiente paso en la evolución de la transportación de audio sobre redes de comunicaciones. Para Comrex esto empezó en 1976 con la introducción del Extensor de Frecuencia, seguido por los códecs RDSI (ISDN) a principios de la década de 1990 y los códecs STC (POTS) en 1996.

Así que hemos estado haciendo esto por mucho tiempo.

El producto ACCESS es el resultado de años de nuestra investigación en las redes basadas en IP y los algoritmos de codificación de audio. Esta ha sido la búsqueda para hacer lo que hacemos mejor, lo cual es, apalancar los servicios existentes para beneficio de nuestros clientes más importantes – los radiodifusores de programas remotos.

El corazón de este producto es llamado BRIC (Broadcast Reliable Internet Codec – Codificador Confiable de Radiodifusión para Internet). Mientras otros han introducido un hardware bautizado como "Codecs IP" éste es el primer producto, que sepamos, que se atreve a usar la palabra Internet con la I en mayúscula. Dados los desafíos que la Internet pública representa, no es pequeño el orgullo de decir que este producto funcionará en la mayoría de las conexiones disponibles

BRIC representa un cambio que es tanto deseable como inevitable para las transmisiones remotas. Este cambio es inevitable porque el tipo de circuitos disponibles está migrando de los "circuitos conmutados", fuera de moda a los de "conmutación de paquetes", los códecs de tecnologías como RDSI y STC empezarán a ofrecerse cada vez con menos frecuencia. Es deseable porque el uso de las nuevas redes inalámbricas harán las transmisiones remotas de radiodifusión más móviles, más simples y menos costosas. La tecnología BRIC ha sido diseñada no solo para ser lo suficientemente robusta para la Internet, sino también para ser utilizable en ambientes realmente retadores como 802.1x Wi-Fi, Wi-max, celular 3G e Internet basado en enlaces satelitales.

Aquellos de nosotros que hemos sido radiodifusores con transmisiones remotas hemos estado deseando un sistema como este por mucho tiempo. Como antiguos radiodifusores convertidos en diseñadores, es nuestro deseo que este tipo de tecnología motive la imaginación del usuario, permitiendo una programación más creativa y entretenida a ser radiodifundida desde los más diversos e interesantes lugares. Por favor, déjenos saber acerca de sus ideas únicas y sus aventuras escribiéndonos una nota a techies@comrex.com

Acerca de BRIC

El BRIC (Broadcast Reliable Internet Codec – Codificador Confiable de Radiodifusión para Internet) es una tecnología innovadora con un hardware que entregará audio sobre la Internet pública de la misma manera como los códecs RDSI y STC han hecho en el pasado. El BRIC consiste de tres piezas:

- El códec de montura en bastidor, ACCESS Rackmount
- El códec portátil ACCESS 2USB (el cual está usando)
- El Servidor Transversal BRIC

Describiremos cada pieza individualmente:

1) El códec de montura en bastidor, ACCESS Rackmount – Este producto está diseñado para ser instalado en el bastidor (Rack) de la estación de radio y está diseñado para estar "siempre encendido". Debido a ello carece de un conmutador de fuerza. Así mismo, está concebido para ser enteramente controlado desde un computador conectado a la red local LAN. No existen controles para el usuario en el ACCESS Rack (con la excepción del botón de reset oculto) y las únicas indicaciones son los medidores de audio y la luz de **Ready** [Listo] para indicar que está ingresando un flujo de datos. Después de la configuración inicial, todas las conexiones, estadísticas y diagnósticos están disponibles a través del servidor web interno.

2) El códec portátil ACCESS 2USB – Este producto está construido para ofrecer la mayor conveniencia para el radiodifusor remoto cuando está en el campo. Combina pequeño tamaño, energía por batería, mezclador que se engancha y controlador de Audífonos con un códec de audio capaz de transmitir excelente calidad sobre la Internet pública.

3) El Servidor Transversal BRIC – Este servidor reside en la Internet pública, en una dirección estática fija y realiza varias funciones. Su uso es opcional, pero hace las conexiones entre los códecs ACCESS mucho más simple y elimina las preocupaciones acerca de las direcciones IP dinámicas, los NATs y otras consideraciones que pueden hacer dificultosas las conexiones punto-a-punto sobre la Internet (especialmente en redes muy estrictas y controladas como 3G y Wi-Fi). El BRIC TS ofrece las siguientes funciones:

a) Comunicación con todos los ACCESS que fueron provistos para trabajar con él. Mantiene un registro de la dirección IP de cada códec que desee ser suscrito.

b) Mantiene un canal "vivo" a cada uno de los códecs suscritos, permitiendo el cruce del Cortafuego y el NAT cuando se reciba una llamada entrante.

c) Provee a cada códec ACCESS suscrito con una "Lista de Amigos" de otros usuarios, su estatus actual y facilitará la conexión hacia ellos, si así se desea.

| Acerca del ACCESS 2USB<br>Portátil               | El ACCESS 2USB Portátil incorpora todas las características, algoritmos y servicios del BRIC como fue definido en la sección previa. Su función principal es proveer un enlace de audio full-duplex robusto, de alta calidad, bajo retardo hacia el estudio sobre redes IP exigentes tal como la Internet pública. Con este fin, dispone de las siguientes características: |
|--------------------------------------------------|----------------------------------------------------------------------------------------------------|
|                                                  | •Pantalla táctil con una interfaz de usuario intuitiva                                                                                                    |
|                                                  | <ul> <li>Puerto Ethernet integrado</li> <li>Puertos USB para ser usados por módems USB 3G o por el adaptador Wi-Fi y el módem STC incluidos</li> </ul>                                                                                                    |
|                                                  | <ul> <li>•Ranura para tarjeta de memoria Micro SD (para uso futuro)</li> <li>•Paquete de Batería con cargador interno (capaz de suministrar hasta 6 horas de energía*)</li> </ul>                                                                                                    |
|                                                  | * Batería totalmente cargada sin utilizar accesorios                                                                                                    |
|                                                  | ¡Pero espere! ¡Hay más! El ACCESS también es un códec STC. Viene con un módem USB STC que puede hacer llamadas telefónicas directamente a otra unidad sobre líneas telefónicas analógicas. En este modo, el ACCESS puede comunicarse con otros dispositivos ACCESS o con un rango de códecs STC de generaciones anteriores fabricados por Comrex.                           |
| <i>Que viene con el ACCESS<br/>2USB Portátil</i> | Los siguientes elementos son enviados con el nuevo ACCESS 2USB Portátil:<br>(1) Códec BRIC IP Estéreo ACCESS 2USB Portátil<br>(1) Paquete de batería de Ion-Litio<br>(1) Estilete para la Pantalla Táctil<br>(1) Módem USB STC<br>(1) Adaptador Wi-Fi USB 802.11n                                                                                                    |
|                                                  | <ul><li>(1) Adaptador de Corriente Alterna con su cable de fuerza</li><li>(1) Manual en CD y la Guía Rápida impresa</li></ul>                                                                                                    |

(1) Tarjeta de Garantía (Por favor llenarla y retornarla a Comrex)

# Sección 2 Controles y Conexiones del ACCESS 2USB Portátil

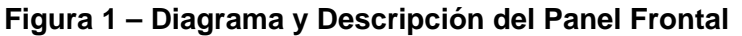

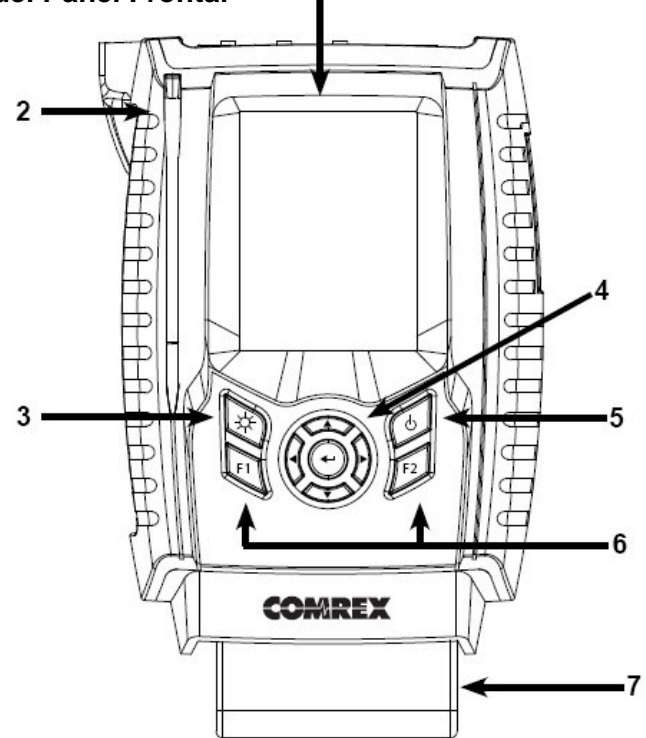

1) Pantalla Es sensitiva al tacto y responde al estilete.

2) *Estilete* Use esta herramienta para introducir la información de la configuración y navegar a través de los menús en la pantalla táctil.

3) Tecla para controlar la Retroiluminación Controla la operación de la luz de la pantalla. Mantenga por un segundo para entrar en el *Modo de Ahorro de Energía*, donde la iluminación de los LCD se apagará por no-uso después de diez segundos. Deprima la tecla para encender la luz por otros diez segundos. Mantenga la tecla deprimida por un segundo para entrar en el *Modo de Conmutación*, donde las depresiones de la tecla encenderán/apagarán la luz. Mantenga la tecla deprimida por un segundo para retornar a la función predeterminada del *Modo Siempre Encendido*.

4) Cursores de Dirección Pueden ser usadas en vez de la pantalla táctil para navegar y seleccionar las opciones en la interfaz del usuario.

5) *Tecla de Energía* Mantenga esta tecla deprimida por un segundo para *Encender/Apagar* el ACCESS 2USB Portátil.

- 6) Teclas F1, F2
   La tecla F1 puede ser utilizada para acceder a la barra superior del menú. La tecla
   F2 es programable por el usuario; refiérase a la sección Interfaz del Usuario en la página 51 para más detalles.
- 7) *Batería* Este es un paquete de batería de Ion-Litio que se engancha a la unidad. Lea acerca de la Alimentación del ACCESS en la sección 3 para más detalles.

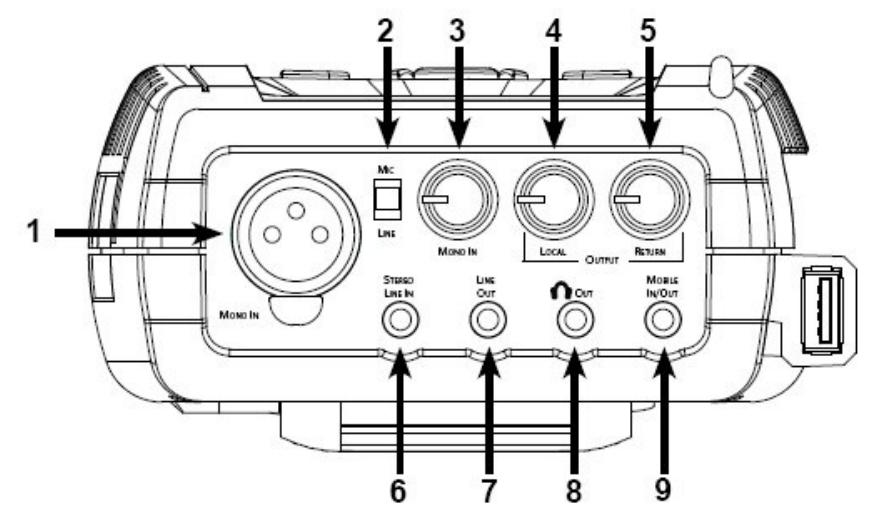

#### Figura 2 - Diagrama y Descripción del Panel Superior

- 1) Entrada Monofónica Este conector XLR hembra está diseñado para recibir una señal audio balanceada, a nivel de micrófono o línea. El nivel de entrada es ajustable a través del control **Mono In**, mostrado en el #3. Un voltaje fantasma de alimentación de +12 puede ser aplicado a esta entrada a través del menú de **Audio Controls** [Controles de Audio].
- 2) Conmutador deEste conmutador determina la forma en que está configurado la entrada MonoMic/Línea [Mic/Line]In, si para recibir audio a nivel de micrófono (-70 a -40 dBu) o nivel de línea (-10 a +4 dBu).
- *3) Control de Nivel de Entrada* Utilice esta perilla para ajustar el nivel de audio de **Mono In**. Esta perilla puede ser retraída o extendida al presionar sobre ella.
- 4) Salida Local [Local Output] Usado para ajustar el nivel del audio producido localmente hacia la toma de los Audífonos. Esta perilla puede ser retraída o extendida al presionar sobre ella.
- 5) Salida del RetornoUtilice esta perilla para ajustar el nivel del audio de retorno descodificado hacia[Return Output]la toma de los Audífonos. Esta perilla puede ser retraída o extendida al presionar<br/>sobre ella.
- 6) *Línea Entrante* Este conector de 3,5mm (1/8") de 3 conductores está diseñado para acoplar a la entrada dispositivos estereofónicos no balanceados.
- 7) *Salida de Línea* [Line Out] Este conector de 3,5mm (1/8") de 3 conductores es usado para entregar un nivel fijo de salida de audio no balanceado (seleccionable por software entre Local, Retorno o ambos).
- 8) Salida de AudífonosEste conector de 3,5mm (1/8") de 3 conductores se usa para conectar Audífonos[Headphone Out]Estereofónicos con la capacidad para manejar audífonos de baja impedancia.
- 9) *Entrada/Salida para Móvil* Este es un conector de 3,5mm (1/8") de 3 conductores para acoplar el puerto manos libres de un móvil celular. El audio del Programa es enviado a este puerto y el audio recibido puede ser dirigido a la salida audífonos/líneas.

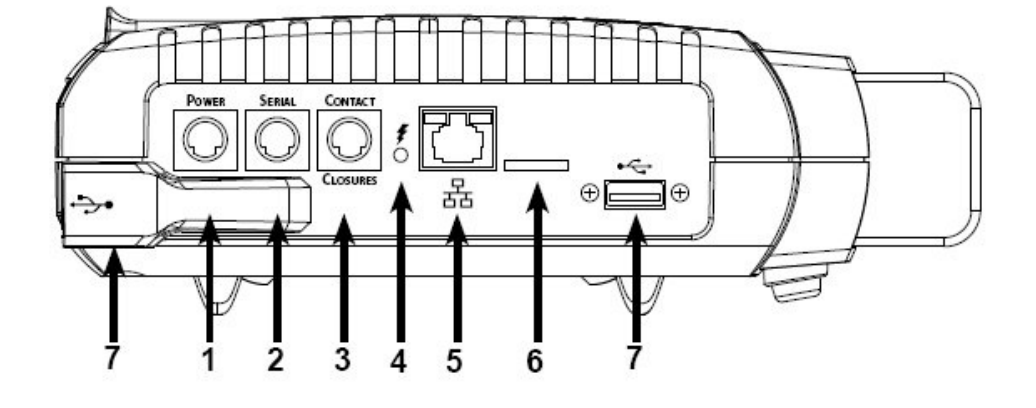

## Figura 3 - Diagrama y Descripción del Panel Izquierdo

| 1) Conector de Alimentación<br>[Power] | Este es un conector mini-DIN de 5 pines para conectar el adaptador de alimentación que viene incluido con el equipo. El adaptador trabaja en el rango de 100-240 VCA. Asegúrese de usar <u>únicamente</u> el adaptador suministrado por Comrex.                                                                                                    |
|----------------------------------------|----------------------------------------------------------------------------------------------------|
| 2) Conector Serial                     | Este es un conector mini-DIN de8 pines para conectar un cable serial facilitando la transferencia tradicional de datos. Vea <i>Puerto Serial – Pinout</i> para más detalles.                                                                                                    |
| 3) Conmutación de Contactos            | Este conector mini-DIN de 9 pines es usado para interactuar con cuatro salidas y entradas de conmutación de contactos. Vea <i>Conmutación de Contactos – Pinouts</i> para más detalles.                                                                                                    |
| 4) Indicador de Carga                  | Indica el estado de carga de la batería: Rojo = Cargando, Verde = Totalmente cargado                                                                                                    |
| 5) Puerto Ethernet<br>10/100baseT      | Para conexiones alámbricas a redes IP. Utilice un patch cord tipo UTP uno a uno para la conexión. Utilice un cable cruzado para la conexión a una Gateway (vea la sección <i>Operación con Gateway</i> ). Al lado del puerto Ethernet hay dos LEDs para indicar a que tipo de red se está conectando: Verde = 10Mbit, Rojo = 100 Mbit. Estos LEDs también indican la actividad de la red: Apagado = no conectado, Solido = Enlace (Link) OK, Parpadeo = Actividad en RX/TX. |
| 6) Ranura para Tarjeta<br>Micro SD     | Para uso futuro. No soportado en este momento.                                                                                                    |
| 7) Puertos USB                         | Estos puertos soportan el adaptador USB Wi-Fi y el módem STC incluidos con el equipo, así como dispositivos USB 3G / 4G de terceros.                                                                                                    |

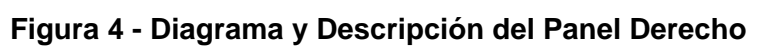

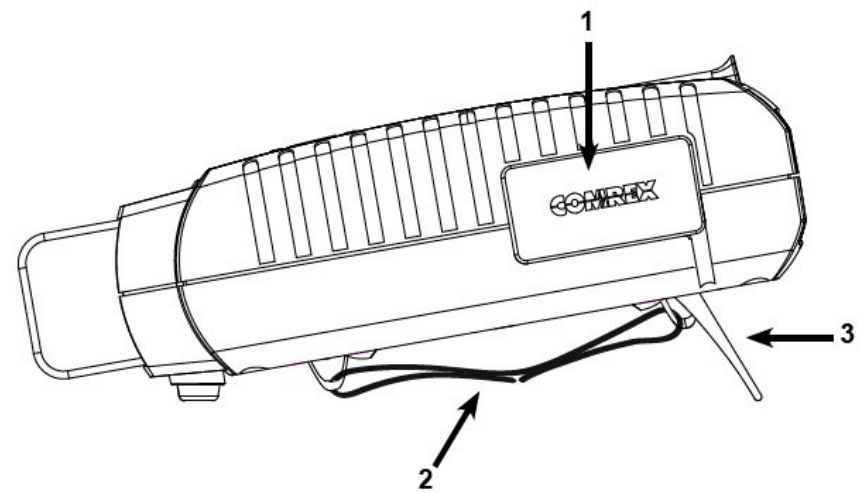

| 1) Puerto de Acoplamiento<br>del Mezclador | Este conector está diseñado para acoplar el accesorio opcional mezclador/audífonos de 5 canales                                       |
|--------------------------------------------|----------------------------------------------------------------------------------------------------|
| 2) Correa Ajustable                        | Utilice esta correa acolchada y ajustable para cargar a la unidad.                                                                    |
| 3) Patas de Caballete                      | Simplemente saque las patas en la parte inferior de la unidad para usar el equipo<br>en una mesa, sin necesidad de remover la correa. |

*Monofónico vs Estereofónico* Debido a que el ACCESS puede codificar/descodificar en modo estereofónico y monofónico es importante entender como las entradas y las salidas son tratadas en cada modo.

**Entradas** – La entrada **Mono IN** [Entrada Monofónica] en el ACCESS 2USB siempre será entregada a codificador de entrada derecho e izquierdo en modo de codificación estereofónica. En el modo de codificación monofónico el ACCESS utiliza el canal izquierdo de la entrada de línea estereofónica para entregarlo al codificador monofónico.

**Salidas** – En el modo de descodificación estereofónico, el canal izquierdo y derecho son entregados al conector de salida de línea y al conector de audífono separadamente. En modo de descodificación monofónico el audio monofónico será entregado a ambos lados del conector de salida de línea y el conector de audífono.

#### Tabla 1 – Pinout del XLR

| Pin 1 | Tierra  |
|-------|---------|
| Pin 2 | Audio + |
| Pin 3 | Audio - |

| Tabla 2 - Pinout de entrada/salida del conector de | e 1/8" (excluyendo |
|----------------------------------------------------|--------------------|
| entrada/salida del Móvil)                          |                    |

| Tip = Punta     | Entrada/Salida Canal Izquierdo |
|-----------------|--------------------------------|
| Ring = Aro      | Entrada/Salida Canal Derecho   |
| Sleeve = Cuerpo | Tierra                         |

#### Tabla 3 – Entrada/Salida para Móvil

| Tip = Punta     | Enviar Audio al Celular   |
|-----------------|---------------------------|
| Ring = Aro      | Recibir Audio del Celular |
| Sleeve = Cuerpo | Tierra                    |

Audio - Pinouts

El Puerto serial está configurado para concordar con las conexiones seriales de las viejas computadoras Macintosh, cables adaptadores comerciales con los pines compatibles están fácilmente disponibles.

| r mouis dei ruerio seriai | Pinouts | del | Puerto | Serial |
|---------------------------|---------|-----|--------|--------|
|---------------------------|---------|-----|--------|--------|

| Pin N° | Función | Dirección        |
|--------|---------|------------------|
| 1      | CTS     | Hacia el ACCFESS |
| 2      | RTS     | Del ACCESS       |
| 3      | RX Data | Hacia el ACCESS  |
| 4      | Tierra  |                  |
| 5      | TX Data | Del ACCESS       |
| 6      |         |                  |
| 7      |         |                  |
| 8      | Tierra  |                  |

Tabla 4 – Pinout del Puerto Serial

#### Pinouts del Puerto de Conmutación de Contactos

La detección de la conmutación de Contactos está disponible a través de un conector mini-DIN de 9 pines en el panel lateral del ACCESS 2USB Portátil. Las entradas son activadas al aterrar la entrada correspondiente con el **Pin 9**. La salida consiste de un *circuito de colector abierto*, el cual, cuando está inactivo ofrece alta impedancia contra el **Pin 9** y, cuando está activo ofrece baja impedancia contra el **Pin 9**. Estas salidas son capaces de drenar hasta 200mA a un voltaje de hasta 12V. NO UTILICE ESTOS CONTACTOS PARA CONMUTAR ALIMENTACIÓN DE CORRIENTE ALTERNA.

Tabla 5 – Pinout de los Contactos de Conmutación de Circuitos

| Pin 1 | Salida N° 1  |
|-------|--------------|
| Pin 2 | Salida N° 2  |
| Pin 3 | Salida N° 3  |
| Pin 4 | Salida N° 4  |
| Pin 5 | Entrada N° 1 |
| Pin 6 | Entrada N° 2 |
| Pin 7 | Entrada N° 3 |
| Pin 8 | Entrada N° 4 |
| Pin 9 | Tierra       |

Nota: Los cables adaptadores para los puertos serial y de conmutación de contactos están a la venta en Comrex – contáctenos para mayor información.

# Sección 3 Conectando al ACCESS

Como mínimo se requiere de una toma de energía eléctrica activa, una conexión de audio y una conexión a una red.

Acerca de la Energía El ACCESS viene equipado con dos Fuentes de energía eléctrica: una pequeña fuente de poder externa que entrega 15 VCC para ser utilizado con cualquier fuente de energía eléctrica del mundo y una batería de Ion-Litio que provee energía de respaldo para hasta 6 horas. He aquí lo que usted debe saber acerca de las opciones de energía:

•El paquete de baterías está diseñado para Camcoders de Canon y entrega 7.2 voltios a 600mAh. Está fabricado por Lenmar y su modelo es LIC941. Remplazos están disponibles de Comrex y de muchos proveedores en línea. La batería ofrece protección contra cortocircuito, sobre voltaje y sobre corriente.

•La batería entregará su carga sin sobresalto cuando la fuente de corriente alterna fallare.

•La mayoría de los cargadores diseñados para las baterías Canon BP-911/914/924 pueden recargar estos paquetes de baterías. Comrex también tiene disponible para usted cargadores de baterías.

•El ACCESS 2USB Portátil carga el paquete de baterías automáticamente cuando se enchufa a la corriente. La carga se realiza aunque la unidad esté apagada. Las indicaciones de Estado de la Carga, Carga Completa y Falla son mostradas en el icono de la batería en la pantalla de la unidad cuando ésta se encienda. Cuando la unidad está apagada el estatus puede ser visto en el Indicador de Estatus de la Carga en el panel lateral.

•La batería del ACCESS toma 10 horas para cargarse desde su estado de agotamiento, pero toma unas 5 horas para cargar el 75%.

•El cargador de batería del ACCESS es del tipo corriente/voltaje constante, entregando alrededor de 1 Amperio a la batería hasta que llegue al máximo de voltaje, manteniendo ese máximo de voltaje hasta que el flujo de corriente cesa. También suministrará carga por goteo a baterías cargadas y a baterías fuertemente agotadas para su restauración.

•La fuente de poder externa entrega 15 V a 2A, suficiente para energizar simultáneamente a la unidad (incluyendo al mezclador) y el cargador de batería. El ACCESS acepta un voltaje de 9 a 20 VCC en el conector de alimentación.

| Acerca de las Conexiones de<br>Audio | Los niveles de <b>Mono In</b> [Entrada Monofónica] y <b>Headphone Out</b> [Salida para Audífonos] son ajustables por el usuario |
|--------------------------------------|----------------------------------------------------------------------------------------------------|
|                                      | El constan de Stance I de La Frata de de L'ace Fratamenticais de constant                                                       |

El conector de **Stereo Line In** [Entrada de Línea Estereofónica] ofrece un nivel nominal de -10dBu para la conexión a nivel de salida como los de dispositivos caseros.

El conector de **Stereo Line Out** [Salida de Línea Estereofónica] ofrece un nivel nominal -10dBu para la conexión a nivel de entrada de dispositivos profesionales. Un atenuador externo será requerido para conexión de nivel de entrada a dispositivos caseros.

Acerca de las Conexiones a<br/>la RedEl ACCESS requiere de una conexión a una red para ser útil. En el ACCESS<br/>2USB Portátil, la conexión de red, predeterminada, es Ethernet 10/100BaseT a<br/>través del conector estándar. Vea la sección Configurar Redes Individuales para<br/>obtener más información de como configurar Ethernet.

De muchas formas, esta red ve al ACCESS como un computador ordinario. De hecho, el ACCESS contiene un computador incrustado con un sistema operativo basado en Linux y con rutinas protocolares de red.

El ACCESS es perfectamente capaz de trabajar sobre la mayoría de las LANs. Pero puede haber situaciones en las cuales la LAN puede estar fuertemente protegida por un Firewall, sujeta a condiciones de sobrecarga de tráfico o que pueda tener asuntos relacionados con la seguridad. Es posible obtener una mejor prestación cuando el ACCESS está directamente conectado a Internet. Muchas veces, vale la pena instalar una línea DSL especialmente para el ACCESS, sobretodo si el costo es razonable.

Debido a que puede haber asuntos de interés con respecto a ancho de banda, firewall y seguridad, instalando al ACCESS en una red LAN supervisada, es recomendable que su gerente de TI sea consultado en estos ambientes. Los detalles que siguen a continuación asumen un conocimiento de los tópicos de una red activa y su configuración.

*Estableciendo Conexiones de Red en el ACCESS* Recomendamos conectar al ACCESS a una LAN e investigar sus funciones antes de su uso. Para hacer esto, al ACCESS se le debe dar una dirección IP. Ésta es la localidad en Internet a donde se puede conectar con el ACCESS a través de un navegador. Es también la dirección usada por otro ACCESS cuando se quiera conectar a él.

Cada dispositivo en una red IP tiene que tener una dirección IP única. Esta es un número entre 0 y 4.294.967.295, el cual es el rango de valores que puede ser representado por 32 bits binarios. Para simplicidad, dividimos este valor de 32 bits en cuatro números de ocho bits lo cual se representa un número decimal (entre 0 y 255) separado por puntos. Por ejemplo, el número IP de prueba de Comrex es 70.22.155.131.

Un dispositivo con una conexión pública a Internet puede tener tanto una dirección IP pública (la cual es directamente accesible por Internet) o una dirección IP privada, la cual es accesible únicamente por la LAN a la cual está conectado.

La Figura 5 muestra la conexión directa de un ACCESS a la Internet utilizando una dirección IP pública. La Figura 6 muestra una conexión a una sub-red (LAN) utilizando una dirección IP privada con un router gateway que separa la LAN de la Internet pública.

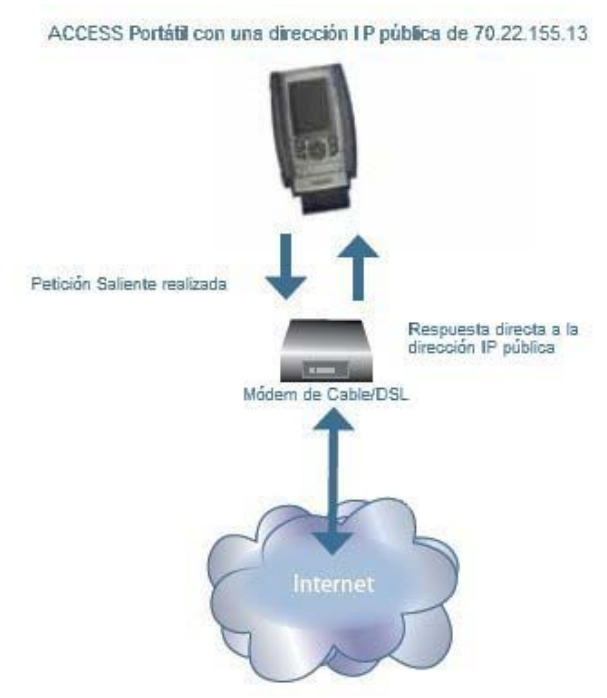

Figura 5 – Conexión directa a Internet

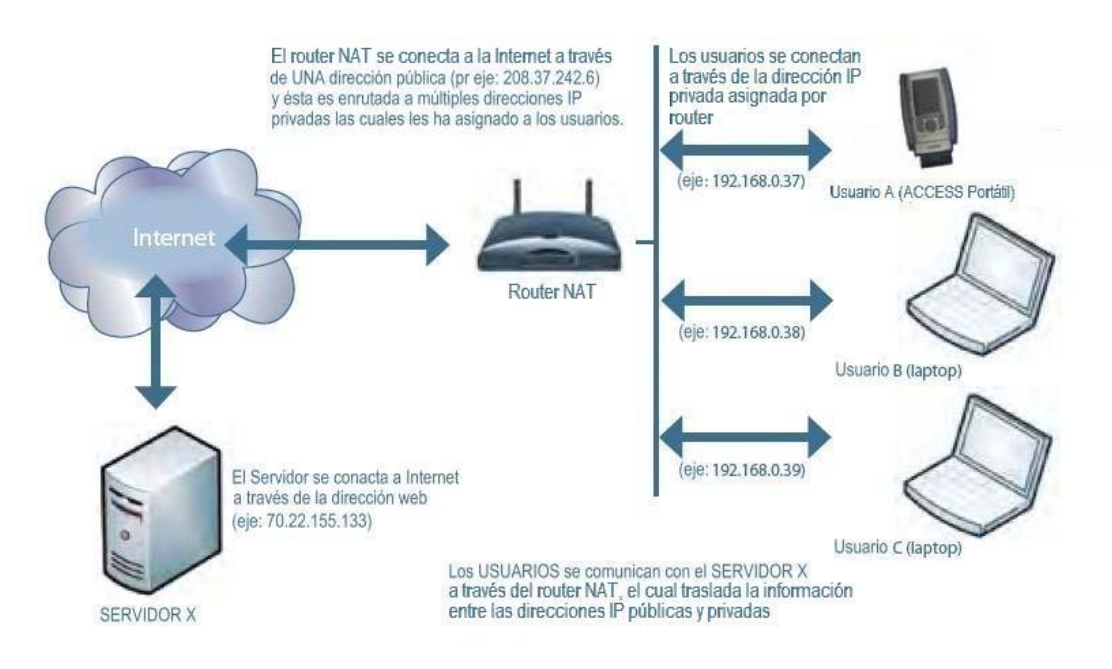

Figura 6 – Conexión a Internet a través de una Sub-red (LAN)

Para tener la habilidad de hacer conexiones universales sin la utilización de las funciones transversales del servidor BRIC Transversal (BRIC TS), uno de los ACCESS en el enlace tiene que estar conectado a una dirección IP pública. Esto puede ser realizado de varias formas:

1) El ACCESS puede ser el único dispositivo conectado directamente al enlace Internet o puede compartir el enlace Internet si este provee más de una dirección IP.

2) El ACCESS puede estar conectado detrás de un router NAT el cual puede ser programado para proveer acceso a la Internet pública a través de la función de redireccionamiento de puerto.

Pero por ahora asumiremos que usted tiene, al menos, alguna forma de conectar en un extremo un ACCESS a un enlace con una dirección IP pública. En un ambiente de radiodifusión remoto, esto probablemente sea el lado del estudio, debido a que en la mayoría de los casos usted no tendrá el control del lado remoto.

DireccionamientoEl ACCESS se puede configurar con su propia dirección IP fija (llamada EstáticaDinámico vs Estáticoen la jerga de Internet) o puede obtener su dirección de la red (conocida como<br/>Dinámica o DHCP). Este concepto es enteramente independiente del concepto<br/>Público vs Privado. Las direcciones públicas y privadas pueden ser cada una<br/>dinámica o estática.

**Dinámica (DHCP)** – El ACCESS está configurado, por defecto, a direccionamiento DHCP, lo cual significa que mira a su red para que le sea asignada una dirección. Si su red tiene un servidor DCHP y esta es la forma por la cual intenta usarlo, usted no tiene que alterar la configuración en la pestaña **Network Configuration** [Configuración de la Red]. Sin embargo, usted necesita saber que dirección le ha sido asignada por la red al ACCESS. El ACCESS mostrará en la pantalla la dirección TCP/IP asignada tan pronto como sea adquirida. *Nota: las direcciones DHCP cambian con el tiempo, así que debe rexaminar la dirección si tiene problemas de conexión* 

**Static IP** [IP Estática] – Configurar una IP estática requiere que usted introduzca algunos detalles en el ACCESS. Usted deberá introducir la siguiente información:

• **IP address of the ACCESS** [Dirección IP del ACCESS] – asegúrese que ésta le haya sido suministrada por el Proveedor de Servicio (ISP) o que nadie esté usando esa dirección en la LAN.

• Subnet Mask [Máscara de la Sub-red] – Una serie de números que indican el rango de su dirección LAN. Si tiene dudas pruebe con 255.255.255.0

• Gateway Address [Dirección del Gateway] – La dirección de su Gateway a Internet para su cuenta. Si tiene dudas, trate con los tres números de su dirección IP con un 1 en el último digito (por je: xxx.xxx.1).

Más detalles de como introducir esta información están contenidos en la *Sección* 6 *Configurando Redes Individuales*.

# Sección 4 Obteniendo acceso al ACCESS

|                                             | puede ser configurado a través de la pantalla táctil o en línea utilizando un navegador de Internet. Cubriremos la pantalla táctil aquí y la <i>Interfaz Basada en Web</i> en una sección posterior.                                                                                                    |
|---------------------------------------------|----------------------------------------------------------------------------------------------------|
| Navegación por Pantalla<br>Táctil           | Todas las opciones de la pantalla táctil del ACCESS pueden ser seleccionadas<br>utilizando el estilete incluido. En la mayoría de los casos, usted seleccionará un<br>menú y se arrastrará en la casilla del menú hasta que su selección sea resaltada.<br>Para la entrada de texto, un teclado emergente (tablero de selección) está<br>disponible para permitir que cada carácter sea seleccionado individualmente. |
|                                             | La pantalla táctil puede ser bloqueada deprimiendo la tecla <b>Retroiluminación</b> al mismo tiempo que la de <b>F2</b> . Un mensaje de advertencia se mostrará cuando intente utilizar la unidad con la pantalla bloqueada. Deprimiendo ambas teclas la segunda la pantalla táctil.                                                                                                    |
| Barras de Navegación<br>Superior e Inferior | Como se muestra en la Figura 7, todos los menús de la pantalla táctil del ACCESS contienen las barras de navegación superior e inferior, las cuales tienen atajos a varias pantallas de configuración y estatus. La barra superior contiene cuatro pestañas:                                                                                                    |
|                                             | •Red [Network] – Habilita y deshabilita diferentes dispositivos de red y configura IP, Wi-Fi y otros parámetros inalámbricos.                                                                                                    |
|                                             | •Remotes [Remotas] – Crea y configura las direcciones y los perfiles de las diferentes conexiones salientes. Esencialmente, esto crea un "directorio telefónico" editable de los sitios a los cuales se conecta.                                                                                                    |
|                                             | •Stats [Estadísticas] – Muestra el desempeño de los datos de las conexiones activas.                                                                                                    |
|                                             | •Configure [Configurar] – Crea perfiles para las conexiones salientes, administra<br>la forma como deben ser tratadas las conexiones entrantes y cambia las<br>configuraciones de especificaciones adicionales como conmutación de audio,<br>conmutación de contactos y seguridad de las contraseñas de ingreso.                                                                                                    |

La barra inferior contiene lo siguiente:

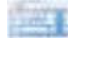

• **Tablero de Selección** – Permite el uso del teclado emergente para la introducción de texto.,

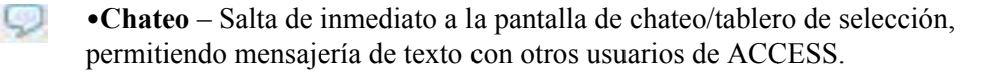

•Estatus del Enlace – Eslabón entero = Red está lista, no está conectado al remoto.

Eslabón roto=La red no está disponible. Eslabón con flecha = Conectado al remoto.

Eslabón con un triangulo de advertencia = Conectado al remoto pero si red (por eje: conectividad con la red perdida durante la conexión).

•Nivel de la Batería – Muestra el nivel actual de la batería o el estatus de la carga

•Medidores de Audio – Muestra los niveles reales de audio de transmisión / recepción del dispositivo. Usted puede cambiar este medidor de baja-resolución a uno más grande, que sea más fácil de leer, pulse sobre el medidor. Pulse el medidor pequeño y retornará al tamaño regular.

•Fortaleza de la Señal Inalámbrica – Muestra la Fortaleza de la señal inalámbrica cuando tiene insertado un adaptador Wi-Fi u otro adaptador inalámbrico. La fortaleza de la señal inalámbrica sólo está disponible en adaptadores 3G y 4G escogidos.

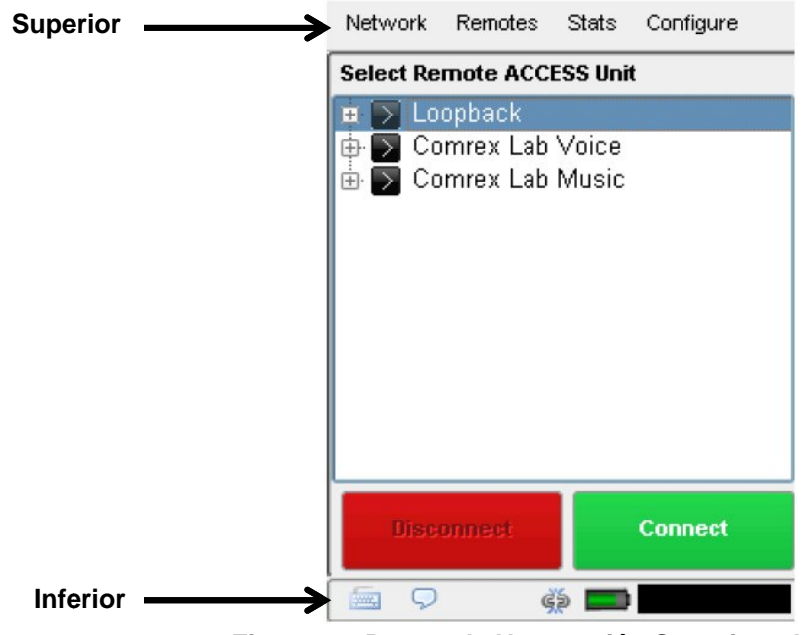

Figura 7 – Barras de Navegación Superior e Inferior

La pestaña de Red está mostrada en la Figura 8. Una vez que el dispositivo de red ha sido instalado en el ACCESS, aparecerá como un icono en la pantalla. Al principio únicamente el puerto Ethernet está disponible para ser activado y para ser configurado.

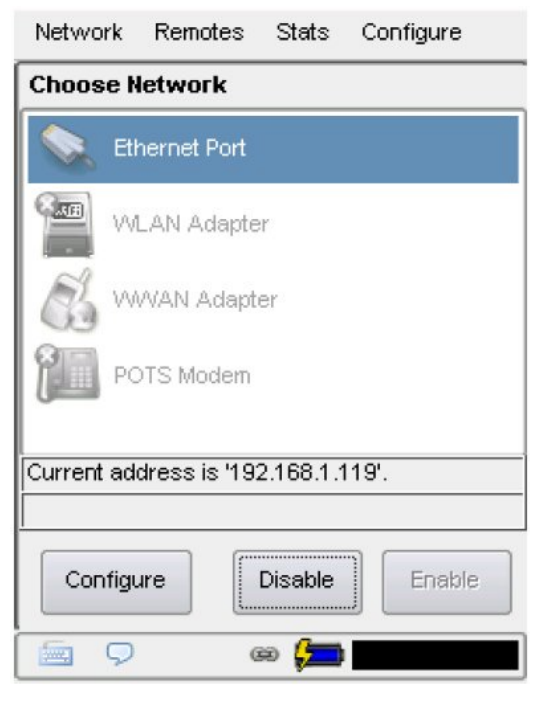

Figura 8 – Pestaña de Red

Cada dispositivo puede ser individualmente activado y configurado a través de esta interfaz. Dependiendo del tipo de interfaz de red, diferentes opciones estarán disponibles, por eje cuando se usa el adaptador Wi-Fi, las redes disponibles serán escudriñadas y seleccionadas y cuando se usa un adaptador 3G, los parámetros de número y PPP pueden ser seleccionados.

Cuando un dispositivo accesorio de red es desactivado significa que es puesto en estado de bajo consumo, si fuese aplicable. Los dispositivos de red tienen que ser activados para poder ser utilizados.

Si un adaptador de red es insertado en el ACCESS y es activado, el ACCESS desactivará el puerto Ethernet integrado para transmisiones de audio, aún si una conexión Ethernet valida estuviese presente.

La configuración individual de la red es un tema más complejo y será tratado en su propia sección del manual, *Configurando Redes Individuales*.

Navegador WebEsta opción abrirá el navegador gráfico de la web y permitirá que usted pruebe su<br/>conexión a Internet mirando una página web. Este navegador no soporta Flash ni<br/>otros protocolos complejos, pero es suficiente para el acceso a Internet. El<br/>navegador es útil en los escenarios donde una red local LAN requiera al usuario<br/>registrarse para entrar en la página de seguridad (como es el caso de muchos<br/>hoteles). Nuestras pruebas muestran una gran rata de aciertos utilizando este<br/>navegador para acceder estas páginas iniciales, pero puede no ser lo mejor para<br/>surfear la web con propósitos generales.

Una vez que una conexión de red ha sido establecida, el navegador se abre seleccionando **Web Browser** [Navegador de la Web] en el menú de **Network** [Red]. Esto abrirá al navegador en la ventana principal.

La navegación en el buscador se realiza con el estilete en la pantalla táctil.

El buscador tiene como página de inicio (home) a Google.com, Sin embargo, en un ambiente público Wi-Fi, la página de inicio muchas veces es re-enrutada a una especie de página de entrada al sistema y ésta será usualmente la primera página que aparezca. El buscador está previsto para permitirle introducir la información de autenticación y así obtener el acceso a Internet.

No es posible finalizar la sesión del buscador. En la mayoría de las circunstancias esto es lo deseable, debido a que cerrar el buscador puede terminar su sesión con el proveedor de Wi-Fi y finalizar el flujo de los datos de audio. El buscador se cerrará cuando la unidad sea apagada. Aún con el buscador abierto, usted puede navegar a otras funciones normalmente utilizando las pestañas de navegación.

Para cambiar la página de inicio predeterminada del navegador, vaya a User Interface [Interfaz del Usuario] en el Configure Menu [Menú de Configuración]. En el campo etiquetado Web Browser Home URL [URL de Inicio del Navegador Web] se puede cambiar a la página de web de su predilección.

Pestaña de Remotas

**Remotes Tab** [Pestaña de las Remotas] (mostrado en la Figura 9) es la primera pantalla que aparece cuando se enciende el sistema. Esta le permite definir y editar sus conexiones salientes, así como mostrar la presencia de las conexiones entrantes.

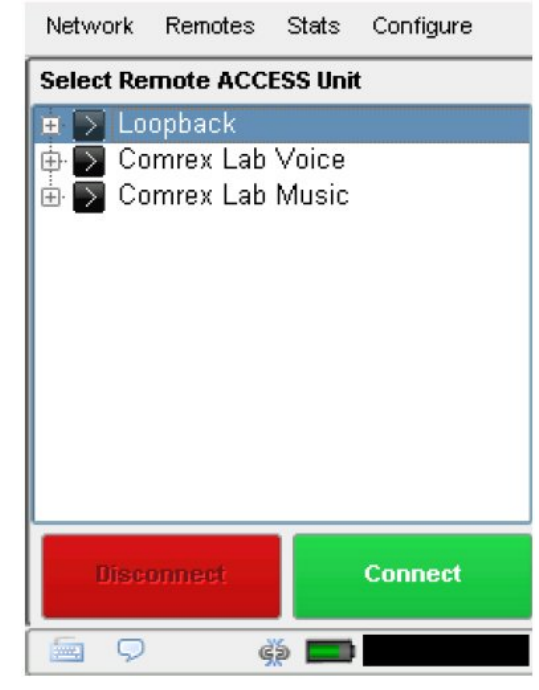

Figura 9 – Pestaña de las Remotas

Por defecto, tres remotas están definidas en **Remotes Tab** [Pestaña de Remotas] y pueden ser usadas inmediatamente para hacer pruebas. Usted puede agregar otras en el menú de despliegue **Remotes** [Remotas] y seleccionando **Add New Remote** [Agregar Nueva Remota]. Esta pantalla es mostrada en la Figura 10. Debe darle un nombre a esta remota (que puede ser cualquiera), así como una dirección IP de destino (o el número telefónico para una llamada STC). Finalmente, tiene que elegir un perfil de uno de los predefinidos para indicar como será el comportamiento de la conexión en cada sentido. Existen varios perfiles definidos en fábrica para configuraciones comúnmente usadas, usted puede crear su propio perfil (descrito en la sección *Pestaña de Configuración*).

Opcionalmente, usted puede agregar una contraseña a esta remota de salida para la autenticación de la conexión. En este caso, el ACCESS receptor también tiene que estar programado con una contraseña coincidente.

| Network R                                         | emotes Stats Configure                                                                    |      |
|---------------------------------------------------|-------------------------------------------------------------------------------------------|------|
| Add New Rem                                       | ote 🛛                                                                                     | -    |
| Name                                              | Test Remote                                                                               |      |
| IP/Phone #                                        | •                                                                                         | 1111 |
| Password                                          |                                                                                           |      |
| Profile                                           | POTS                                                                                      |      |
| Backup Remote                                     | (No Backup)                                                                               |      |
| •                                                 |                                                                                           |      |
| ' 1 2 3 ·<br>num q w e<br>caps a s ·<br>shift z x | 4 5 6 7 8 9 0 - = <<<br>r t y u i o p [ ] {<br>d f g h j k l ; '<br>c v b n m , . / space | )    |
| 9 🖻                                               | (ii)                                                                                      |      |

Figura 10 – Pantalla Agregar una nueva Remota

Finalmente, usted tiene que especificar como se comportará la unidad en el caso de que se pierda la conexión a esta remota vea la sección *Respaldando una conexión*.

Una vez que la conexión haya sido agregada, aparecerá en la lista de remotas. Regrese a la lista seleccionando **Remotes** [Remotas] y luego **Manage Connections** [Administrando Conexiones]. Si usted expande la remota escogida con la opción + el sistema mostrará la dirección IP de destino y el perfil para esta remota. Las remotas se mantendrán en esta lista hasta que sean eliminadas o la configuración de todo el sistema sea restaurada.

Las remotas existentes pueden ser editadas resaltando una de ellas y seleccionando **Remotes** [Remotas] y luego **Change Remote Settings** [Cambiar Configuración de Remota].

Las conexiones entrantes son mostradas por sus direcciones IP o, si es el caso, configuradas como conexiones salientes, por sus nombres. Conexiones entrantes POTS [STC] son mostradas como "incoming" [entrantes].

Para hacer una conexión, asegúrese que su red esté configurada y activada en el **Network Tab** [Pestaña de Red]. Luego, desde **Remote Tab** [Pestaña de Remotas] simplemente seleccione una conexión saliente y elija **Connect** [Conectar]. Elija **Disconnect** [Desconectar] para finalizar la conexión.

El ACCESS 2USB Portátil da una gran cantidad de información en **Stats Tab** [Pestaña de Estadísticas] acerca del desempeño de la red. Esta información esta dividida en **Channel Stats** [Estasdísticas del Canal], el cual entrega información acerca de todos los datos entrantes y salientes y, **Peer Stats** [Estadísticas del Compañero] el cual da información detallada con respecto a la función del gerenciamiento del buffer del descodificador. Ambos juegos de información están disponibles como texto en forma de árbol y como tablas gráficas en tiempo real mostrando su desempeño histórico.

Como se muestra en la Figura 11, el **Channel Stats** [Estadísticas del Canal] provee gráficos en tiempo real de los paquetes salientes y entrantes, Cada columna representa un segundo de data saliente, segmentado en codificación de audio (azul) y la carga general como los encabezados IP/UDP, encabezados RTP, etc (azul claro).

La pestaña **Numeric Channel Stats** [Estadísticas Numéricas del Canal] (Figura 12) da una indicación de los mismos valores instantáneamente, así como el total de bytes de datos acumulados de la conexión actual. Esta información puede ser de ayuda cuando se opera en una red de datos que cobra por la cantidad de megabytes transferidos. Si usted no tiene un plan ilimitado de datos usted querrá mantener el control del total de datos transferidos y optimizar su perfil de conexión para configurar uno con mayor eficiencia. Para información adicional en la escogencia del algoritmo de codificación y otras configuraciones del ACCESS vea la Sección 17 *Advanced Topics (Tópicos Avanzados)*. Estos totales se borraran cuando la conexión sea cerrada.

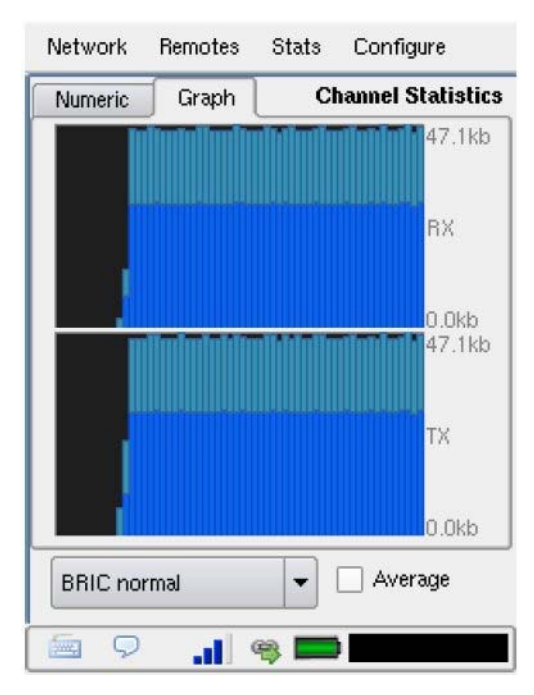

Figura 11 – Estadísticas del Canal en Formato Gráfico

| Network     | Remotes  | Stats Configure    |  |
|-------------|----------|--------------------|--|
| Numeric     | Graph    | Channel Statistics |  |
| Total Recei | ve Rate  | 45.4 kbps          |  |
| Total Trans | mit Rate | 46.1 kbps          |  |
| Total Recei | ve       | 461.0 MB           |  |
| Total Trans | mit      | 462.0 MB           |  |
|             |          |                    |  |
| BRIC no     | rmal     | ▼ Average          |  |
| 9           |          | 🐃 🥅                |  |

Figura 12 – Estadísticas del Canal en Formato Numérico

*Estadísticas del Compañero* La pantalla **Peer Stats** [Estadísticas del Compañero] está mostrada en la Figura 13. El gráfico superior representa el trabajo que realiza el **Jitter Buffer Manager** [Manejador del Buffer de Jitter]. El área de más interés es el área en azul claro, como se muestra en el diagrama, el cual ilustra el despliegue de valores de jitter (variación de retardo) (referidos como el apuntador actual del desarrollo) durante el último segundo. Si esta área es cubierta ampliamente, el jitter relativo es alto. Si la sección azul claro del gráfico es pequeña o invisible por un período de tiempo dado, ha habido muy poco jitter presente.

Basado en el valor histórico de este valor de jitter, el manejador del buffer de jitter expandirá o contraerá al buffer de recepción (alargando o reduciendo el retardo global). El intervalo de tiempo sobre el cual esta medición es tasada es llamada "ventana de jitter" y es ajustable en el editor en **Advanced Profile** [Perfil Avanzado].

El trabajo del **Buffer Manager** [Manejador del Buffer] es mostrado por la línea verde, lo cual es el tamaño del buffer de retardo que el sistema trata de lograr, basado en las mediciones hechas sobre la ventana de jitter.

La mitad inferior de la pantalla de **Peer Stats** [Estadísticas del Compañero] muestra la representación en tiempo real e histórico de la pérdida de tramas. Si el descodificador no recibe paquetes a tiempo, la gráfica mostrará un línea roja indicando el porcentaje de pérdida de paquetes en el intervalo de un segundo.

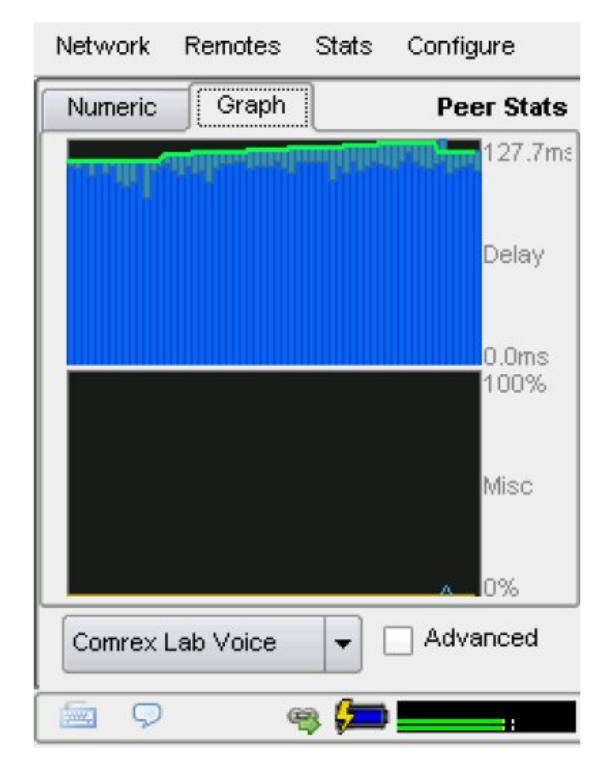

Figura 13 – Estadísticas del Compañero en Formato Gráfico

A continuación, una breve descripción de las estadísticas disponibles en la pestaña **Peer Status Numeric** [Estatus Numérico del Compañero], como se muestra en la Figura 14:

•Duración de la llamada: El tiempo desde que la llamada actual se inició.

•Retardo de Transmisión/Recepción: Estos números son un estimado de cuanto retardo es atribuido a cada lado del enlace. Esto incluye el retardo para la codificación y almacenamiento, pero no incluye ningún retardo causado por la red.

•Rata de Pérdida de Trama: El porcentaje de paquetes considerados como perdidos y sujeto a errores ocultos.

•Rata de Pérdida en la Remota: El porcentaje de paquetes perdidos reportado por el descodificador de la otra punta de la conexión. Esta estadística es solo valida cuando se usa el canal en "BRIC normal" entre dos unidades ACCESS con revisión 2.3+ y es actualizada con un intervalo de 5 segundos.

•Rata de Recepción: La rata en que son alimentados las tramas de datos que entran en el descodificador, exclusiva de los encabezados del protocolo.

| Network           | Remotes   | Stats     | Configure  |  |
|-------------------|-----------|-----------|------------|--|
| Numeric           | Graph     | ]         | Peer Stats |  |
| Call Duratio      | n         | 0:01      | 1:56       |  |
| Transmit D        | elay      | 49.0      | 49.0 ms    |  |
| Receive De        | elay      | 132       | 132.0 ms   |  |
| Frame Los:        | s Rate    | 0.0       | %          |  |
| Remote Lo:        | ss Rate   | 0.0       | %          |  |
| Receive Ra        | ate       | 29.0      | 6 kbps     |  |
| Receive Ov        | verhead   | 16.0 kbps |            |  |
| Transmit Rate     |           | 29.6 kbps |            |  |
| Transmit Overhead |           | 16.       | ) kbps     |  |
| Comrex L          | ab Voice. | -         | Advanced   |  |
| 9                 | G         | 3 📁       | :          |  |

Figura 14 – Estadísticas del Compañero en Formato Numérico

|                          | •Sobrecarga en la Recepción: La rata de los encabezados de protocolo RTP, UDP<br>e IP que son recibidos y despojados por el descodificador.                                                                                                    |  |
|--------------------------|----------------------------------------------------------------------------------------------------|--|
|                          | •Velocidad de Transmisión: La rata a la cual se generan las tramas por el transmisor, exclusivo de la sobrecarga de protocolo.                                                                                                    |  |
|                          | •Sobrecarga en la Transmisión: La rata a la cual se agregan los encabezados de protocolo RTP, UPP e IP a las tramas del codificador.                                                                                                    |  |
| Pestaña de Configuración | La Pestaña <b>Configure Tab</b> [Pestaña de Configuración] le permite configurar cualquier opción global en el ACCESS, así como crear perfiles a la medida para condicionar el desempeño de las conexiones salientes. Como estas opciones son muchas, serán tratadas individualmente en la próxima sección. |  |

# Sección 5 Configurando al ACCESS

**Configure Tab** [Pestaña de Configuración] ofrece alternativas en dos capas como se muestra en la Figura 15; Las primeras cuatro son funciones usadas comúnmente, seguida por las funciones menos usadas.

Esta sección le permite establecer como se encamina el audio a través del sistema. Hay varias opciones y algunas afectan la operación de la unidad ACCESS Portátil, mientras otros afectan la operación del mezclador que se engancha, opcional. La pantalla de selección **Audio Settings** [Configuración de Audio] se muestra en la Figura 16.

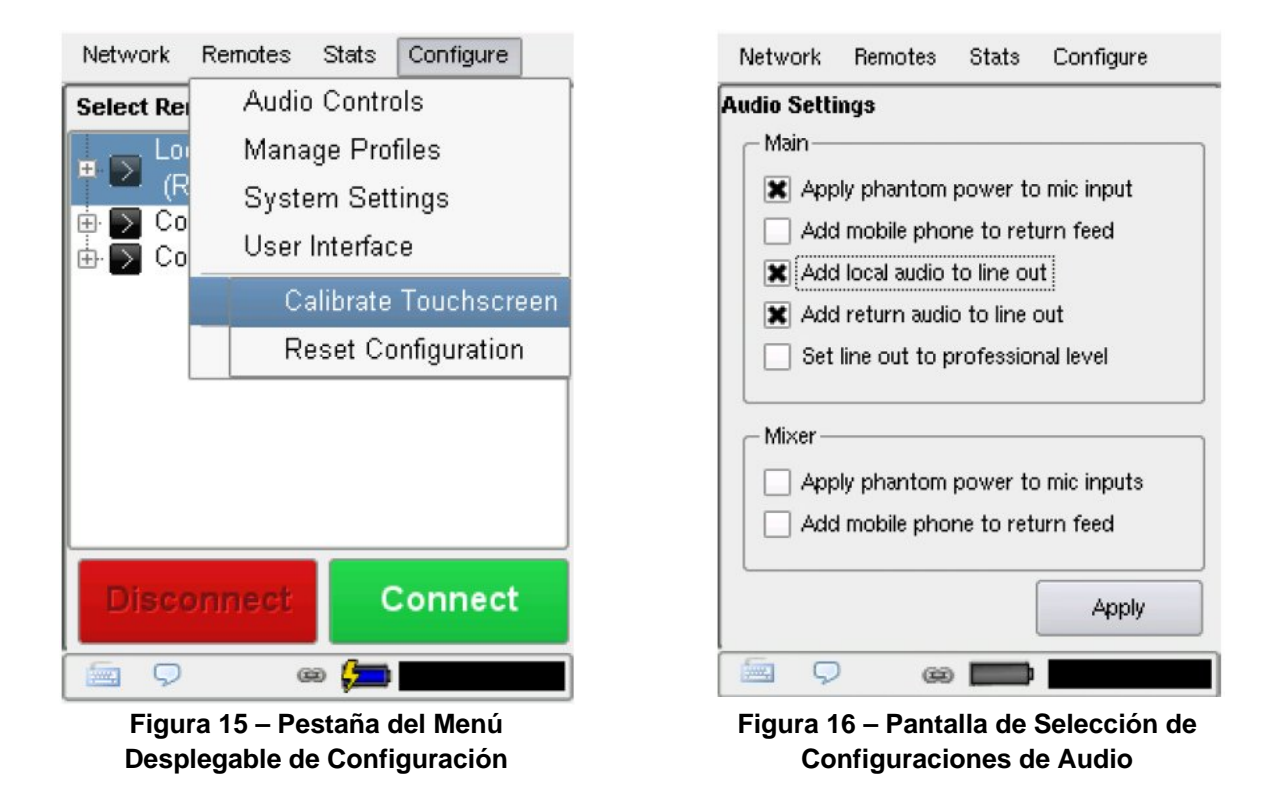

**Apply Phantom Power to Mic In** [Aplicar Voltaje a la Entrada de Micrófono] – Cuando se selecciona, esta función aplica un voltaje de 12 V al conector **Mono In** [Entrada Monofónica] cuando se selecciona **Mic** en la configuración. Esto es para ser usado con micrófonos electret o de condensador. Esta opción debe estar apagada cuando se usan micrófonos dinámicos normales. Add Mobile Phone to Return Feed [Agregue Teléfono Móvil a la Alimentación del Retorno] – Si esta opción es seleccionada, el conector Mobile In/Out [Entrada/Salida de Móvil] se hace activo. Esto permite el acoplamiento del "manos libres" de un celular a este conector y aplicará el audio recibido por el celular al canal de audio de retorno y aplicado al conector Headphone Out [Salida de Audífono]. Esta señal no se aplicará a la señal Line Out [Salida de Línea].

Add Local Audio to Line Out/Add Return Audio to Line Out [Agregar Audio Local a Line Out/Agregar Audio de Retorno a Line Out] – Aquí puede seleccionar cual de las señales de audio desea enviar al conector de nivel fijo Line Out [Salida de Línea]; el Audio generado localmente (Local), el Audio recibido del otro extremo de la conexión (Return) o la mezcla de ambos.

*Audio del Mezclador* Las siguientes configuraciones se aplican al mezclador opcional del ACCESS:

**Apply Phantom Power to Mic Inputs** [Aplicar Voltaje a las Entradas de Micrófonos] – Cuando se selecciona, esta función aplica un voltaje de 12 V a los conectores XLR cuando se selecciona **Mic** en la configuración. Esto es para ser usado con micrófonos electret o de condensador. Esta opción debe estar *Apagada* cuando se usan micrófonos dinámicos normales. El voltaje no puede ser individualmente seleccionado para cada entrada en el mezclador, tiene que estar *Encendido* o *Apagado* para todos los canales.

Add Mobile Phone to Return Feed [Agregar Teléfono Celular al Retorno] – Si esta opción es seleccionada, el conector Mobil In/Out [Entrada/Salida de Móvil] se activa. Esto permite acoplar el puerto manos libres de un teléfono celular a este conector y aplicará el audio recibido del teléfono al canal de Retorno el cual podrá ser escuchado en el conector Headphone Out [Salida de Audífono] del mezclador.

Debido a que el ACCESS tiene muchas opciones para optimizar las conexiones individuales, por ello se incluye el concepto del perfil, el cual le permite definir el comportamiento de una conexión en ambos sentidos. El perfil está separado del concepto de remotas, la cual define la dirección a la cual deseamos conectarnos. Un perfil pre-definido puede ser asignado a múltiples remotas (y múltiples remotas pueden ser definidas a la misma dirección, la cual puede tener diferentes perfiles).

Como un ejemplo, usted puede crear un perfil que llamará "extremo" con configuraciones optimizadas para conexiones IP dificultosas. Usted puede asignar este perfil a muchas remotas, tales como "estadio" o "arena". Alternativamente, usted podría definir una remota como "estudio vía 3G" y otra "estudio vía DSL" con la misma dirección IP del estudio y asignar un perfil optimizado para ser usado en 3G al primero y un perfil optimizado para ser usado sobre redes cableadas al segundo.

El ACCESS viene con una serie de perfiles que están optimizados para la mayoría de las conexiones IP y STC. La mayoría de los usuarios nunca tendrán la necesidad de definir sus propios perfiles. Sin embargo una gran cantidad de opciones avanzadas están disponibles para aquellas remotas dificultosas o remotas con requerimientos especiales. De esta forma usted podrá crear perfiles que tengan estas opciones avanzadas y asignarlas a una o a todas las remotas que haya definido. Cuando se usa al ACCESS, el lado donde se origina la conexión controla todos los parámetros de conexión disponibles, para ambas direcciones. Tenga presente que estos perfiles son útiles únicamente para las conexiones iniciadas desde el ACCESS local. Las conexiones entrantes son definidas por el ACCESS del otro extremo.

Varios perfiles de fábrica están disponibles y no pueden ser editados por el usuario. He aquí la una breve descripción de cada uno de ellos:

**HQ1 Default** [HQ1 Por defecto] – Este es el perfil predeterminado a escoger para las nuevas remotas. Este ofrece bajo retardo, full dúplex, canal de audio monofónico de 15KHz sobre un pequeño flujo (28kbps) de datos.

**HQ2 Default** [HQ2 Por defecto] – A pesar de que este perfil agrega un retardo sustancial, es extremadamente robusto y responde bien sobre conexiones que son susceptibles a perdidas de paquetes. Ofrece audio monofónico a 15KHz en dos vías sobre un pequeño flujo (24kbps) de datos.

**HQ2 Stereo Default** [HQ2 Estereofónico por defecto] – Este perfil ofrece un flujo estereofónico usando únicamente alrededor de 30kbps. Tiene el mismo aspecto de retardo y robustez como el HQ2 descrito arriba. El flujo estereofónico creado necesita tener correlación entre el canal izquierdo y derecho (por eje: usted no puede enviar programas independientes por cada canal). **ULB Default** [ULB Por defecto] – Este perfil es el mejor para conexiones IP retadoras. Utiliza un flujo de ancho de banda muy pequeño (14kbps) y entrega audio de dos vías a 7KHz. No es recomendado para música. Para mayores detalles, vea la sección de los algoritmos.

3G – Este modo esta optimizado para ser usado en redes inalámbricas 3G, tales como UMTS, EVDO y HSDPA. Debido a que las redes 3G son normalmente asimétricas (tienen una velocidad de descarga más alta), este perfil entrega un flujo monofónico robusto de retardo medio en la subida y dos flujos monofónicos independientes de bajo retardo en la dirección opuesta. Estos dos flujos pueden ser muy útiles como canales de programa y apuntador, por ejemplo.

**BGAN** – Es un perfil optimizado para ser usado con terminales INMARSAT BGAN. Este perfil mantiene el flujo total de datos por debajo del límite del servicio de 32K, el cual es el modo más económico para ser usado con el ACCESS. Este modo provee un flujo robusto, monofónico con retardo medio en dirección hacia adelante y un flujo de bajo retardo, monofónico en dirección reversa.

**POTS** [STC] – Este perfil es utilizado para conexiones de módem sobre Sistemas Telefónicos Convencionales directamente a otro ACCESS u otro códec STC de Comrex (no es comunicación a través de Internet).

**Linear PCM** [PCM Lineal] – Este perfil es usado para enviar y recibir audio estereofónico no comprimido. El PCM Lineal requiere de un gran ancho de banda de la red y, generalmente, no es adecuado para ser usado en la Internet pública. Utilizable en ambientes LAN (cableado o inalámbrico) o con enlaces de radio IP de alta velocidad.

**FLAC** – Este perfil usa el algoritmo Free Lossless Audio Codec [Compresión de Audio Libre de Pérdidas] para audio estereofónico enviado y recibido. El FLAC puede reducir el ancho de banda utilizado de 30 a 40% sin perdida de calidad de audio y solamente con un ligero aumento del retardo (comparado a PCM Lineal), El FLAC aun así requiere de mucho mayor ancho de banda que el disponible en la mayoría de los enlaces públicos de Internet.
Los perfiles a la medida son fácilmente creados en el ACCESS. Usted puede crear uno empezando desde cero seleccionando Add New [Agrega uno Nuevo] en la pantalla de perfiles o copiar un perfil existente usando el botón Copy [Copiar].

La creación de un perfil esta segmentado en opciones comúnmente usadas y opciones avanzadas. Para simplificar la interfaz, las **Opciones Avanzadas** [Advanced Options] están normalmente escondidas del usuario. Recuerde, crear un perfil no cambia la forma en que se conecta una remota, sino hasta que ese perfil sea asignado a una remota en **Remote Tab** [Pestaña de Remotas]. Una vez que un perfil es definido estará disponible en **Remote Tab** [Pestaña de Remotas] para se asignado a cualquier conexión definida.

Usted también puede seleccionar un perfil para que sea **Default Profile** [Perfil por Defecto] cuando se está creando una nueva remota. Simplemente resalte el perfil deseado y deprima **Set Default** [Asigne Por Defecto]. Este perfil será usado en todas las remotas nuevas a menos que uno diferente sea seleccionado del menú de despliegue de Perfiles en la pantalla **Add New Remote** [Agregue una Nueva Remota].

Discutiremos primeramente las varias opciones de los perfiles sin Advanced Options (Opciones Avanzadas) y movernos hacia la selección de avanzadas en la próxima sección.

Para crear un nuevo perfil, seleccione **Add New** [Agregar Nueva] (#1 en la figura 17) y un nuevo perfil aparecerá en la lista etiquetada **New Profile** [Nuevo Perfil]. Selecciónelo y deprima Edit y verá una lista de opciones segmentada en tres categorías – **Global Settings** [Configuraciones Globales], **Local Settings** [**Configuraciones Locales**] y **Remote Settings** [Configuraciones Remotas]. Para editar una opción, selecciónela y, a continuación, seleccione Edit.

| Available Profiles     P       New Profile     Edit       *HQ1 Default     Edit       HQ2 Default     Add New      | Profile Settings - Ne<br>Global Settings<br>Profile Name<br>Channel<br>Visible                                                                                       | w Profile New Profile BRIC normal                                                                                  |
|----------------------------------------------------------------------------------------------------|----------------------------------------------------------------------------------------------------|----------------------------------------------------------------------------------------------------|
| New Profile     Edit       HQ1 Default     Edit       HQ2 Default     Add New       HQ2 Stereo Default     Add New | <ul> <li>Global Settings</li> <li>Profile Name</li> <li>Channel</li> <li>Visible</li> </ul>                                                                          | New Profile<br>BRIC normal                                                                                         |
| ULB Default<br>3G<br>BGAN<br>POTS<br>Linear PCM<br>FLAC<br>Set Default                                             | Local Settings     Connection Ti     Encoder     Transmit On/Off     Congestion A     UDP Reliability     Remote Settings     Connection Ti     Encoder     Advanced | Visible<br>60<br>A1: BRIC-HQ1 Mono<br>On<br>Not Enabled<br>Not Enabled<br>60<br>Follow local encod<br>Done<br>Edit |

Figura 17 – Creando un Nuevo Perfil

Figura 18 – Configuraciones de Perfil para un Nuevo Perfil

*Configuraciones Globales* **Profile Name** [Nombre del Perfil] – Aquí usted puede renombrar el perfil a algo que le ayude a recordarlo.

**Channel** [Canal] – Aquí puede seleccionar sea ésta una conexión IP (BRIC normal), una conexión basada en módem (la cual usa una línea telefónica en vez de una red IP) o una conexión N/ACIP SIP. La otra opción disponible – HTTP, Multicast [Multi difusión], Standard RTP y TCP serán discutidas en otra sección más adelante. *Nota: Es importante definir el canal de un perfil antes de moverse a otras opciones, debido a que las alternativas en las secciones subsecuentes variarán dependiendo de esta selección.* Asegúrese de deprimir **Save** [Guardar] para confirmar su selección.

El modo de canal N/ACIP SIP permite realizar conexiones de acuerdo a los requerimientos del EBU, sus especificaciones técnicas Tech3326. En este modo el ACCESS puede hacer conexiones salientes que sean compatibles con los códecs de otros fabricantes. Si se va a conectar con otros productos Comrex, le recomendamos usar su canal con BRIC Normal.

Con el fin de hacer compatibles las conexiones de salida, en adición al uso del modo de canal N/ACIP SIP, se debe escoger un codificador que esté incluido en las especificaciones Tech3326. Estos incluyen todos los modos AAC. PCM Lineal de 16 bits, G.711 y G.722

Nota: Estos modos de compatibilidad se proporcionan en base al "mejor esfuerzo" y no garantizan ser compatibles con todas las implementaciones de los fabricantes. Este producto no es estrictamente compatible con Tec3326 debido a que no soporta todos los codificadores obligatorios. Para mayor información de N/ACIP por favor vea la Sección 17 – Haciendo Conexiones Compatibles con N/ACIP SIP.

Visible – Aquí puede seleccionar si desea que este perfil esté disponible como una opción cuando configure o edite **Remote Settings** [Configuración de Remotas]. Si selecciona **No**, el perfil no estará visible en el menú desplegable **Profile** [Perfil] en **Remote Settings**. Esta función es útil para remover perfiles de fábrica y de usuario que nunca serán usados.

Nota: Usted notará que no hay botón **Edit** cuando un perfil de fábrica es seleccionado en **Manage Profiles** [Administrar Perfiles]. Para cambiar la opción **Visible** para estos perfiles, seleccione el perfil de fábrica deseado y deprima **View** [Vista]. Luego resalte la opción **Visible** y deprima **Edit**. Visible es el único ajuste que puede cambiar para los perfiles de fábrica.

#### Configuraciones Local & Remota

Si ha escogido un canal basado en IP (tal como *BRIC Normal*) se le presentarán dos categoría de opciones: **Local y Remote** (como se muestra en Figura 18). Use **Local Settings** [Configuración Local] para determinar como es el comportamiento de su ACCESS y **Remote Settings** [Configuración Remota] determinará como es el comportamiento del ACCESS del otro extremo. Cada categoría tiene opciones idénticas, de forma que cubriremos únicamente la **Configuración Local**.

**Connection Timeout** [Tiempo de Espera de la Conexión] – Bajo condiciones normales, una conexión terminará en un extremo y el otro extremo hará lo mismo. Pero si ocurre una falla en la red o una conexión finaliza abruptamente (por eje: la falta de energía eléctrica a un ACCESS), el sistema terminará la conexión después de un tiempo determinado. El tiempo predeterminado es 60 segundos, pero esto puede ser recortado o alargado aquí. Si una conexión indefinida es requerida, vea la Sección 8 Operando al ACCESS en un Ambiente 24/7 para información adicional.

**Encoder** [Codificador] – No es necesario definir ningún tipo de codificador cuando se usa el ACCESS porque ellos se adaptan automáticamente al flujo entrante. Usando este menú, se puede seleccionar el codificador usado para enviar audio desde este ACCESS (local) así como definir el codificador usado para enviar audio hacia este ACCESS (remoto). El valor predeterminado es que el codificador remoto siga al codificador local. Por ejemplo, transmitirá con el mismo modo de codificación al que recibe. Esto se define como **Follow Mode** [Modo Sígueme] en la tabla de selección del codificador remoto. Vea la sección Acerca de los Algoritmos para mayor información en la selección de codificadores.

**Transmit On/Off** [Apagado/Encendido de la Transmisión] – Esta opción determina si el codificador seleccionado (local o remoto) está realmente enviando datos. Por defecto, todos los codificadores están encendidos, pero hay varias circunstancias donde la operación de una sola vía es deseada (por eje: multistreaming [multi-flujo], como se describe en la Sección 13). Apagando al codificador local deshabilita la salida de la ráfaga de audio saliente y apagando al codificador remoto deshabilitará la recepción de la ráfaga de audio entrante.

Opción de Confiabilidad<br/>BRUTEHay dos opciones disponibles para ayudar a las transmisiones en redes con muy<br/>pobre prestación. Hay opciones de tratamiento de codificadores que son<br/>aplicados al codificador "local", al codificador "remoto" o a ambos. La opción<br/>BRUTE requiere la versión de software 2.7 o mayor en ambos extremos del<br/>enlace.

**Congestion Avoidance** [Capear la Congestión] – Al activar esta opción se permite al codificador cambiar dinámicamente el número de tramas/paquetes enviados, por lo tanto, reduce los requerimientos totales de datos. Adicionalmente, en la mayoría de los modos de codificación, al activar Capear la Congestión se le da al sistema la libertad de bajar, si lo desea, a un codificador que utiliza una rata de datos menor. Esto se realiza automáticamente y sin interrupción en el audio. La reducción (Step Down) en Capear la Congestión no esta permitida en los modos *ULB*, *HQ2* o *PCM Lineal*.

|                                                                      | <b>UDP Reliability</b> [Confiabilidad UDP] – El protocolo UDP de Internet utilizado en las conexiones BRIC Normal, no tienen capacidad inherente de corrección de error. La Confiabilidad UDP agrega un algoritmo inteligente que solicita el renvío de los paquetes solamente cuando es apropiado. La Confiabilidad UDP puede ser de gran utilidad en algunas conexiones inalámbricas que tienen una prestación no satisfactoria debido a pérdida de paquetes.                                                                                                    |
|----------------------------------------------------------------------|----------------------------------------------------------------------------------------------------|
| Configuración POTS<br>[STC]                                          | Para las conexiones al Sistema Telefónico Convencional las alternativas son menos:                                                                                                    |
|                                                                      | <b>Modem Mode</b> [Modo Módem] – El codificador POTS [STC] es la configuración predeterminada y emula la codificación de canal de los codificadores POTS de Comrex tales como los productos Matrix, Vector y Blue Box. El ACCESS no soporta la compatibilidad con los códecs Hotline. POTS estereofónico permite conexiones entre usuarios de ACCESS proveyendo audio estereofónico sobre conexiones de discado telefónico. Compatible únicamente con otro ACCESS.                                                                                                    |
|                                                                      | <b>Connection Timeout</b> [Tiempo de Espera de la Conexión] – Bajo condiciones normales, una conexión terminará en un extremo y el otro extremo hará lo mismo. Pero si ocurre una falla en la red o una conexión finaliza abruptamente (por eje: la falta de energía eléctrica a un ACCESS), el sistema terminará la conexión después de un tiempo determinado. El tiempo predeterminado es 60 segundos, pero esto puede ser recortado o alargado aquí. Si una conexión indefinida es requerida, vea la Sección 8 Operando al ACCESS en un Ambiente 24/7 para información adicional.                                                                       |
| Configurar al ACCESS para<br>ser usado en Estereofónico<br>sobre STC | Para usar el Modo Estereofónico sobre STC una configuración especial tiene que ser realizada en cada extremo del enlace. Una vez que el ACCESS esta configurado para una conexión entrante estereofónica sobre STC, las llamadas normales monofónicas compatibles en STC no pueden ser recibidas hasta que la configuración sea restaurada.                                                                                                    |
|                                                                      | <b>Outgoing unit settings (usually the field unit)</b> [Configuración de la unidad de salida (usualmente la unidad de campo)] – El ACCESS saliente será el que disca pero deberá crearse un perfil para la llamada saliente que específicamente utilice <i>Modo Estereofónico STC</i> . Esto se hace creando un nuevo perfil en <b>Profile Manager</b> [Administrar Perfiles]. Seleccione <b>Channel</b> [Canal] bajo <b>Global Settings [Configuración Global]</b> y luego <b>Modem</b> [Módem] para el canal saliente. Bajo <b>Local Settings</b> [Configuración Local] escoja en <b>Modem Mode</b> [Modo Módem] <b>Stereo POTS</b> [STC Estereofónico]. |
|                                                                      | Una vez que el perfil con estos parámetros sea creado, puede dársele un nombre y asignarlo a cualquier remota que use un número telefónico (en vez de dirección IP) como su destino.                                                                                                    |
|                                                                      | Perfiles adicionales pueden ser creados, si así se desea, utilizando el modo de códec STC normal. Entonces puede crear dos remotas al mismo número telefónico – uno utilizando su perfil estereofónico y otro utilizando el perfil de códec STC compatible.                                                                                                    |

**Incoming unit settings (usually the studio unit)** [Configuración de la unidad de entrada (usualmente la unidad en el estudio)] – La unidad de entrada recibe la llamada del campo. En este caso, el ACCESS debe estar configurado para tratar todas las llamadas como *Modo Estereofónico STC*. Esto se realiza en la sección **System Settings** [Configuración del Sistema] al seleccionar **Mode Modem** [Modo Módem] bajo **Modem Settings** [Configuración del Módem]. Para recibir llamadas estereofónicos, este parámetro tiene que decir "Stereo POTS" [STC Estereofónico]. Para recibir llamadas de códecs anteriores para STC de Comrex (o configurar al ACCESS para emularlos) el parámetro debe ser "POTS Códec"

| Profile Se | ttings - Ne             | w Profile | •          |    |
|------------|-------------------------|-----------|------------|----|
| Global S   | Settings                |           |            |    |
| - Profi    | ile Name                | New Pro   | ofile      |    |
| - Char     | nnel                    | BRIC no   | rmal       |    |
| - Visik    | ble                     | Visible   |            | ** |
| 占 Local S  | ettings                 |           |            |    |
| 🥼 🦾 Conr   | nection Ti              | 60        |            |    |
| Enco       | oder                    | A1: BRIG  | C-HQ1 Mono |    |
| Tran       | smit On/Off             | On        |            |    |
| - Cong     | gestion A               | Not Enal  | bled       |    |
| - Fran     | nes per P               | 1         |            |    |
| Loss       | s Cushion               | 5         |            | _  |
| Loss       | s Cushion               | Percenti  | le         |    |
| - Retri    | ansmit Sa               | 1         |            | -  |
| 4          | *****<br>*****<br>***** |           | ••         | ]  |
| X Advar    | nced                    | Done      | Edit       |    |

Figura 19 – Configuraciones de Perfil Avanzado

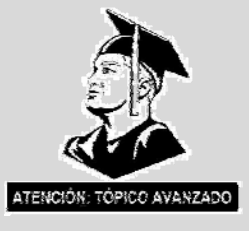

Opciones de Perfil Avanzado

Las opciones disponibles en el modo predeterminado deben proveer un buen desempeño para la mayoría de usuarios, pero en algunas circunstancias puede ser importante afinar algunos de los parámetros mas oscuros que haga trabajar al ACCESS. Haciendo clic en la casilla de **Advanced Options** [Opciones Avanzadas] que está en la parte baja a la izquierda de la pantalla **Profile Settings** [Configuración del Perfil] (#1 en la Figura 19), las siguientes Opciones Avanzadas [**Avdvanced Options**] estarán disponibles:

*Canal Avanzado* En adición a BRIC Normal y POTS, el ACCESS ofrece la posibilidad de configurar otro tipo de canales. El menú Avanzado le da la opción de usar un canal diferente en vez del UDP/RTP normal creado en el modo Normal BRIC. He aquí algunas explicaciones:

Los paquetes de Internet vienen en dos sabores: TCP y UDP. La mayoría de los buscadores, correo electrónico y otras funciones basadas en computadores viajan sobre el protocolo TCP, el cual inherentemente asegura la retransmisión si un paquete se pierde y es por lo tanto confiable. UDP está optimizado para aplicaciones en tiempo real y no ofrece ninguna garantía de que el paquete llegue a destino. Las retransmisiones causan habitualmente un retardo extra en las redes IP, el ACCESS está optimizado para esconder una perdida ocasional de paquetes, así que tiene más sentido en la mayoría de las circunstancias usar en el ACCESS el UDP para las transmisiones. Pero hay ocasiones en las cuales una red trata a los paquetes UDP pobremente. Algunos ejemplos son:

- •Redes con alta perdida de paquetes (en vez de jitter)
- •Redes con Firewalls de alta seguridad
- •Redes que tratan de desanimar el uso de funciones de VoIP

En estas circunstancias tiene más sentido activar un canal TCP. El resultado será, normalmente, un canal de audio más robusto con un retardo de varias magnitudes mayor que un canal equivalente UDP. La sobrecarga del canal también se incrementa así que tendrá que usar una red con mayor ancho de banda.

En adición al TCP, hay otros modos de canal avanzado:

**HTTP** – El ACCESS tiene la habilidad de actuar como un servidor de ráfagas, entregando formatos AAC y HE-AAC a reproductores multimedia de PC. Normalmente en este modo, las conexiones son requeridas con carácter de entrada de forma que no se requiere configurar un perfil de salida. Pero el ACCESS también tiene la habilidad de iniciar una ráfaga hacia un servidor compatible Shoutcast de forma que éste pueda distribuirlo a los usuarios. En este caso el perfil que debe ser instalado es HTTP. Multicast [Multi difusión] - Solo debe ser usado para iniciar una conexión IP Multicast (no es para ser usado en Internet). Vea Sección 14 para más información sobre conexiones Multicast [Multi difusión]. Standard RTP [RTP Estándar] – Este parámetro es usado en un escenario poco común donde la red solamente trabaja en un sentido. RTP Estándar tiene la habilidad de enviar y recibir flujos de información sin relevar información de estatus entre los codecs. **Opciones** del Canal Cuando se configuran las opciones para Normal BRIC o TCP en las opciones Avanzado Local y Remota, varias categorías nuevas aparecerán. Algunas de ellas se dirigen al codificador y otras se dirigen al descodificador. La mayoría de las opciones Avanzadas del Codificador alteran la relación entre tramas y paquetes. En este contexto, una trama es el pedazo más pequeño de audio codificado que puede ser extraído del codificador. Para el retardo más bajo posible, esta trama es envuelta en su propio paquete y enviado hacia la red. Opciones Avanzadas del Las siguientes opciones avanzadas afectan al codificador: Codificador Frames per Packet [Tramas por Paquete] – Permite al codificador esperar que existan X número de tramas antes de enviar un paquete. Esta opción difiere del FEC (Forward Error Correction - Corrección de Error Adelantado) debido a que cada trama es enviada una sola vez. Configurando este valor a un número mayor a uno puede reducir el uso de la red, a expensa de retardo. Esto es debido por que la sobrecarga de bits del paquete, tales como el encabezado IP y UDP son enviados menos frecuentemente. Log Statistics [Registro de Estadísticas] – Esta función es usada para hacer diagnósticos en la fábrica y debe permanecer deshabilitada a menos que sea instruido por el soporte de Comrex. UDP Reliability Max Retransmissions [Retransmissiones Máximas en UDP Confiable] - Este parámetro permite ajustar el limite superior de cuanto ancho de banda adicional es utilizado por la capa de confiabilidad del BRUTE UDP. El ajuste predeterminado es 100, lo cual permite que la capa de corrección de error

use la misma cantidad que el ancho de banda del flujo de audio. Como un ejemplo, si el flujo de audio está consumiendo 80kbps de ancho de banda y las Retransmisiones Máximas en UDP Confiable es definido a 50%, hasta 40kbps adicionales de ancho de banda puede ser usado para la corrección de error.

**Nagle Algorithm** [Algoritmo de Nagle] – Nagle es aplicable a transmisiones TCP únicamente. Cuando se activa Nagle, los paquetes codificados algunas veces son acumulados y encadenados en paquetes más largos, dependiendo de la red. Puede ser usado para reducir la sobrecarga en las redes TCP, pero agregan retardo.

Opciones Avanzadas del Codificador Advanced Decoder - Las opciones Avanzadas de Codificador tienen que ver como es el desempeño del administrador del buffer de jitter. Este es el algoritmo que determina, basado en el desempeño de la red, cuanto retardo tiene que ser instalado al frente de codificador para lograr audio sin interrupción. Esto lo logra creando un análisis estadístico de la cantidad de jitter que se experimenta en un intervalo de tiempo (la ventana) y haciendo un calculo basado en otros parámetros como la resiliencia del codificador a los errores. Esto es realmente un proceso de tomar una decisión muy compleja que envuelve muchas variables y la mayoría del tiempo los parámetros predeterminados deben trabajar bien. La opción Advanced Decoder [Opción Avanzada del Codificador] es una forma de anular estos parámetros predeterminados y cambiarlos debe ser hecho con cuidado.

Las siguientes opciones avanzadas afectan al Codificador:

**Retransmit Squelch** [Squelch de Retransmisión] – Estas opciones son usadas para determinar como reaccionará el administrador del buffer a una típica pérdida de datos como lo que sucede en las redes inalámbricas. He aquí algunas explicaciones:

Muchas redes inalámbricas tienen su propia capa de protección de los datos cabalgando por encima de cualquier otra capa de datos, proveyendo retransmisión de paquetes en el evento de que haya un desvanecimiento de la señal. Este síntoma desde el punto de vista de la red es que el flujo de datos se parará por un lapso de tiempo mientras la señal está desvanecida y la red almacenará todos los paquetes durante ese momento. Una vez que el enlace inalámbrico es restaurado, todos los paquetes almacenados aparecerán en el codificador como si ellos simplemente estaban muy retrasados. En esencia, la capa de protección "peleará" con el administrador del buffer. El efecto será que el administrador del buffer expandirá a éste, incrementando dramáticamente el retardo sin beneficio alguno.

El **Retransmit Squelch** [Squelch de Retransmisión] permite al codificador detectar estos eventos y evitar que el administrador del buffer reaccione. El Squelch tiene varios parámetros ajustables por el usuario con una buena configuración predeterminada. Estos deben, normalmente, dejarse donde están, pero pueden haber circunstancias poco usuales en las cuales deben ser cambiados. **Retransmit Squelch Trigger** [Disparador del Squelch de Retransmisión] – Determina la cantidad de tiempo que el codificador detecta un 100% de perdida de paquetes antes de que la función **Retransmit Squelch [Squelch de Retransmisión]** es disparada. El tiempo predeterminado es de un segundo.

**Retransmit Squelch Max** [Máximo del Squelch de Retransmisión] – El periodo más largo de pérdida de datos durante el cual la función de Squelch está activa – el tiempo predeterminado es de dos segundos. Durante el período de Squelch, el administrador del buffer ignora el jitter relativo experimentado y no ajusta el tamaño del buffer para compensar este tiempo.

**Jitter Window** [Ventana de Jitter] – Este parámetro define la cantidad de tiempo (en minutos) que ha sido analizado históricamente el rendimiento de la red con el fin de hacer el resto de los cálculos. Como un ejemplo, si la Ventana de Jitter está ajustada al valor predeterminado de cinco minutos y un evento dramático sucede en la red y el administrador del buffer reacciona (quizás mediante el aumento del buffer), este evento será incluido en los cálculos del administrador por los próximos cinco minutos. Si la red experimenta una mejora en su rendimiento en ese período, el administrador puede elegir reducir el tamaño del buffer después que los cinco minutos han pasado.

Loss Cushion [Amortiguador de Pérdida] – Los paquetes llegan al codificador mostrando una serie de propiedades estadísticas. Pueden arribar en un tiempo razonablemente bueno y en orden o la mitad puede arribar rápidamente y la otra mitad retardada significativamente. En algunos casos, la mayoría de los paquetes arriban a tiempo, pero un pequeño porcentaje llegan extremadamente tarde. En este caso, es preferible permitir que estos paquetes tardíos se queden afuera y mantener el retardo bajo. El encubridor de errores del codificador hace un magnífico trabajo en esconder estas pérdidas. El parámetro de Loss Cushion [Amortiguador de Pérdida] instruye al administrador del buffer a ignorar cierto porcentaje de paquetes tardíos en sus cálculos. El valor predeterminado es 5%. Las aplicaciones que no son sensitivas a retardos querrán reducir este valor a cero, mientras que aplicaciones altamente sensitivas a retardos preferirán tener este valor cerca del 25%.

**Delay Cushion** [Amortiguador del Retardo] – El administrador del buffer de jitter normalmente trabaja muy duro para mantener el retardo absoluto a un mínimo. Algunas aplicaciones no son sensitivas a retardos y preferirían no tener al administrador trabajando tan duro. El ajuste del **Delay Cushion** [Amortiguador del Retardo] es una forma de instruir al administrador que no intente de ajustar el retardo por debajo de cierto valor. Por ejemplo, si el amortiguador de retardo está ajustado a 500mseg, este valor de retardo fijo será agregado al buffer. Si el administrador de jitter necesita incrementar el buffer, así lo hará, pero no caerá por debajo del nivel de ½ segundo.

**Delay Limit** [Límite del Retardo] – Esto es el inverso al **Amortiguador del Retardo**, este parámetro instruye al administrador a no exceder al buffer de cierto valor de retardo, sin importar cuantos paquetes se han perdido. Esto es muy útil para aplicaciones donde permanecer por debajo de cierto valor de retardo es esencial, pero el uso del límite de retardo puede resultar en un pobre desempeño si el jitter de la red excede dramáticamente el límite.

**Fixed Delay** [Retardo Fijo] – Esta opción simplemente ajusta al **Delay Cushion** [Amortiguador del Retardo] y al **Delay Limit** [Límite del Retardo] a valores similares, de forma que el buffer de retardo está ajustado a un valor definido y no se incrementará ni disminuirá significativamente.

**Buffer Management On/Off** [Encender/Apagar al Administrador del Buffer] – Esta opción está disponible únicamente como herramienta de depuración. Apagar al administrador resultará eventualmente en una falla, debido a que el administrador es necesario para compensar el sesgo del reloj entre el codificador y el descodificador.

*Lel Sistema* The **System Settings Tab** [La Pestaña de Configuraciones del Sistema] define los parámetros que no son específicos a una conexión remota en particular. Los ejemplos son de como se manejan las llamadas entrantes (STC e IP), configuraciones globales del módem y como se asignan la conmutación de contactos. La pestaña de Configuraciones del Sistema se muestra en la Figura 20.

| - Connec      | tions                   |              | 1     |
|---------------|-------------------------|--------------|-------|
| - Unit        | Name                    | ACCESS Porta | Ċ     |
| Incor         | ming Connecti           |              | ÷     |
| - Alwa        | ays Connect To          | None         | 5.5.5 |
| 🛓 Contact     | Closures                |              |       |
| CC C          | Connect Status          | Not Enabled  | -     |
| Conr          | nect on CC1             | None         |       |
| Conr          | nection CC2             | None         |       |
| - Conr        | nection CC3             | None         |       |
| Conr          | nection CC4             | None         |       |
| -<br>Security | /                       |              | _     |
| Rem           | ote Control Pa          | comrex       | 1     |
| Rem           | ote Control             | Enabled      | 1     |
| •             | *****<br>*****<br>***** |              |       |
|               | ced                     |              | -     |
|               | iceu :                  | Eart         |       |

Figura 20 – Pestaña de Configuraciones del Sistema

La pantalla de la Configuración del Sistema tiene las siguientes categorías Connections [Conexiones], Contact Closures [Conmutación de Contactos], Security [Seguridad], Transversal Server [Servidor Transversal], BRIC Normal Settings [Configuración del BRIC Normal], HTTP Settings [Configuración HTTP], Modem Settings [Configuración del Módem], N/ACIP SIP Settings [Configuración del N/ACIP SIP], Standard RTP Settings [Configuración del RTP Estándar] y TCP Settings [Configuración de TCP]. Tal como con las opciones básicas del Profile Manager [Administrador del Perfil] éstas se muestran predeterminadas. Las opciones menos usadas se esconden hasta que a la marca de Advanced (Avanzadas) se haga clic.

**Unit Name** [Nombre de la Unidad] – A los usuarios se les anima nombrar a su códec aquí. El nombre predeterminado del códec es la dirección única de MAC del puerto Ethernet. Al cambiar esto a algo familiar y único (por eje comentarista de futbol, el chico del tiempo, etc) este nombre es reflejado en varios sitios:

- 1) En el navegador usado para mostrar la página de control remoto
- En el utilitario suministrado por Comrex, tal como Remore Control [Control Remoto] y Device Manager [Administrador de Dispositivo]
- 3) En la lista de "amigos" en el BRIC TS (Vea la Sección del Servidor Transversal)

Configuración del Sistema

**Incoming** Contraseña para la Conexión Entrante] - Le permite definir una contraseña que tiene que ser agregada a todas las conexiones entrantes antes de que sean aceptadas. Las unidades que establezcan conexiones de salida hacia la suya tienen que conocer esta contraseña y aplicarle a su flujo de datos saliente. Dejando este campo en blanco deshabilitará esta función.

Always Connect To [Siempre Conectarse a] – Esta variable está disponible para designar a una remota como siempre conectada. Esto es muy útil en ambientes "clavados", donde la señal es requerida en el enlace las 24 horas por día. Para definir a una remota como siempre conectada, simplemente active al menú de despliegue y seleccione cual remota se designará como siempre conectada. Una conexión será establecida y mantenida con la remota seleccionada.

*Configuración de Conmutación de Contactos Conmutación de Contactos Conmutación de Contactos Conmutación de Contactos CC Connect Status* [Estatus de la Conexión CC] – Altera el desempeño de salida del Contacto Conmutado #4. Bajo condiciones normales esta señal indica que ha sido disparada por el cierre del contacto respectivo en el lado lejano de la conexión. Si la opción esta habilitada, esa función ya no estará disponible y la señal se dispara cada vez que haya una conexión activa. Esta señal será valida (cerrado) cuando una conexión activa está presente e invalida (abierto) cuando no haya una conexión presente.

> Los próximos cuatro campos definen las reglas de auto conexión a ser activadas en las remotas por cuatro gatillos externos disponibles en el conector de conmutación de contacto del ACCESS. *Nota: Estas entradas son compartidas con las señales punta-a-punta de la conmutación de contactos, así que, si una remota es designada como Auto Conexión al cerrar un contacto, esta señal de conmutación es sacrificada desde ese ACCESS*. Para asignar una conexión remota a un circuito de conmutación de contacto, simplemente despliegue el menú de la casilla cerca del circuito deseado y seleccione la remota apropiada. Un intento de conexión se tratará de hacer siempre que ese contacto es activado y se desconectará cada vez que el contacto es desactivado. También puede asignar la tecla F2 para que dispare en circuito #1 en el códec remoto.

Configuración de<br/>SeguridadRemote Control Password [Contraseña del Control Remoto] – Le permite<br/>definir una contraseña para la pantalla de inicio de la página web y el<br/>actualizador de firmware. La contraseña por defecto es Comrex (en minúsculas).<br/>Se puede deshabilitar completamente la funcionalidad del control remoto y el<br/>actualizador de firmware deshabilitando la opción Remote Control [Control<br/>Remoto].

**Remote Control** [Control Remoto] – Si esta función está deshabilitada, la unidad no entregará ninguna página web desde su dirección IP y el actualizador de firmware no funcionará. Si esta opción está habilitada, debe definir una contraseña que será usada para habilitar ambas funciones.

Configuración del ServidorEstas opciones solo aparecerán si usted tiene una Licencia válida para un<br/>Servidor BRIC Transversal instalado. Para información sobre configuraciones y<br/>uso del Servidor Transversal, por favor vea la Sección 10 Servidor Transversal<br/>(TS) en este manual.

*Configuraciones del BRIC Normal* Accept Incoming Connections [Aceptar Conexiones Entrantes] – Esto determina si este ACCESS será usado para conexiones IP normales entrantes. Si esta función no está habilitada el ACCESS solamente soportará llamadas salientes usando el *Modo BRIC Normal.* 

*Configuración HTTP* Para mayor información, por favor vea la *Sección 15 Funciones del Servidor de Flujo (Streaming)* en este manual.

Configuración del MódemMode [Modo de Módem] – Esta configuración determina cual de los<br/>dos modos STC serán usados para las llamadas entrantes. Una de las limitaciones<br/>de los Modos del Códec STC del ACCESS es que ambos extremos tienen que<br/>estar definidos como códec para STC para que trabaje. La configuración<br/>predeterminada es POTS códec [códec STC], lo cual causa que el ACCESS<br/>responda a llamadas entrantes que son compatibles con los códecs ACCESS,<br/>Matrix, BlueBox y Vector (pero no Hotline). Más información puede encontrarse<br/>el la Sección 9 Conexiones con Códec para STC. La otra opción es Stereo POTS<br/>[STC Estereofónico]. El Modo STC Estereofónico entrega una señal de audio<br/>estereofónico sobre una simple conexión de llamada telefónica. Para ello utiliza<br/>una versión optimizada STC del algoritmo HQ2.Este modo utiliza codificación<br/>intensiva de estéreo, es por ello que los canales no pueden ser usados para enviar<br/>material de audio sin correlacionar, por eje. Tiene que ser el canal izquierdo y<br/>derecho de una señal estereofónica.

Una vez más, el ACCESS no tiene la habilidad de adaptarse entre los dos tipos de llamadas de STC que soporta. El modo apropiado debe ser seleccionado antes de que una llamada entrante sea recibida.

Accept Incoming Connections [Aceptar Conexiones Entrantes] – Las llamadas STC tienen que ser contestadas automáticamente en el ACCESS. Si esta opción está deshabilitada, ninguna llamada STC será respondida y únicamente conexiones STC salientes pueden ser realizadas.

Configuración de N/ACIPPara información sobre las Configuraciones del N/ACIP SIP, por favor vea laSIPSección 17 – Haciendo Conexiones Compatibles N/ACIP SIP.

Estas configuraciones ofrecen varios modos que permiten compatibilidad con dispositivos específicos de codificación IP. Para obtener los detalles completos por favor vea la reseña en el apéndice *IP Compatibility* [Compatibilidad IP] de este manual.

El ACCESS se desempeña mejor al utilizar UDP para las conexiones, pero hay algunas raras circunstancias cuando el sistema necesitará conmutarse a operar con TCP. Esta opción avanzada define como son manejadas las llamadas entrantes con TCP.

Las llamadas salientes están definidas como TCP cuando sus perfiles así lo configuran. El ACCESS normalmente escucha las llamadas entrantes en ambos puertos, TCP y UDP y escoge al primero que arribe. Si una llamada TCP es detectada, el ACCESS intentará utilizar el mismo enlace TCP para transmitir en sentido inverso.

Accept Incoming Connections [Aceptar Conexiones Entrantes] – Le permite encender y apagar *TCP Auto Answer* [*Auto Contestación TCP*]. Deshabilitando esta función significa que únicamente llamadas salientes TCP pueden ser establecidas.

| System S   | ettings                             |            |        |
|------------|-------------------------------------|------------|--------|
| 😑 Auxiliar | y Serial                            |            | 1      |
| - Bau      | d Rate                              | 9600       | 5      |
| Data       | Bits                                | 8          | E.F.F. |
| - Stop     | Bits                                | 1          | 1      |
| - Flow     | / Control                           | None       |        |
| - Parit    | У                                   | None       |        |
| 🗄 Connec   | tions                               |            |        |
| 🗍 🦾 Unit   | Name                                | ACCESS P   | ortal  |
| Inco       | ming Connecti                       |            |        |
| Alw:       | ays Connect To                      | None       |        |
| → Contact  | Closures                            |            |        |
| T  cc o    | Connect Status                      | Not Enable | d 🛓    |
| Con        | nect on CC1                         | None       |        |
| 4          | * * * * *<br>* * * * *<br>* * * * * |            |        |
| Advar      | nced                                | Ed         | it.    |
|            |                                     | Lu         | IL.    |

Figura 21 – Configuración Avanzada del Sistema

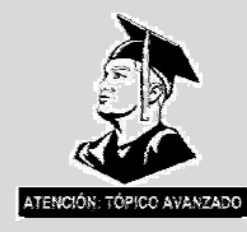

Configuración Avanzada del Sistema

Cuando se selecciona la casilla de Advanced System Settings [Configuración Avanzada del Sistema], se habilitan algunas opciones adicionales (como se muestra en la Figura 21).

*Serial Auxiliar* Esto le permite configurar los parámetros del puerto serial auxiliar de datos disponible en el ACCESS. Este puerto siempre está activo durante una conexión IP y permite la transferencia de datos seriales a lo largo del mismo camino utilizado por los datos de audio. No elimina ningún dato de audio, los datos seriales son agregados a los paquetes y el ancho de banda requerido es incrementado para soportar los datos adicionales. Poe esta razón el uso excesivo de datos seriales puede afectar el desempeño del codificador. Las configuraciones están disponibles para definir los Baudios, Bits de Datos, Stop Bits, Control de Flujo y Paridad. La mayoría de los usuarios dejan la configuración predeterminada de 9600, 8, 1, Sin Control de Flujo y No Paridad.

SeguridadRemote Diagnostics [Diagnósticos remotos] – Le ofrece al Soporte de Comrex<br/>la habilidad de conectarse a la unidad usando el protocolo SSH para solucionar<br/>problemas. Le recomendamos dejar esta opción habilitada, debido a que el<br/>acceso SSH requiere de una contraseña que no es revelada por Comrex, los<br/>requerimientos genéricos SSH son rechazados.

**Remote Control Port** [Puerto de Control Remoto] – Adicionalmente al **Web Server Port** [Puerto del Servidor Web], la información tiene que ser transferida desde esta unidad al navegador sobre un puerto adicional. Esto es debido a que la interfaz utiliza comandos XML para indicar el estatus rápidamente cambiante y sus controles.

Si bien no hay ningún Puerto por defecto para los comandos XML, hemos escogido el número comúnmente usado 8080 (el Puerto del Servidor Web escrito dos veces) como un número común y fácil de recordar. Si este puerto es utilizado por otro dispositivo detrás del router o si está apagado su acceso en el Firewall, usted puede cambiar este a cualquier valor (a un valor de puerto no utilizado por el dispositivo) en el campo **GUI Port.** 

Si este valor es cambiado no hay necesidad de cambiar la forma en la cual usted obtiene la página web remota – el cambio es automáticamente reportado al navegador cuando la página es direccionada.

Este es también el Puerto utilizado por el software **Device Manager y Remote Control** proveído por Comrex, de forma que debe hacer una nota de esto para la próxima vez que haga una actualización al firmware de la unidad.

**Web Server Port** [Puerto del Servidor de Web] – Para poder enviar la página web de control el ACCESS debe "escuchar" a un puerto especifico de Internet por el requerimiento de un navegador de web. Por defecto, el servidor de páginas de web escucha el puerto 80 para las solicitudes entrantes. En algunos ambientes, usted desea controlar remotamente a su ACCESS a través de su router y el puerto 80 ya es utilizado por alguno de sus dispositivos. Esta opción le dará la capacidad de cambiar el puerto por el cual el sistema escucha por y despacha las páginas web. Tome nota, ahora tendrá la necesidad de indicar el nuevo número de puerto a su navegador para poder ver a la unidad. Como un ejemplo, si el Puerto del Servidor Web ha sido cambiado de 80 a 8000, la dirección de la unidad debe ser introducida en el navegador de la siguiente manera: http://192.168.1.142:8000

**Unsafe Shutdown** [Apagado Inseguro] – Esta opción le permite deshabilitar la característica de *Safe Shutdown* [Apagado Seguro]. El ACCESS necesitará aproximadamente cinco segundos para apagar el sistema de manera segura. Recomendamos permitir que este proceso se complete antes de desconectar todas las fuentes de energía.

Configuración de BRIC<br/>NormalIP Port [Puerto IP] – Esta opción le permite definir el puerto UDP de entrada: el<br/>número que va a ser usado para las conexiones IP entrantes. El predeterminado es<br/>9000. Nótese que debido a que la mayoría de los códecs intentan una conexión<br/>por este número de puerto, cambiándolo puede significar que los ACCESS en el<br/>campo tienen que discar específicamente al nuevo número de puerto para poder<br/>conectarse. Una llamada saliente tiene que ser hecha a un número de puerto<br/>especifico en la forma de DIRECCIÖN\_IP:PUERTO. Por ejemplo, discando a la<br/>línea de prueba de Comrex por el puerto 5004 es hecho como<br/>70.22.155.131:5004

Configuración delRing Count [Conteo de Repiques] – Para llamadas entrantes por STC, estaMódemopción determina cuantos repiques son permitidos antes de contestar.

**Max Modem Rate / Min Modem Rate** [Velocidad Máxima del Módem / Velocidad Mínima del Módem] – Estas opciones obligan al módem y le instruyen a no conectarse a más velocidad que la definida en **Max** y menor que la definida en **Min**. Esto es válido para llamadas entrantes y salientes de STC.

**Extra Modem Init** [Iniciación Extra del Módem] – Esta opción le permitirá introducir cadenas especiales de iniciación a ser enviadas al módem interno antes que la llamada sea hecha. Estas cadenas pueden cambiar cosas como país de operación, tono de discado y frecuencias de cadencia de los repiques y otros parámetros basados en líneas telefónicas.

| Configuración de TCP     | Si configuraciones especiales para módems son requeridas, por favor contacte a<br>Comrex para información de como configurar esto.                                                                                                    |
|--------------------------|----------------------------------------------------------------------------------------------------|
|                          | <b>IP Port</b> [Puerto IP] – Usted tiene la opción de configurar el número del puerto TCP entrante, el cual puede ser diferente del número de puerto UDP. Nótese las advertencias dadas más arriba acerca del cambio de número de puerto – llamadas hechas a número de puerto desigual fallarán. |
| Configuración N/ACIP SIP | Para información sobre la configuración N/ACIP SIP, por favor vea la Sección 17 – Haciendo Conexiones Compatibles N/ACIP SIP.                                                                                                    |

La pestaña User Interface [Interfaz del Usuario] es mostrada en la Figura 22 de abajo.

El ACCESS tiene dos teclas de atajo etiquetadas F1 y F2 que pueden realizar diferentes funciones basadas en el modo en el cual son usadas. En operación normal, la F1 está reservada para acceder al sistema de menús con pestañas a lo largo de la barra superior de herramientas. La F2 puede ser asignada por el usuario a cualquiera de las funciones comúnmente usadas como se muestra en la Figura 22. Si para conseguir la función que usted utiliza comúnmente tiene que desplazarse a través de múltiples menús para llegar allí, simplemente asigne al *Comportamiento de la Tecla F2* la función apropiada para crear un atajo.

La opción **Web Browser Home URL** [La URL de la Página de Inicio del Navegador de Web] le permite cambiar la página de inicio para el Navegador de Web del ACCESS.

El ACCESS tiene muchas funcionalidades administrativas que muchas veces son innecesarios para el usuario casual. *Restricted User Mode* [Modo Restringido para Usuario] le permite "esconder" las opciones que pueden confundir al usuario no técnico, permitiéndoles únicamente conectar y desconectar llamadas, habilitar e inhabilitar las redes disponibles y cambiar las configuraciones de audio.

*Restricted User Mode* [Modo Restringido para Usuario] puede ser habilitado y deshabilitado usando la casilla. No está protegido por contraseña y puede ser fácilmente deshabilitado por cualquier usuario.

| Network    | Remotes     | Stats    | Configure |
|------------|-------------|----------|-----------|
| User Inter | face Conf   | iguratio | 'n        |
| F2 Key Be  | ehavior     |          |           |
| Cycle Th   | rough Scree | ens      | •         |
| Web Brov   | vser Home I | JRL      |           |
| http://wv  | vw.google.c | com      |           |
| 🗌 Restri   | cted User M | lode     |           |
|            |             | -        |           |

Figura 22 – Pestaña de la Interfaz del Usuario

- *Calibrar la Pantalla Táctil* Si se da cuenta que la pantalla táctil está respondiendo torpemente a los comandos, usted necesitará recalibrarla. Seleccione esta opción y siga las indicaciones que se le darán en la pantalla para restaurar la calibración de la pantalla táctil.
  - Restauración de laEsta opción restaurará el software del ACCESS a las configuracionesConfiguraciónpredeterminadas en fábrica. ADVERTENCIA: Todas las configuraciones,<br/>perfiles, remotas y otros cambios se perderán con este procedimiento. Esta<br/>función no es reversible y debe ser usado únicamente como último recurso para<br/>restaurar las configuraciones de fábrica.

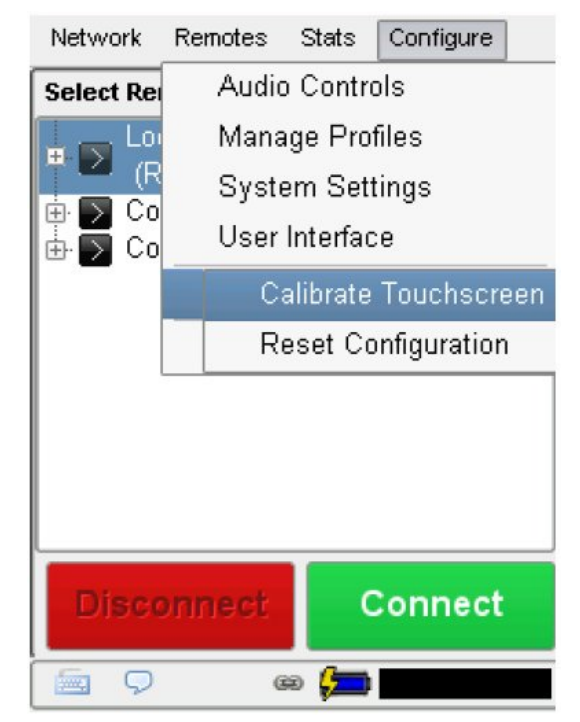

Figura 23 – Configuración Adicional

## Sección 6

#### Configurando Redes Individuales

El ACCESS 2USB Portátil tiene la capacidad de trabajar sobre Ethernet así como varios tipos de redes a través del uso de adaptadores USB conectados a las tomas USB integrales. Dependiendo del tipo de red usada, puede haber la necesidad de configuraciones adicionales para que el dispositivo trabaje correctamente.

La pestaña principal de interés en la configuración del puerto Ethernet se muestra en la Figura 24, la Pestaña de TCP/IP. Use el menú de despliegue para seleccionar una de las cuatro opciones de configuración para Ethernet – **Static** [Estática], **DHCP**, **PPPoe**, **Gateway**.

| Net  | work    | Remotes        | Stats | Configure |
|------|---------|----------------|-------|-----------|
| Conf | igure l | letwork De     | vice  |           |
| Ge   | neral   | TCP/IP         | ۱     |           |
|      | DHCF    | >              |       | -         |
| ĺ    | Static  | Address        |       |           |
|      | DHCF    | >              |       |           |
| 116  | PPPo    | E              |       |           |
|      | Gatew   | ay             |       |           |
|      |         |                |       |           |
|      |         |                |       |           |
|      |         |                |       |           |
|      |         |                |       |           |
|      |         |                |       |           |
|      |         |                |       |           |
|      |         |                |       |           |
|      |         | Ca             | ancel | Save      |
| 5    | 9       | - <b>1</b> 1 - | 8     | )         |

Figura 24 – Pestaña TCP/IP para la Configuración del Puerto de Ethernet

Para conexiones DHCP (Dinámica), simplemente seleccione **DHCP** y la unidad obtendrá automáticamente las configuraciones de la red.

Si su conexión requiere de una dirección IP estática o fija, usted puede introducir en los campos apropiados la información de la máscara de la sub-red y el Gateway. La dirección DNS es requerida para ser usada por el navegador de la web y el BRIC TS, así que asegúrese de anotar el DNS correcto en ese campo.

El PPoE (Protocolo Punto-a-Punto sobre Ethernet) es usado por algunos servicios DSL y WiMAX para establecer sesiones parecidas a como lo hacen los módems de discado. La mayoría de las conexiones IP no lo utilizan y puede ser ignorado.

Si su Proveedor de Servicio (ISP) requiere que una sesión PPoE se establezca, en vez de anotar información IP usted debe entrar un nombre de usuario y una contraseña para establecer la conexión. Estos serán suministrados por su ISP.

Las conexiones PPoE siempre utilizan direccionamiento IP dinámico. Cuando se usa PPoE la dirección IP será asignada por un servidor DHCP localizado donde el ISP y aparecerá en la barra inferior del menú de red.

La opción de **Gateway** es un tópico avanzado y está descrito en la sección *Gateway Operation* [Operación del Gateway].

Después que los parámetros de Ethernet son configurados, se puede habilitar el Puerto Ethernet. Para conexiones DHCP, esto provoca al ACCESS a adquirir una dirección IP del servidor DHCP. Habilitando y deshabilitando el puerto Ethernet es equivalente a "liberar" y "renovar" las direcciones IP. La dirección IP adquirida será mostrada en la barra inferior de esta pantalla.

*Configuración Wi-Fi* Una vez que un dispositivo compatible es conectado a través del USB, un icono aparecerá en la pestaña **Network Tab** [Pestaña de Red] mostrando una representación del dispositivo agregado, como en la Figura 25. El adaptador Wi-Fi, incluido con el equipo, es detectado como un Dispositivo WLAN, mientras que la mayoría de los módems 3G son detectados como Dispositivos WWAN.

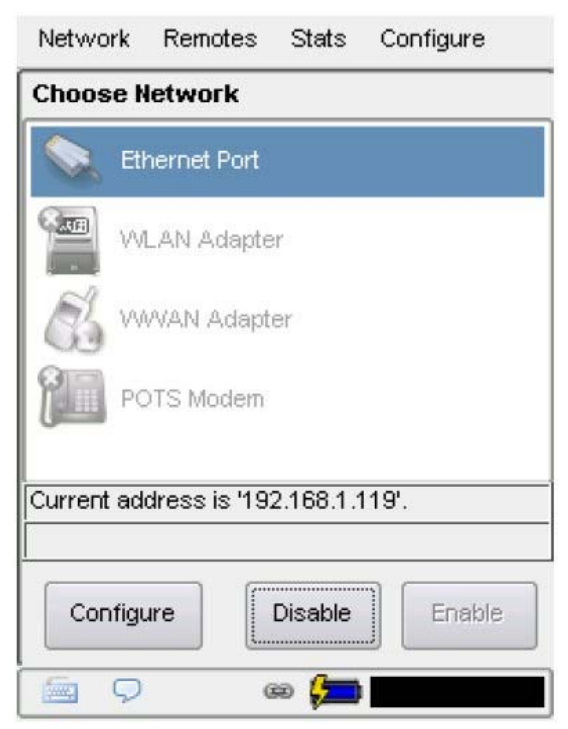

Figura 25 – Pestaña de Red con los Iconos de Conexión

Si solamente hay una red Wi-Fi en tu área y no hay seguridad aplicada, el adaptador Wi-Fi simplemente tiene que ser habilitado y debe trabajar. Para configurar otras opciones, seleccione al dispositivo y presione **Configure** [Configurar].

En la Figura 26 se muestran las diferentes pestañas de configuración para el adaptador Wi-Fi. Para la mayoría de las aplicaciones, el Wi-Fi es usado con direccionamiento DHCP así que ignorará la pestaña TCP/ IP Tab [Pestaña TCP/IP]. Para los ambientes que requieran direccionamiento IP estático se debe entrar la dirección IP, la Máscara de la Red y Gateway seleccionando Static Address [Dirección Estática] en el menú desplegable de la pestaña TCP/IP Tab [Pestaña TCP/IP].

| Network   | Remotes      | Stats  | Configure |
|-----------|--------------|--------|-----------|
| Configure | e Network    | Device |           |
| / General | ∖/ тсрир     | √ WFi  |           |
| Wireless  | Networks     | [      | Re-Scan   |
| 🛜 3 net   | works detect | ed     | -         |
| ESSID [   |              |        |           |
| , i       |              |        |           |
| Use A     | Ad-Hoc Mod   | e      |           |
| No Encr   | yption       |        | •         |
|           |              |        |           |
|           |              |        |           |
|           | Ca           | ncel   | Save      |
|           |              |        |           |
|           | 0            | 9 📁    |           |

Figura 26 – Pestañas de Configuración para el Adaptador de Wi-Fi

En la pestaña de Wi-Fi se permite la exploración y selección de las redes disponibles así como configurar la seguridad. Para explorar su área para hallar señales de Wi-Fi haga clic en el botón "Scan For Networks" [Explore para hallar Redes] y una lista de redes disponibles aparecerán. Usted puede seleccionar de la lista de redes disponibles utilizando la casilla abatible. Alternativamente, si conoce la EESID de la red a la cual desea conectarse, usted puede introducirlo manualmente en la casilla.

Si su red Wi-Fi está equipada con seguridad WEP, WPA-PSK o WPA2 el ACCESS detectará automáticamente el tipo de encriptación. Introducirá su Frase de paso WEP-Hex Key o WPA manualmente en el campo apropiado. Si se va a conectar a otro computador en *Modo Ad-Hoc* (por eje un computador con Compartimiento de internet habilitado) en vez de a un punto de acceso, el ACCESS reconocerá esto y automáticamente marca la casilla **Use Ad-Hoc Mode** en esta pestaña.

Finalmente, una vez que las configuraciones de Wi-Fi son correctas, habilite al dispositivo y se debe entregar una dirección IP, la cual aparecerá en la pestaña Main Networks. Las conexiones realizadas ahora por defecto utilizarán el adaptador de Wi-Fi.

Los módems 3G varían en su interfaz. Comrex está constantemente actualizando drivers para que trabajen con los dispositivos más populares. Por favor contáctenos por información sobre dispositivos específicos. También mantenemos una página con el estatus más reciente en la sección de Soporte en nuestro sitio web.

Si un dispositivo tiene un driver de soporte, aparecerá como un dispositivo WWAN. Seleccione el icono del dispositivo y haga clic en Configure.

Como se muestra en la Figura 27, hay campos disponibles para llenarlos con en número telefónico saliente, un nombre de usuario, contraseña y un conjunto de comandos de inicialización. En muchos casos, el ACCESS está programado para extraer esa información del dispositivo y llenar los blancos automáticamente. Aparte de eso, usted debe consulta nuestro sitio web para determinar cuales campos deben ser llenados para cada dispositivo.

| Network Remo          | tes Stats Configure  | Netwo  |
|-----------------------|----------------------|--------|
| Configure Networ      | k Device             | Config |
| General V 3G V        | WWAN )               | / Gene |
| Phone Number          | #777                 | Regio  |
| User Name<br>Password | 9788453431@vzw3g.com | Cour   |
|                       | i                    | Prov   |
| Modem Init Strin      | g                    | APN    |
|                       |                      | Netw   |
|                       |                      |        |
|                       |                      |        |
|                       | Cancel Save          |        |
|                       | (iii)                |        |

| General \/ | 3G WWAN √ 3G  | Network \ |
|------------|---------------|-----------|
| Region     | North America |           |
| Country    | United States |           |
| Provider   | Cingular      |           |
| APN        | isp.cingular  |           |
| Network    | Auto          |           |
|            | Cancel        | Save      |
| <b>Q</b>   | 📊 🔅 🗖         |           |

Figura 27 – Pestaña de Configuración para Módems 3G

Figura 28 – Pestaña de Configuración para Módems GSM

Como un ejemplo, los dispositivos EVDO de Norteamérica requieren de un número telefónico (#777 es lo más común) y algunas veces de un nombre de usuario, pero no requiere de contraseña. Dispositivos UMTS muchas veces requieren de \*99# conjuntamente con el "APN" especifico del proveedor del servicio. En la mayoría de las circunstancias el ACCESS 2USB Portátil llenará estos campos automáticamente. Una vez que la información adecuada es introducida y el dispositivo es habilitado, se debe obtener una dirección IP dentro de los siguientes 60 segundos. Si no se obtiene la dirección IP, el dispositivo no funcionará. Cuando se usan adaptadores 3G basados en estándares GSM (dispositivos que no Acerca de los APN son EVDO), se necesitará o no se necesitará aplicar un APN (Access Point Name) para establecer la conexión y obtener una dirección IP. Cuando se usan adaptadores 3G y dongles USB en laptops Windows, esta información es usualmente suplida automáticamente por el software de administración del dispositivo. En el ambiente Linux de ACCESS esta información puede tener que ser necesariamente introducida manualmente. La mejor forma posible para obtener la información APN exacta es obtenerla del soporte técnico de su proveedor de servicio 3G. Esto, sin embargo, no es siempre posible o preciso, es por ello que el ACCESS provee los APNs comúnmente usados y están disponibles en un menú desplegable. Como se muestra en la Figura 28, si usted escoge una región del mundo seguido de su país, una lista de APNs sugeridos pueden ser escogidos para cada proveedor de servicio. Esta lista es meramente una sugerencia y muchos no han sido verificados. Es importante, si tiene asuntos concernientes a conexiones, verificar la exactitud del APN con su proveedor de servicio. El modem en el ACCESS puede ser configurado ya sea para Modo No-PPP o Módem STC Modo PPP, como se muestra en la Figura 29. El Modo (Códec STC) No-PPP es la configuración predeterminada. Esta es usada *Configuración del* para realizar una llamada directamente a otro códec sobre líneas telefónicas sin la Módem STC intervención de un Servicio Proveedor de Internet. Este es el único modo Modo No-PPP disponible para conectarse con otro códec STC de Comrex. Debido al estrecho ancho de banda de una conexión a Internet por discado telefónico, el uso del Modo de códec STC es fuertemente preferido sobre Modo de módem PPP. No hay opciones disponibles para el Modo No-PPP. La cadena de iniciación de la configuración para este modo es realizada en el Global Configuration Tab [Pestaña Global de Configuración]. POTS Modem

El *Modo PPP* permite el uso de Internet por discado telefónico hacia un Proveedor de Servicio. Usted configurará su ACCESS con la información dada por su ISP (Proveedor de Servicio Internet) y el ACCESS funcionará como un códec IP sobre el enlace, conectándose a otras direcciones IP de ACCESS.

El *Modo PPP* debe ser usado, únicamente, cuando se está conectando con un Proveedor de Servicio Internet a través de módem. En este modo necesitará introducir el número telefónico, nombre de usuario y contraseña, proveídos por su ISP.

Una vez que los parámetros del ISP son configurados, usted puede habilitar el módem y la llamada a su ISP se hará automáticamente. Esta llamada se mantendrá hasta que el módem es deshabilitado en la pestaña **Network Tab** [Pestaña de Red].

Las conexiones en este modo son realizadas de la misma forma como una conexión IP normal. Una conexión remota tiene que ser realizada utilizando uno de los perfiles No-STC y la dirección debe ser una dirección IP

El *Modo PPP* depende de la velocidad de conexión del módem y la mayoría de los perfiles de códec no caben en un canal PPP. Recomendamos el uso del *Modo ULB* para la más confiable conexión sobre módem PPP.

| Phone Number<br>User Name<br>Password<br>Modem Init String    | ieneral 📝 Mod | lem \             |                  |
|---------------------------------------------------------------|---------------|-------------------|------------------|
| User Name<br>Password<br>Modem Init String                    | Phone Number  |                   |                  |
| Password fodem Init String                                    | User Name     |                   |                  |
| /lodem Init String                                            | Password      |                   |                  |
| PPP enabled<br>*Leave disabled for Matrix/Vector compatibilit | PPP enabled   | l for Matrix/Vect | or compatibility |

Figura 29 – Pestaña de Configuración del Módem STC

# Sección 7 Haciendo Conexiones con el ACCESS

La siguiente sección describe como introducir al producto remotas "locales" para discarlos utilizando la dirección IP. Si planifica utilizar el Servidor BRIC Transversal o aceptar únicamente llamadas entrantes, ésta etapa puede no ser necesaria. Para más información sobre el Servidor BRIC Transversal, vea la *Sección 10*.

Así que ahora es el momento de hacer una conexión en el ACCESS. Asumiremos que se han hecho apropiadamente las conexiones de red y audio. Antes de que pueda establecer una conexión saliente en el ACCESS, debe introducir la información acerca de la conexión remota en la pestaña **Remotes Tab** [Pestaña de Remotas]. Esto actúa como una guía telefónica, guardando los nombres y los números de aquellos a quién se conecta. Como se muestra en la Figura 30, el ACCESS viene pre-programado con tres conexiones. Se utiliza el Loopback [Bucle de Retorno] cuando se quiere probar (test) al ACCESS interconectando el codificador y descodificador local. Las otras dos mostradas son conexiones aa Comrex en Massachusetts y éstas pueden ser usadas para pruebas (siempre que no estén usadas por otros usuarios). Mantenemos dos reproductores de CD en estos ACCESS, alimentándolos con audio de voz y música respectivamente.

| Network   | Remotes                          | Stats          | Configure |
|-----------|----------------------------------|----------------|-----------|
| Select Re | mote ACC                         | ESS Unit       |           |
|           | opback<br>imrex Lab<br>imrex Lab | Voice<br>Music |           |
| Dise      | onnect                           |                | Connect   |
| Q 🖻       | 6                                | ž 💼            |           |

Figura 30 – Pestaña de Remotas con Conexiones Pre-programadas

Para crear su propia conexión de salida, seleccione Add New Remote bajo Remotes Tab para acceder la pantalla de entrada. Escoja un nombre para la remota (por eje WXYZ) seguido de la dirección IP o número telefónico de la remota. El campo de contraseña es opcional, mostrado como #1 en la Figura 31. Si la remota tiene filtrado por contraseña para las llamadas entrantes, necesitará introducir esa contraseña en este campo (distinguir mavúsculas/minúsculas) para poder hacer una conexión a la remota (vea Password Filtering [Filtrado de Contraseña] en la sección Advanced Connection [Conexiones Avanzadas] para más información. Si no se requiere de contraseña, deje el campo en blanco. Lo próximo que tiene que hacer es escoger un perfil para ser usado cuando se hagan estas conexiones. El ACCESS incluye varios de los más comunes perfiles de los cuales escoger, cada uno de ellos permite un enlace simple full-duplex usando uno de los algoritmos disponibles. Si desea utilizar características más complejas cuando haga esta conexión, necesitará hacer clic en Manage Profiles [Administrar Perfiles] en la pestaña Configure [Configurar] y establecer un perfil específico con sus parámetros personalizados. Opciones personalizadas pueden incluir transmisiones de una vía, diferentes codificadores en cada dirección, arreglo especial de paquetes, etc. Una vez definido en la sección Administrador de Perfiles, el nuevo perfil estará disponible en la ventana de selección de Perfil y puede ser asignado a una conexión remota. Si un perfil no es mostrado en la lista, compruebe para asegurarse que Visible esté definido como Yes [Si] (vea Global Settings [Configuraciones Globales] en la sección Configurando al ACCESS para más información). Finalmente, Backup Remote y Automatically Fall Forward son consideradas selecciones avanzadas y son explicadas en detalle en la sección Opciones de Conexiones Avanzadas.

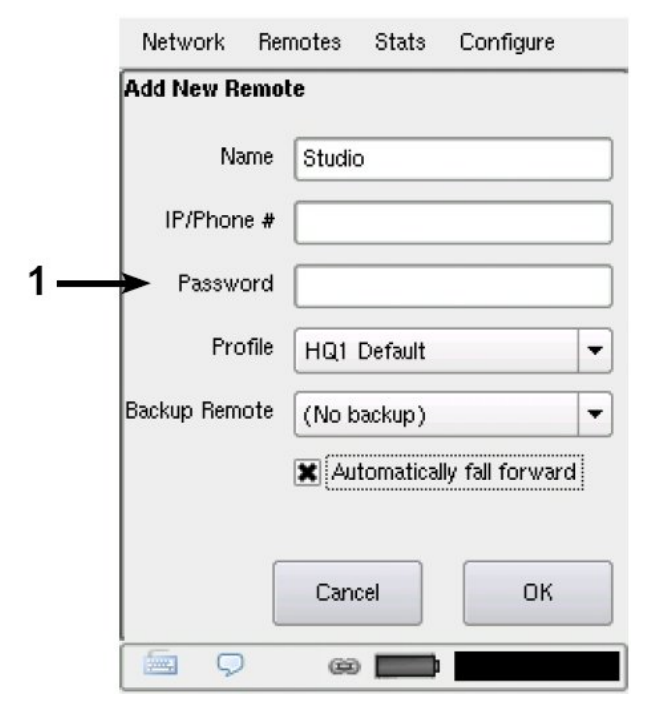

Figura 31 – Agregar una Nueva Remota en la Pestaña de Remotas

los parámetros de la conexión remota son correctos, es simplemente un asunto de apuntar y hacer clic para conectar y desconectar la remota. Cuando se intenta una conexión, el valor **Current State** [Estado Actual] en la tabla de conexiones cambiará para reflejar el progreso de la conexión. Si la conexión falla, la razón de la falla será mostrada en la categoría **Last State** [Último Estado]. Si hay éxito, el modo del codificador y descodificador se reflejará en la columna de Estatus de Transmisión y Recepción.

La desconexión es también muy simple – Resalte la conexión deseada y haga clic en **Disconnect** [Desconectar] para terminar la conexión

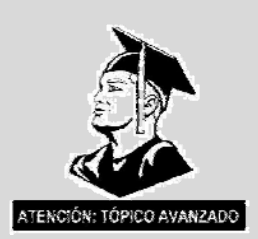

Opción de Conexión Avanzada

*Filtrado de Contraseñas* La función de Contraseña puede ser usada para filtrar las conexiones BRIC IP entrantes (pero no las llamadas STC). Utilizando esta función, intentar conexiones entrantes serán rechazadas, si no se conoce la contraseña exacta en mayúscula/minúscula. Para conexiones salientes, la contraseña se introduce cuando la conexión remota es creada en el menú Add New Remote [Agregue una Nueva Remota] (#1 en la Figura 31). Para conexiones entrantes, la contraseña se establece en el menú System Settings [Configuración del Sistema], bajo Connections [Conexiones] (vea Figura 32).

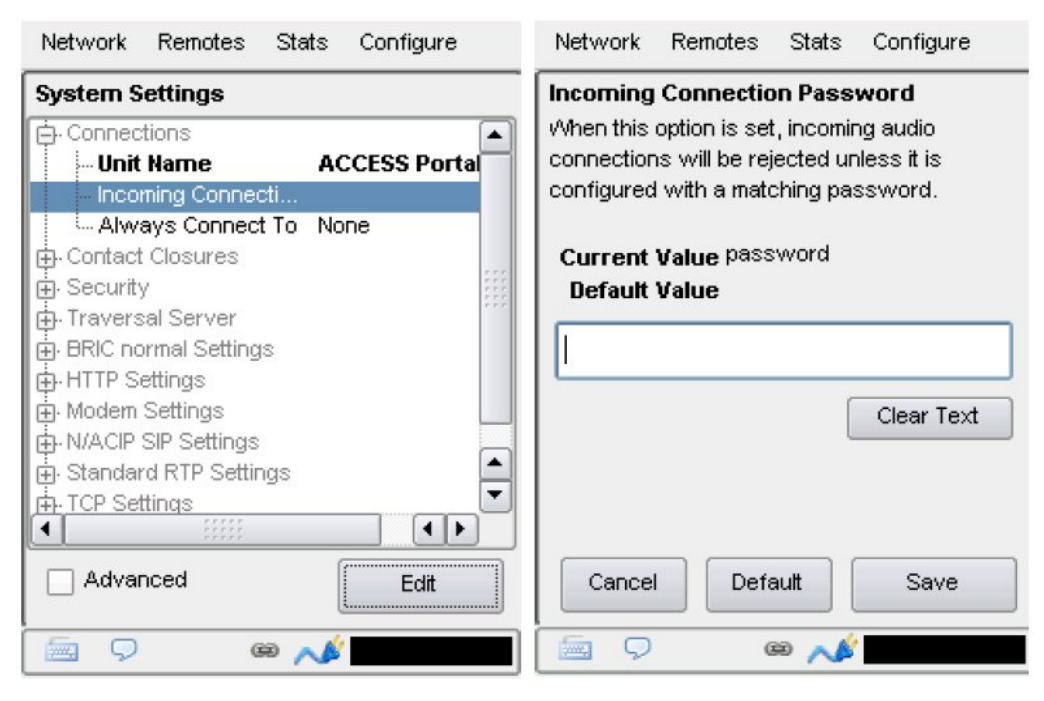

Figura 32 – Contraseña de Conexiones Entrantes en Configuración de Sistema

| Conectando a un Puerto<br>Específico | Conexiones BRIC IP (y todo tráfico IP) usa el concepto conocido de puertos para<br>diferenciar entre las múltiples aplicaciones en el mismo computador. Un puerto<br>es simplemente un número contenido en el encabezado de IP, pero puede ser<br>tratado como una apertura física de entrada y salida de su computador. La<br>mayoría de los Firewalls funcionan abriendo la red únicamente al tráfico con                                                                                                    |
|--------------------------------------|----------------------------------------------------------------------------------------------------|
|                                      | números de puertos específicos.<br>Cada conexión IP tiene un Puerto de origen y de destino. En la mayoría de las<br>circunstancias, el puerto de origen no es importante, pero el puerto de destino<br>puede ser clave. Ciertos puertos de entrada pueden ser bloqueados al tráfico<br>externo y en el caso de varios ACCESS detrás del router (compartiendo una<br>única dirección IP), la única forma para ellos de recibir llamadas entrantes es<br>asignar diferentes puertos entrantes a cada dispositivo. |
|                                      | Para transferir audio, el ACCESS utiliza el 9000 como Puerto por defecto. Si esto es cambiado, ambos ACCESS, el saliente y el entrante deben ser enterados de este cambio.                                                                                                    |

El cambio del puerto de la conexión entrante se hace en la pestaña System Settings [Configuración de Sistema]. Debido a que esto realmente puede enredar las cosas si no se hace correctamente, la función está escondida en Advanced Options [Opciones Avanzadas] de esta pestaña (como se muestra en la Figura 33). Ingrese a Advanced Options [Opciones Avanzadas] cliqueando en la casilla Advanced [Avanzadas] en la esquina inferior izquierda de la pestaña System Settings Tab [Configuración de Sistema].

| Network Remotes       | Stats  | Configure |     | Network    | Remotes     | Stats | Configure |
|-----------------------|--------|-----------|-----|------------|-------------|-------|-----------|
| System Settings       |        |           |     | IP Port    |             |       |           |
| Connections           |        |           |     | Incoming n | etwork port |       |           |
| Contact Closures      |        |           |     |            |             |       |           |
| Security              |        |           |     |            |             |       |           |
| Fraversal Server      |        |           |     |            |             |       |           |
| BRIC normal Settings  |        |           |     | Current    | Value 9000  |       |           |
| - Accept incoming     | Enable | d         | *** | Default    | Value 9000  |       |           |
| IP Port               | 9000   |           | *** |            |             |       |           |
| HTTP Settings         |        |           |     |            | 900         | 0     | +         |
| vlodem Settings       |        |           |     |            |             | -     | _         |
| V/ACIP SIP Settings   |        |           |     |            |             |       |           |
| Standard RTP Settings |        |           |     | Minin      | num 1       |       |           |
| FCP Settings          |        |           | -   | Maxin      | num 6553    | 5     |           |
|                       | * * *  |           |     |            |             |       |           |
|                       | 111    |           |     |            |             |       |           |
| X Advanced            | (      | Edit      |     | Cancel     | Defa        | ault  | Save      |
| Q 🖷                   | @ 📈    |           |     |            | G           | ə 📣   |           |

Figura 33 – Cambiando el Puerto UDP par alas Conexiones Entrantes

Para cambiar el puerto de destino de una llamada saliente, se tiene que agregar el número de puerto a la dirección IP en el siguiente formato: dirección-IP:número de puerto.

Por ejemplo, para iniciar una conexión a la línea de prueba [test] de Comrex hacia puerto 5004, introduzca lo siguiente en el campo de la dirección IP: 70.22.155.131:5004

Nota: La llamada fallará a menos que el ACCESS en el punto remoto esté programado para recibir datos por ese puerto.

*Respaldando una conexión* El ACCESS posee la habilidad de tener un respaldo automático hacia una conexión IP remota. El respaldo puede ser tanto otra conexión IP o un número de teléfono STC. El respaldo automático trabaja como sigue:

Si una conexión IP falla, el ACCESS sentirá esto y espera un lapso de tiempo definido en el parámetro **Local Timeout** [Expiración de Tiempo Local] en el perfil asignado a la conexión primaria. Si la conexión es restaurada en ese lapso de tiempo no ocurrirá el respaldo.

Si el periodo del tiempo de expiración pasa sin restauración de la conexión primaria, el ACCESS automáticamente establecerá una conexión (STC o IP) a la conexión designada como de respaldo. Esa conexión se mantendrá hasta que sea desconectada manualmente.

Las conexiones de respaldo se habilitan y seleccionan en la opción **Change Remote Settings** [Cambiar Configuraciones de Remota] en la pestaña **Remote** [Remota] (mostrada en la Figura 34).

Para habilitar el respaldo automático, las conexiones primaria y secundaria a la remota tienen que ser primeramente definida y asignada a un perfil. Lo próximo será seleccionar la remota primaria, seleccione **Change Remote Settings** [Cambiar Configuración de Remota]. En esa pantalla, escoja el menú desplegable etiquetado **Backup Remote** [Respalde Remota] (#1 en al Figura 34) y seleccione el respaldo para esta conexión primaria.

|               | Network     | Rer   | motes  | Stats    | Configure        |   |
|---------------|-------------|-------|--------|----------|------------------|---|
|               | Edit Remote | e Se  | ttings |          |                  |   |
|               | Na          | ame   | Comr   | ex Lab ∖ | /oice            |   |
|               | IP/Phon     | ie #  | 70.22  | .155.13  | 1                |   |
|               | Passw       | ord   |        |          |                  |   |
|               | Pro         | ofile | HQ1    | Default  |                  | • |
| $\rightarrow$ | Backup Rem  | ote   | (No E  | Backup)  |                  | • |
|               |             | >     | 🗌 Au   | tomatica | lly fall forward | ł |
|               |             | _     |        |          |                  |   |
|               |             |       | Can    | cel      | ОК               |   |
|               |             | 1     | œ      |          |                  |   |

Figura 34 – Funciones de Respaldo/Restauración

| Función de Restauración<br>[Fall Forward] | Al seleccionar la función <b>Automatically Fall Forward</b> [Restauración Automática] (#2 en la Figura 34), se habilitará al ACCESS para monitorear la conexión primaria IP mientras el respaldo está activo. Si el circuito primario es restaurado y es detectado como válido por el tiempo de expiración, el respaldo será desconectado y la operación revertirá a conexión primaria.                                                                                          |
|-------------------------------------------|----------------------------------------------------------------------------------------------------|
| Limitaciones del<br>Respaldo/Restauración | <ul> <li>Las funciones de Respaldo/Restauración tienen las siguientes limitaciones:</li> <li>1) Únicamente las conexiones IP pueden ser designadas como primarias <ul> <li>Las conexiones IP o STC pueden ser respaldo.</li> </ul> </li> <li>2) La restauración no trabaja cuando el respaldo STC es el mismo ACCESS físico como la dirección primaria IP. Esto es debido a que el ACCESS que recibe las llamadas STC entrantes no puede restaurar las conexiones IP.</li> </ul> |

#### Sección 8

# Operando al ACCESS en un Ambiente 24/7

El ACCESS puede ser fácilmente programado para una operación "siempre encendido". Será de gran utilidad describir un poco acerca del protocolo de transferencia de datos del ACCESS antes de programar el sistema.

En el modo *BRIC Normal*, el modo de operación predeterminado del ACCESS es transferir toda la información de datos de audio a través del protocolo UDP. Esto es en contraste con la mayoría de las conexiones realizada a la web como navegar y correo electrónico, en los cuales se usa el protocolo TCP. UDP es distinto de TCP, no es "orientado a la conexión", por ejemplo no existe realmente una conexión virtual en esta capa de protocolo entre los dispositivos. En UDP, el transmisor simplemente lanza paquetes hacia la red con la dirección correcta, esperando que la red haga el mejor de los esfuerzos para entregar los paquetes en una forma oportuna. Si un paquete está retrasado o se pierde, no se enviará ningún mensaje de error y ningún paquete es retransmitido. Es función del receptor encubrir cualquier pérdida de datos, si puede. Esto permite a Internet entregar paquetes con la menor cantidad de sobrecarga y retardo.

Debido a que no hay una conexión inteligente entre los códecs, no existe realmente una conexión que se pueda romper en el caso de una falla de red. El codificador simplemente lanza paquetes hacia la red, sin importar si éstos arriban o no. Si la red falla y después es restaurada, el flujo de paquetes es restaurado hacia el descodificador.

Para la mayoría de las aplicaciones tal como radiodifusión remota, es útil simular una conexión orientada a raudal, para ello el ACCESS utiliza un sub canal de ancho de banda bajo para enviar información de regreso al codificador sobre el estatus global de la conexión. Esto lo hace en la "capa de aplicación", en vez de la "capa de transporte" donde el UDP existe. Por defecto, monitorea el perfecto estado de la conexión y, si no se detectan datos recibidos por el codificador por 60 segundos (este es un parámetro ajustable por el usuario) "tumba" esta conexión y regresa al estado inactivo. Esto le da una indicación al usuario de que la red ha fallado y es el momento para revisar el problema.

Lo bueno de tener el protocolo de conexión en la capa de aplicación es que su uso es opcional. Para operación 24/7, no hay ventaja en finalizar la conexión cuando no hay datos recibidos por el intervalo de expiración. Para programar al ACCESS para operar 24/7, varios parámetros son cambiados:

1) El tiempo de expiración [timeout] es ajustado a infinito – la conexión nunca será "derribada" sin importar el estatus de los datos.

2) El ACCESS es configurado para re-establecer la conexión en el evento de que exista un encendido de la unidad.

3) El control local de Desconexión [**Disconnect**] es deshabilitado. La función de Desconexión en el lado receptor aún está habilitada, pero resultará en una reconexión inmediata desde el extremo de iniciación.

*Configurar al ACCESS para Operación 24/7* 

Como se muestra en la Figura 35, utilizando la Interfaz basada en Web, la operación 24/7 es iniciada en la pestaña **System Settings** (utilizando la pantalla táctil, esto se encuentra en la sección **Connections** del menú **System Settings**). El campo denominado **Always Connect to Remote** [Siempre Conectar con Remota] ofrece un menú de despliegue con todas las conexiones posibles. Definiendo este valor a uno en su conexión pre-definida resulta en la configuración operativa de 24/7 hacia esa remota. No se requiere de configuración en el lado remoto.

El ACCESS tiene otra opción para una conexión continua. Cuando se crea una remota un campo está disponible para la opción de respaldo, una de estas opciones es el modo *Keep Retraying This Remote* [Manténgase re-Intentando a la Remota]. Usando este modo permitirá a la unidad hacer caso omiso a los valores de expiración del tiempo y mantener una conexión constante. La diferencia es que la función de Desconexión aún trabaja y la conexión no se re-iniciará cuando se reinicia la unidad. Este modo fue creado para usuarios que desean hacer una conexión temporal, pero no quieren que el sistema se desconecte por expiración de tiempo o por fallas en la red.

| Instant Settings       System Settings         Is setting Settings       Setting Settings         Is also must be thougs       Setting Settings         Is also must be thougs       Setting Settings         Is also must be thougs       Setting Settings         Is also must be thougs       Setting Settings         Is also must be thougs       Setting Settings         Is also must be thougs       Setting Settings         Is also down at the settings       Setting Settings         Is also down at the settings       Setting Settings         Is also down at the settings       Setting Settings         Is also down at the settings       Setting Settings         Is also down at the settings       Setting Settings         Is also down at the settings       Setting Settings         Is also down at the settings       Setting Settings         Is also down at the settings       Setting Settings         Is also down at the settings       Setting Settings         Is also down at the settings       Setting Settings         Is also down at the settings       Setting Settings         Is also down at the settings       Setting Settings         Is also down at the settings       Setting Settings         Is also down at the setings       Setting Settings                                                                                                    | Connections                                                                                                    | Notefice | Audio Melering                                                                                                    | Profiles               | Syztem S                               | ettogs |  |  |
|----------------------------------------------------------------------------------------------------|----------------------------------------------------------------------------------------------------|----------|----------------------------------------------------------------------------------------------------|------------------------|----------------------------------------|--------|--|--|
| System settings       System Settings         Security bettings       Security bettings         Security bettings       Security bettings <td>CHINE SETTING</td> <td></td> <td>SETTING ADJUSTMENT</td> <td></td> <td></td> <td></td>                                                                                                    | CHINE SETTING                                                                                                    |          | SETTING ADJUSTMENT                                                                                                    |                        |                                        |        |  |  |
| decodered settings     decodered settings     decodered setting | 2 System Cettings     3 Avx Sector Lettings     3 Avx Cettor Lettings     4 Cettings     4 Cettor Lettings     4 Cettor Lettings     4 Cettor Lettings     4 Cettor Lettings |          | System Settings<br>unit name, aunhast alasses and achi-somest are sumigred here.                                                       |                        |                                        |        |  |  |
| N/ACH Link Settings     Autor Consect to Station     Actor Society Consect to Station     Actor Society Consect to Station     Actor Society Consect to Station     (Normal Operation) • Consect Couse Hours     (Normal Operation) • Consect Couse Hours     (Normal Operation) • Consect Couse Hours     (Normal Operation) • Consect Couse Hours     (Normal Operation) • Consect Couse Hours     (Normal Operation) • Consect Couse Hours     (Normal Operation) • Consect Couse Hours     (Normal Operation) • Consect Couse Hours     (Normal Operation) • Consect Couse Hours     (Normal Operation) • Consect Couse Hours     (Normal Operation) • Consect Couse Hours     (Normal Operation) • Consect Couse Hours     (Normal Operation) • Consect Couse     (Normal Operation) • Consect Couse     (Normal Operation) • Consect Couse     (Normal Operation) • Consect Couse     (Normal Operation) • Consect Couse     (Normal Operation) • Consect Couse     (Normal Operation) • Consect Couse     (Normal Operation) • Consect Couse     (Normal Operation) • Consect Couse     (Normal Operation)     (Normal Operation) • Consect Couse     (Normal Operation)     (Normal Operation) • Consect Couse     (Normal Operation)     (Normal Operation) • Consect Couse     (Normal Operation)     (Normal Operation) • Consect Couse     (Normal Operation)     (Normal Operation) • Consect Couse     (Normal Operation)     (Normal Operation) • Consect Couse     (Normal Operation)     (Normal Operation) • Consect Couse     (Normal Operation)     (Normal Operation) • Consect Couse     (Normal Operation)     (Normal Operation) • Consect Couse     (Normal Operation)     (Normal Operation)     (Normal Operat | + C clandout #r# Lattings                                                                                                    |          | ACCESS Back                                                                                                    | 1                      |                                        |        |  |  |
|                                                                                                    | <ul> <li>Press for sensign</li> </ul>                                                                                                    |          | AUMAYS COMMECT NO KIMON<br>ACCESS Portable<br>Allin Commit Operation<br>(Normal Operation)<br>(Normal Operation)<br>(Normal Operation) |                        | narije i<br>1990 Z<br>1990 Z<br>1990 Z |        |  |  |
| Lithole advanced options                                                                                                    |                                                                                                    |          | activate contact closer                                                                                                    | e a culturi ellen come | the S                                  |        |  |  |
| Shield :                                                                                                    | , thow advanced options                                                                                                    |          | Apply Set to                                                                                                    | telouts                | ×                                      |        |  |  |
|                                                                                                    | CitA)                                                                                                    |          |                                                                                                    |                        |                                        |        |  |  |
|                                                                                                    |                                                                                                    |          |                                                                                                    |                        |                                        |        |  |  |

Figura 35 – Operación 24/7 en la Pestaña Conexiones

#### Sección 9

### Conexiones del Códec STC (Sistema Telefónico Convencional)

El ACCESS tiene la capacidad de conectarse sobre enlaces de módem. Este modo emula la función de los códecs STC de Comrex, los cuales han sido usados por años para transmitir audio de alta calidad sobre líneas normales de discado telefónico. Este modo proporciona una conexión punto-a-punto entre los códecs, esto es, no se utiliza acceso a Internet y la llamada es hecha directamente desde un ACCESS (o un códec tradicional) a otro.

Con el firware actual, el ACCESS es capaz de conectarse sobre líneas de discado telefónico a Códecs ACCESS, Códecs Matrix de Comrex, Códecs BlueBox y Códecs Vector de Comrex. *Nota: la compatibilidad hacia atrás con los códecs Hotline no es soportado.* 

Los códecs tradicionales (Matrix, Vector o BlueBox) tienen que ser configurados para operar en *Music Mode*, lo cual permitirá conexiones de fidelidad total (hasta 15 KHz). El *Voice Mode* no es soportado por el ACCESS. La conmutación de contactos y los datos seriales tradicionales soportados por los códecs tradicionales no son soportados por el ACCESS.

Cuando se define una conexión saliente, un perfil debe ser asignado a esta. Para conexiones compatibles con Códecs STC, el perfil **POTS** [STC] predefinido es el que trabajará mejor. Cuando se crea un perfil, debe asignar el modo módem como un **Códec POTS** [STC] en vez de **Stereo POTS** para que sea compatible con los dispositivos tradicionales. Esto se muestra en **Módems** en la Figura 36.

| Network                                                     | Remotes                                                                        | Stats                                                     | Configure                                                         |
|-------------------------------------------------------------|--------------------------------------------------------------------------------|-----------------------------------------------------------|-------------------------------------------------------------------|
| Modern M                                                    | lode                                                                           |                                                           |                                                                   |
| This setting<br>modem and<br>mode (definition<br>generation | g determines<br>swers incor<br>ault) is comp<br>Comrex PO<br><b>Value</b> POTS | s in whic<br>ning calls<br>atible w<br>TS code<br>S codec | ch mode the<br>s. POTS codec<br>ith previous<br>c products, while |
| Default<br>POTS co                                          | Value POT:                                                                     | Scodec                                                    | •                                                                 |
| POTS co                                                     | dec                                                                            |                                                           |                                                                   |
| Stereo P                                                    | OTS                                                                            |                                                           |                                                                   |
| Cancel                                                      | Defe                                                                           | ault                                                      | Save                                                              |
| <b>9</b>                                                    | 6                                                                              | e 📁                                                       |                                                                   |

Figura 36 – Códec POTS [STC] vs. Modo Estereofónico

| Usando al ACCESS con<br>STC                         | Para utilizar al ACCESS en POTS [STC], inserte el módem USB POTS suplido<br>por Comrex en una de las tomas USB. Conecte el cable telefónico a una toma de<br>línea telefónica normal. Trate de obtener una línea telefónica directa de la<br>compañía telefónica (no VoIP), en vez de una extensión de un sistema telefónico<br>digital. Bajo ninguna circunstancia debe conectar una extensión sin tratar de un<br>sistema telefónico digital a este puerto – usted probablemente dañará al<br>ACCESS, su sistema telefónico o ambos. Una vez que el módem POTS [STC]<br>está instalado, <b>POTS Modem</b> aparecerá como una nueva opción de Red en la<br>pestaña <b>Manage Network</b> [Administrar la Red]. Simplemente active el módem<br>POTS [STC] resaltando <b>POTS Modem</b> y oprima el botón de <b>Enable</b> [Active]. El<br>Modem POTS también puede ser activado seleccionando <b>Configure</b> and <b>Enable</b><br><b>This Device</b> [Configure y Active este Dispositivo]. Esta opción de red<br>permanecerá en la pestaña <b>Manage Network</b> hasta que sea eliminado por el<br>usuario.                                                                                                    |
|-----------------------------------------------------|----------------------------------------------------------------------------------------------------|
|                                                     | Para iniciar llamadas desde el ACCESS, simplemente crea en la pestaña de<br>Remotas una conexión remota con un número telefónico como dirección, en vez<br>de una dirección IP. Tiene que designar un perfil basado en POTS [STC] para<br>esta remota.                                                                                                    |
| Reducción de Velocidad vs<br>Reciclado de Velocidad | Cuando las llamadas POTS [STC] entrantes o salientes están activas, la pestaña de Remotas [ <b>Remotes Tab</b> ] cambia ligeramente. Verá que aparecerán dos botones adicionales en la pestaña, etiquetadas <b>Retrain</b> and <b>Rate Drop</b> [Reciclar y Reducción de Velocidad] (#1 en la Figura 37). Estas son funciones especiales aplicables únicamente a las llamadas POTS [STC], así que no son visibles durante las conexiones IP. Estos controles son similares en función a los proveídos en los códecs POTS. El ACCESS se conectará inicialmente a la mayor velocidad soportada por la línea telefónica y mostrará esta rata de conexión en la pestaña <b>Remotes Tab</b> [Pestaña de Remotas] cerca del valor <b>Current State</b> [Estado Actual]. Este valor puede ser visto deprimiendo el + próximo a la conexión activa. Se puede forzar al sistema para que reduzca la velocidad a la siguiente más baja, en cualquier momento, haciendo clic en el botón <b>Rate Drop</b> [Reducción de Velocidad]. La transferencia de Audio se interrumpirá momentáneamente mientras las unidades negocian la nueva rata de conexión. Alternativamente, se puede forzar al sistema para iniciar la secuencia de reciclado otra vez (el sonido de "chirreo" que se oye al comienzo de una llamada) haciendo clic en el botón Retrain [Reciclado]. Se perderá el audio por un tiempo mayor (aprox. 7 segundos) pero los módems re-ecualizarán la conexión y el audio retornará cuando terminen. |
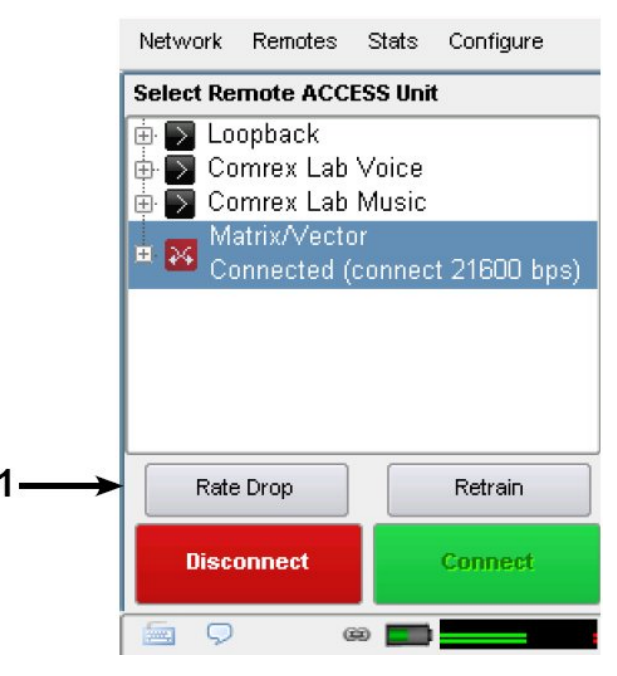

Figura 37 – Pestaña de Remotas durante una llamada Activa POTS [STC]

Hay una docena de factores que pueden afectar el éxito o fracaso de una llamada códec a POTS [STC], algunos con control del usuario y otros no. He aquí una pequeña lista de reglas a seguir para la conexión a códec POTS [STC]:

1. Utilice el códec POTS en una línea directa de la compañía de teléfonos y evite sistemas telefónicos internos. Una línea utilizada por una máquina de fax normalmente ofrece este acceso directo. (¡Asegúrese desconectar la máquina de fax antes de conectar el códec!)

2. Compruebe para asegurarse que no haya una extensión o módem conectado a la línea que va a utilizar – o como mínimo asegúrese que nadie los utilizará durante su transmisión.

3. Si hay una llamada esperando en su línea, deshabilítela colocando "\*70" por delante del número que esté discando.

4. Si es posible, pruebe se códec POTS en la localización remota antes de realizar la transmisión definitiva, alrededor de la misma hora en la cual planifica su plan de transmisión. Esto le dará una buena idea de la velocidad que puede esperar y los posibles problemas en la línea.

5. Como mínimo, conéctese uno minutos antes de entrar al aire para asegurarse de la calidad de la conexión. Definir MaxRate [Rata Máxima] en el códec POTS, basado en sus investigaciones, es altamente recomendado. El MaxRate [Rata Máxima] usualmente debe ser definido a un nivel o dos por debajo de la rata máxima sin restricciones. Esto ofrece una "banda de seguridad" de todo tipo contra ruido y corrupción que puede causar errores en la línea.

6. Si la operación comienza a degradarse después de un largo periodo de conexión, puede ser que los parámetros de la línea han cambiado. Estos parámetros son afectados por factores tales como la hora del día, clima y localización geográfica. A los módems se les debe dar la oportunidad a renegociar por estos nuevos parámetros.

7. Si experimenta ratas de conexión bajas o errores, trate de rediscar. Si esto no ayuda, disque desde el otro extremo. Si la llamada es de larga distancia, trate de forzarla hacia otro operador. Si una buena conexión es lograda, mantenga la línea conectada.

### Sección 10

# Servidor Transversal BRIC (BRIC TS)

El Servidor Transversal BRIC es un servicio construido y mantenido sobre la Internet pública por Comrex que provee a los usuarios de un directorio de otros usuarios, facilitando la conexión a dispositivos que normalmente tienen problema para aceptar conexiones entrantes IP. El uso del BRIC TS Comrex es gratis, pero habilitar la función en un códec es cobrada desde Comrex por cada actualización y tiene que ser habilitada a través de una llave recibida desde la fábrica. La próxima sección describe la teoría del BRIC TS. Si su interés primario es habilitarlo y usarlo, salte a la sección etiquetada *Configurando y Habilitando el BRIC TS*.

El BRIC TS es útil porque no siempre es lo más simple conectar dos dispositivos que son "pares" en la Internet y hay dos razones mayores de porque. Antes que nada, para iniciar un flujo a un dispositivo en la Internet se requiere conocer su dirección IP. Este es el número que se introduce en el campo de destino de un paquete IP, de forma que los routers de Internet puedan averiguar como enviarlos de la mejor forma en su camino al destino. Cada dispositivo que se conecta directamente a la Internet pública debe tener una, pero cuando se navega la web o se envían correos esta información usualmente está escondida del usuario. En el escenario tradicional cliente/servidor (como navegar la web) un Uniform Resource Locator (URL) [Localizador Uniforme de Recurso] es usado para representar la dirección IP de la página web (la cual es descodificada por un servidor DNS). Cuando el computador requiere de una página web de un servidor web, el servidor web de forma automática puede obtener la dirección de respuesta de la solicitud y responder a ella. Así la tradicional dirección de cuatro segmentos decimales (por eje -70.22.155.130) es completamente ocultada al usuario.

Aun si conoce su dirección IP, es posible que esa dirección cambie en el tiempo. Esto es debido a que la vasta mayoría de los usuarios de Internet establecen su dirección a través de DHCP, un protocolo mediante el cual un servidor (mantenido por el ISP – Proveedor de Servicio de Internet) entregará una de sus direcciones disponibles a su cliente durante la conexión inicial. Esa dirección es "alquilada" desde el servidor por un período de tiempo particular y después de que el alquiler expira, el servidor es libre de cambiarla.

El comúnmente encontrado router NAT (Network Address Translation) [Trasladador de Dirección de Red] se agrega a la confusión, haciendo que encontrar al códec sea aún más dificil. La mayoría de las conexiones a Internet basadas en LAN (lo opuesto a computadores conectados directamente a los ISPs) negocian con el router local, el cual contiene su propio servidor DHCP. Este router asigna la dirección "privada" IP de la LAN al computador o dispositivo. En breve cubriremos más acerca de los retos de conectar códecs detrás de routers NAT, pero uno de los líos que se agregan es que la dirección IP privada entregada al códec (la cual es la única dirección de la cual es consciente el códec) no tiene ninguna relación con la dirección pública vista desde Internet. Como se muestra en la Figura 38, en escenarios extremos varias capas de direcciones locales pueden estar apiladas, asumiendo que la dirección IP asignada a su códec está a varios grados alejada de la dirección pública IP usada para la conexión. Además, cada dirección en la pila es temporal y dispuesta a cambiar en cualquier momento.

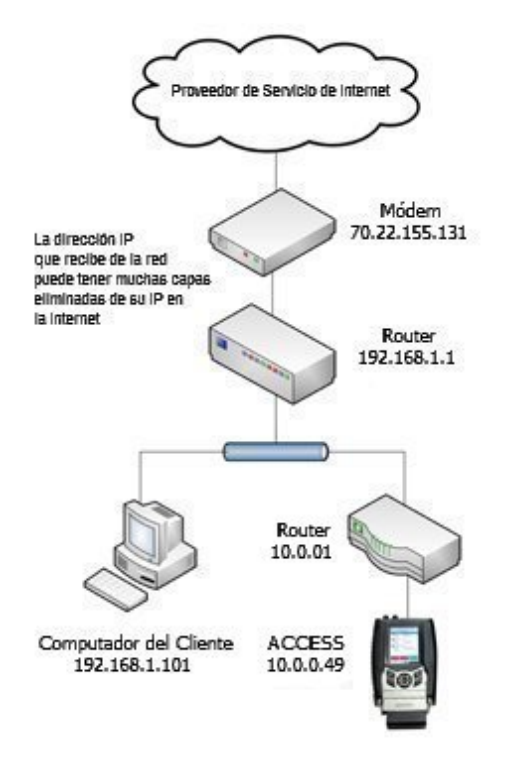

Figura 38 – El Efecto del NAT

Antes de la utilización del Servidor Transversal, la respuesta de este dilema es asegurarse que el códec del estudio tiene una dirección IP pública estática. Por estática significamos que la dirección asignada por el ISP es exclusiva y esa dirección es introducida manualmente en la configuración del códec y no está sujeta a cambios. Este escenario trabaja porque las llamadas IP son normalmente iniciadas desde el campo. Mientras las unidades en el campo puedan encontrar la dirección estática (fija) de la unidad que está en el estudio y enviar un raudal a ella, un canal de reversa puede ser creado fácil y automáticamente por la unidad en el estudio usando la información de la fuente contenida en los paquetes entrantes. Por supuesto, aún en este escenario se requiere que la dirección IP sea memorizada o entrada en cada uno de los códecs individuales.

La función primaria del Servidor Transversal es trabajar alrededor del problema de la dirección IP dinámica actuando como un Servidor de Directorio. Los usuarios de los códecs simplemente inician la sesión en el servidor gratis y se les dará un nombre de cuenta y clave. Una vez iniciada la sesión, hay un proceso simple de introducción de los detalles de cada códec que se posea. En el códec como tal, el usuario introducirá el nombre familiar con el que el códec fue identificado dentro de ese grupo. Vea la sección *Configurando y Habilitando* para las instrucciones en como iniciar la sesión en el servidor.

Una vez habilitado, siempre que un códec en el grupo se conecte físicamente a la Internet (por cualquiera de las formas – adaptador 3G, satélite, Ethernet, etc.), la unidad se sincronizará con el servidor. La dirección IP pública del códec será obtenida por el servidor y el directorio del usuario será actualizado con la nueva IP. Adicionalmente, el estatus de la disponibilidad del códec también será actualizado. El códec hará "ping" al servidor si algo cambia (dirección, estado, etc.). Como veremos, esta función de "ping" será útil en otras formas.

Una vez que el códec ha actualizado su estatus con el servidor, es momento de descargar el directorio. Este proceso sucede instantáneamente. La actualización incluye la dirección actual y la información del estado de todos los códecs dentro del grupo. Como se ve en la Figura 39, esta información es una forma de "Lista de Amigos" que queda integrada en el libro de direcciones de conexiones del códec. La lista puede contener entradas en el códec realizadas manualmente por dirección IP, pero estas son señaladas con un ícono diferente. El estatus actual de cada códec se refleja haciendo gris las entradas que actualmente no están conectadas o que no se han sincronizadas con el servidor por cualquier razón. Como se muestra en el diagrama, la dirección IP no es mostrada en el primer nivel, ya que no son de importancia para el usuario. Si la dirección cambia, el códec se re-sincronizará con el servidor desde la nueva dirección y será actualizado. Las conexiones se realizarán simplemente con hacer clic en el nombre correcto, no importando cual sea la dirección IP vigente.

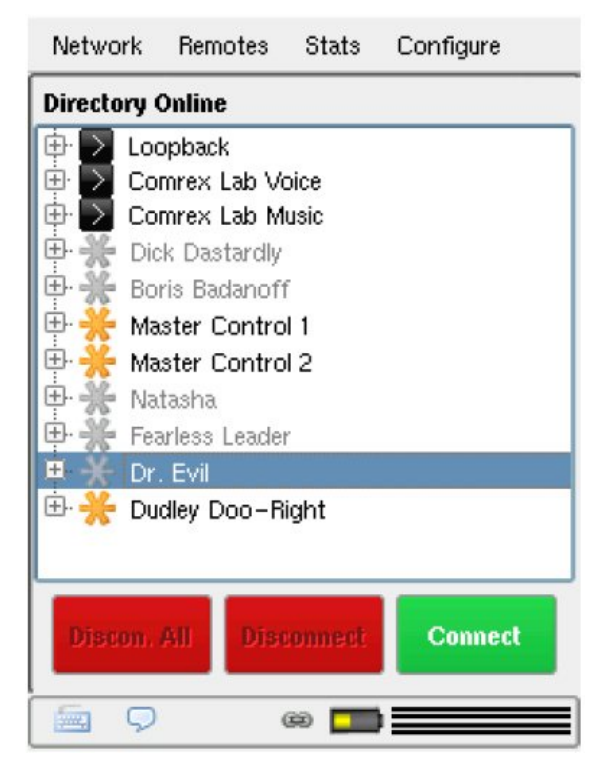

Figura 39 – Lista de Amigos del BRIC TS

La otra barrera provista por el uso de routers NAT es la incapacidad de aceptar conexiones no solicitadas entrantes desde la Internet. En un sentido general, esta función actúa como un firewall rudimentario y es un acierto positivo por la seguridad, pero causa dolores de cabeza a los usuarios de códecs. Como se muestra en la Figura 40, un router que recibe la petición de conexión no tiene ni idea donde enviar ese flujo de datos a menos que tenga unas instrucciones programadas en él, conocidas como "Redireccionamiento de Puerto". Esto puede trabajar bien para instalaciones fijas, pero no siempre es tarea fácil obtener ese acceso de seguridad en routers corporativos y la función de redireccionamiento están implementadas de forma diferente en diferentes equipos. Usted se puede imaginar las complicaciones en obtener o manejar el redireccionamiento de puerto en una LAN para cada escenario de remota, ciertamente encontrará una cantidad de mal genio entre el personal de TI.

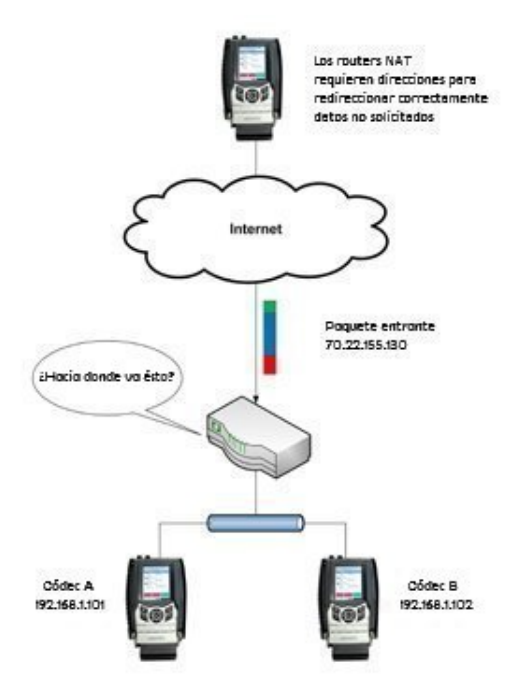

Figura 40 – Paquetes Entrantes Topándose con un Router NAT

Al describir el enrutamiento NAT es importante entender el concepto de puertos. Estos son números, como las direcciones IP de origen y destino que están unidas a cada paquete para calificar más tarde que aplicación en un computador (o códec) tiene la intención de enviar o recibir un paquete. En una aplicación típica de códec la unidad X enviará desde la dirección A puerto B al códec de destino Y dirección C puerto D. Un códec que tiene múltiples aplicaciones ejecutándose (tal como ráfagas de audio mientras, simultáneamente, sirve a una página web de configuración) entregaría estas aplicaciones desde diferentes números de puertos, pero posiblemente a la misma dirección IP. Los números de puertos también son usados por los routers NAT al segmentar aplicaciones que los atraviesan y ellos pueden cambiar los puertos de origen a su conveniencia. El Network Address Translation (NAT) se refiere a la habilidad de un router para traducir la solicitud de un computador (o códec) dentro de su LAN hacia la Internet Pública. En su nivel más básico, esto envuelve remplazar la dirección "privada" o de retorno en cada paquete con una IP pública válida y recordar desde donde fue enviado el paquete de forma que cualquier respuesta pueda ser contestada al dispositivo apropiado. Una buena metáfora para esto sería que un paquete saliente hace un hueco en el router, a través del cual las respuestas autorizadas puedan retornar al códec por un tiempo limitado, tal como se muestra en la Figura 41.

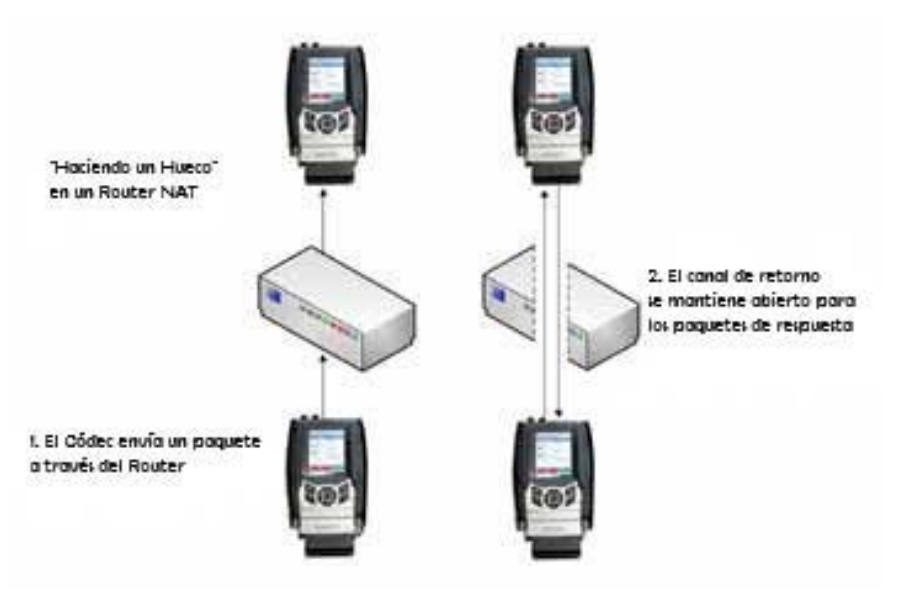

Figura 41 – "Haciendo un Hueco" en un Router NAT

El Servidor Transversal ayuda a perforar a estos diferentes tipos de routers par alas llamadas entrantes. Debido a que está en contacto constante con todos los códecs registrados, puede enviar y recibir patrones de prueba para determinar si existe uno o más routers NAT en un enlace y de que tipo son. Con ello puede escoger el método de conexión a ser usado para sortear el problema. Las opciones disponibles para ello incluyen:

- Instruir al códec llamante a hacer una conexión normal (No se ha detectado NAT).
- Utilizar el hueco perforado para conectarse al Servidor de Directorio para las conexiones entrantes desde otro códec.
- Instruir al códec llamado a hacer una conexión en dirección inversa.

La segunda opción, la cual utiliza al "ping" del Servidor de Directorio descrito anteriormente, es muy útil. El intervalo de estos pings es ajustable, pero está predefinido a cerca de un minuto, lo cual es suficientemente corto para mantener un hueco perforado en la mayoría de los routers.

Estas técnicas están basadas laxativamente, con mejoras, en un protocolo de Internet llamado STUN (Simple Traversal of UDP through NAT) [Simple Transversal de UDP a Atravesando una NAT]. El sistema trabaja bien en todos los ambientes excepto en uno – cuando ambos usuarios están colocados detrás de NAT simétricos. En este caso las llamadas fallarán aún con un Servidor Transversal. La única opción en ese ambiente es apelar a redireccionamiento de puerto en uno de los lados del enlace.

Configurando y Habilitando al Servidor Transversal BRIC El BRIC TS debe ser licenciado en su códec a través de una llave enviada por fábrica. Un utilitario e instrucciones en como hacer esto son suministrados con la llave, acompañado de información de su cuenta para iniciar la sesión y el usar al servidor. Sólo una cuenta es requerida por cada grupo de códecs.

Una vez que el ACCESS está licenciado para el BRIC TS, la programación solo puede ser realizada utilizando la pantalla táctil. La página de instalación del Servidor Transversal se encuentra en la sección **Traversal Server** [Servidor Transversal] en el menú **System Settings** [Configuración del Sistema], como se muestra en la Figura 42.

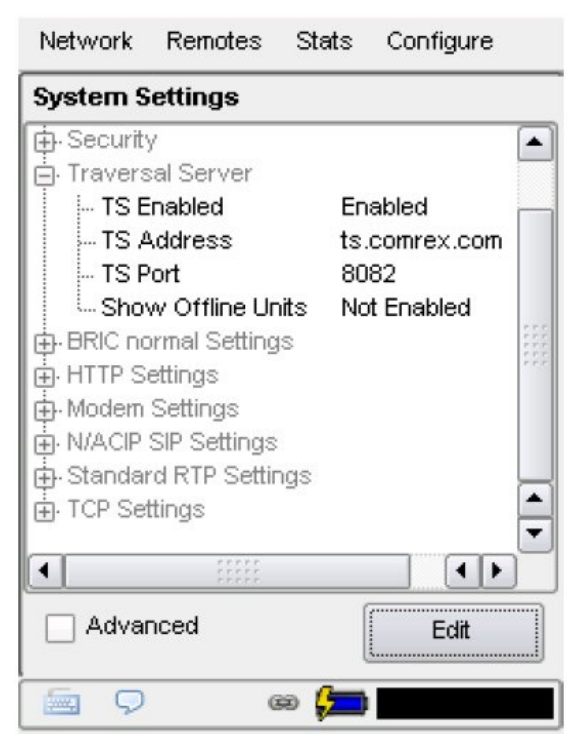

Figura 42 – Configuración del Servidor Transversal

La configuración **TS Enabled** [Habilitación TS] habilita las funciones del BRIC TS en este códec. Si esta opción está deshabilitada, el códec no usará más al servidor.

La configuración **TS Address** [Dirección del TS] le permite indicar la dirección del Servidor Transversal, quien por defecto es ts.comrex.com. Esta es improbable que cambie pero si requiere configurar un servidor privado, tendrá que introducir la dirección de su servidor aquí.

La configuración **TS Port** [Puerto del TS] le permite indicar el puerto TCP del Servidor Transversal, el cual es por defecto 8082. Si está utilizando un servidor privado, requerirá cambiar el puerto aquí.

Show Offline Units [Muestre la Unidades Fuera de Línea] es la configuración final la cual determina como se muestran los demás códecs en su grupo. Si esto está habilitado, todos los códecs en el grupo siempre aparecerán en la lista **Remotes** [Remotas], incluyendo las unidades que no pueden ser localizadas las cuales se muestran en gris. Si está deshabilitado, las unidades no localizables no aparecerán.

Si desea cambiar el nombre del ACCESS como aparece a otros en el Servidor Transversal, lo puede programar a través de la opción **Unit Name** [Nombre de la Unidad] de **Connections** [Conexiones] en el menú **System Setting** [Configuración del Sistema]

Para poder utilizar al BRIC TS debe tener una cuenta con el servidor. Un nombre de usuario y clave le serán provisto por Comrex. Puede iniciar una sesión en ts.comrex.com utilizando esta información. Una vez dentro de la sesión, le recomendamos hacer clic en **Account Info** [Información de la Cuenta] y agregar la información acerca del dueño de la cuenta. También puede cambiar la clave de la cuenta en esta sección.

La primera vez que entre al sistema BRIC TS, verá un aviso indicándole que ninguna unidad ha sido agregada a su cuenta todavía. Al hacer clic en Add New Unit [Agregar una Nueva Unidad], le será solicitado que introduzca la dirección Ethernet MAC del ACCESS que desea agregar. La dirección MAC está disponible a través de la pantalla táctil, bajo Network->Configure Network [Red>Configurar Red] o alternativamente explorando la unidad ya sea a través de *Device Manager* [Administrador de Dispositivo] o el utilitario de software para PC ACCESSUpdater. Como se puede ver en la Figura 43, la dirección MAC del ACCESS debe ser entrada en el formato con dos puntos (:) entre cada par de caracteres

| WCMX: BRIC TS UNIts |  |
|---------------------|--|
| Add a New Unit      |  |
| MAC Address:        |  |
|                     |  |

Figura 43 – Registrando Nuevas Unidades

Iniciar una Sesión y Preparando al Servidor Transversal BRIC Una vez que la(s) dirección(es) MAC han sido introducidas correctamente, las verá aparecer en la lista de unidades como se muestra en la Figura 44. La próxima vez que el códec configurado apropiadamente entra en línea, se sincronizará con el servidor. El nombre del códec, el estatus AAC y otra información serán actualizados.

| Units Ac          | count info      | Aanage G     | roups Zones           | Setup L       | ogout           |      |             |         |
|-------------------|-----------------|--------------|-----------------------|---------------|-----------------|------|-------------|---------|
| ICHX: BRIC TS     | Unita           |              |                       |               |                 |      |             |         |
| Jnits Own         | ed By This      | Accour       | it                    |               |                 |      |             |         |
|                   |                 |              | Units Owned By This J | loceunt       |                 |      |             |         |
| MAC ID            | Hame            | Unit Status  | Last Connect          | Product Type  | Product Version | AAC  | Eca         | Delets  |
| 00 40 65:de:Te 77 | WOMX ACCESS #1  | <b>Basin</b> | 2009-06-06 16:12:24.0 | ACCESS Rave   | 28 pt lost      | Ven  | 4           | -       |
| 00 40 CD +2 68 50 | 004040.a2.08.00 |              | 2009-10-15 17.12.24.0 | ACCESS Rack   | 27-62           | West | 4           | -       |
| 00 40 60 40 27 53 | 004040-02745    | 0            | 2009-12-00 12-09-10-0 | ADDESS New    | 27-03000        | -    | Ŀ           | 4       |
| 00.01.c0.02.04.82 | 0001x00023x80   |              | 2000-12-07 06-10-49.0 | ACCESS Parada | (without        | Vee  | 4           | 4       |
| 00 14 20 25 38 ef | ACCESS Software |              | 2009-12-30 12:39:34.0 | A00855-we32   | 27              | -    | ł,          | -       |
|                   |                 |              |                       |               |                 |      | and in such | - Lines |

Figura 44 – Pantalla de las Cuentas Principales en el BRIC TS

Una vez que el BRIC TS es activado y ha creado correctamente su grupo en el servidor, recibirá una descarga en su grupo de todos los demás códecs a su Remote List [Lista de Remotas] como se muestra en la Figura 45. En la Webbased Interface [Interfaz basada en Web], las entradas están sombreadas como se muestra en la Figura 46.

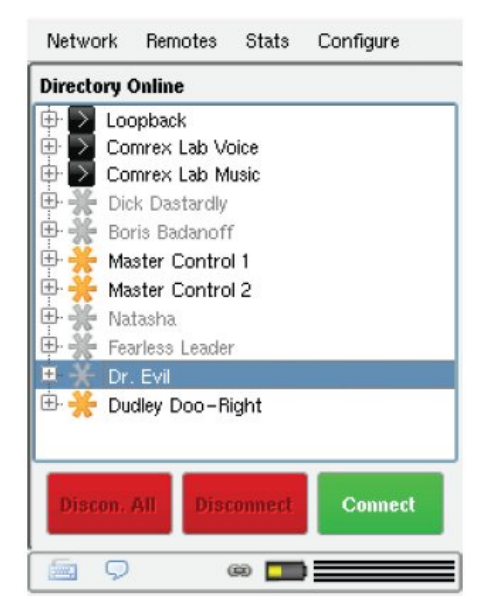

Figura 45 – Lista de Remotas en el BRIC TS

| Commentation of      | Slatatica                    | Audio Meter                         | dog Profiles                      | System Settings                                                                                                    |
|----------------------|------------------------------|-------------------------------------|-----------------------------------|----------------------------------------------------------------------------------------------------|
| EHOIT ACIDE UNITE    |                              |                                     |                                   | and the later of the later of the later of the later of the later of the later of the later of the later of the                                                                                                    |
| Nome                 | Address<br>Frotile           | Current State<br>Last State         | Receive Status<br>Transmit Status | CONNECT                                                                                                    |
| oopback              | 127.0.0.1<br>AAC-ELO Stereo  | not connected                       |                                   | COMMECT                                                                                                    |
| Comrex Lab Voice     | 70.22.155.131<br>HQ1 Defoult | not connected                       |                                   |                                                                                                    |
| Cormex Lab Music     | 70.22.155.132<br>HQ1 Defoult | not connected<br>(Local disconnect) |                                   | and a second second sec |
| POTS                 | 19787841700<br>POTS          | not connected                       |                                   |                                                                                                    |
| Andy's Pollable      |                              | not connected                       |                                   |                                                                                                    |
| lens Bodonet         |                              | net connected                       |                                   |                                                                                                    |
| Crump Unit A         | 71,243,126,10,9000           | not connected                       |                                   |                                                                                                    |
| A MARKAN AND A MARKA | -                            |                                     |                                   |                                                                                                    |
| Store New Remote     | Bemove Stored B              | umate Change Remote Se              | fings                             |                                                                                                    |

Figura 46 – Entradas en la Interfaz basada en Web del BRIC TS

Adicionalmente, en la *Console Connection Interface* [Interfaz de la Conexión de Consola] el tipo de router NAT que es detectado se mostrará en la barra superior de **Remotes List** [Lista de Remotas]. Las opciones son:

1) Open [Abierto] – No se ha detectado NAT, la unidad ve a Internet directamente.

2) Symetric NAT or FW [NAT o FW Simétrico] – El tipo de router o firewall más retador para el propósito de conexión del códec. Si ambos extremos están detrás de este tipo de sistema (y no se aplica el re direccionamiento de puerto) la conexión no trabajará.

3) Full Cone, Restricted or Port Restricted NAT [Full Cone, NAT restringido o Restricción de Puerto] – El BRIC TS normalmente puede trabajar con este tipo de router, permitiendo establecer llamadas en ambas direcciones.

4) UDP bloqueado – No es posible establecer una conexión normal con códec a través de este router.

Para hacer llamadas con la ayuda del BRIC TS, simplemente haga clic en alguna de las entradas mostradas con el icono TS color naranja (o entradas mostradas en sombreado en la interfaz basada en Web) al hacer clic en **Connect** BRIC TS comienza la negociación con la unidad remota y hará la conexión automáticamente.

| Compartiendo Grupos | Una característica opcional del BRIC TS es la habilidad de crear grupos locales compartidos y suscribirse a remotas. Por definición, su "cuenta" y "grupo" son los mismos y no son compartidos. Pero utilizando la opción <b>Manage Groups</b> [Administrar Grupos], usted puede crear un nombre y clave para su grupo, el cual puede compartir con otros. Esto se hace a través de <b>Manage Groups-&gt;Create New Local Group</b> [Administrar Grupos>Crear un Nuevo Grupo Local]. Otros titulares de cuentas pueden elegir para que su grupo local aparezca en sus códecs usando esta información. Después de que hayan elegido suscribirse a su grupo, usted tiene la potestad de darles de baja en cualquier momento utilizando la opción <b>Manage Subscribers</b> [Administrar Suscritores]. |
|---------------------|----------------------------------------------------------------------------------------------------|
|                     | Para suscribirse a otro grupo, utilice la opción <b>Manage Groups</b> [Administrar Grupos] pero escoja la opción <b>Join External Group</b> [Unirse a un Grupo Externo]. Se le solicitará el nombre del grupo suscrito y su clave para unirse, además del nombre del dueño de la cuenta.                                                                                                    |
|                     | Recuerde, nunca comparta el nombre de su cuenta y clave con otros. Esto es un riesgo de seguridad debido a que pueden iniciar una sesión (entrar en el sistema) como si fuera usted, renombrar y borrar códecs de su cuenta. Siempre crea un grupo local adicional y comparta únicamente esa información con otros usuarios.                                                                                                    |
| Zonas               | Una opción adicional que puede ser útil para una flotilla grande de códecs es la habilidad de crear zonas. Esto se encuentra bajo una porción de interfaz etiquetado <b>Click for Advanced Options</b> [Haga Clic para Opciones Avanzadas].                                                                                                    |
|                     | <i>Zonas</i> le permite categorizar varios códecs bajo una sola cuenta, permitiendo a ciertos grupos de códecs verse entre si, pero no a otros. Una vez que ha definido más de una <i>Zona</i> en las opciones avanzadas, el <b>Manage Zones Tab</b> [Pestaña de Administrar Zonas] se hace disponible.                                                                                                    |
|                     | Si usted ha categorizado sus códecs en <i>Zonas</i> , puede crear grupos locales basados únicamente en esa <i>Zona</i> y permitiendo a otros suscribirse. También puede suscribir <i>Zonas</i> individuales a grupos externos. Esto permite la mayor flexibilidad para una flotilla grande de códecs.                                                                                                    |

# Sección 11 Control Remoto basado en Interfaz Web

Además de utilizar la pantalla táctil, el ACCESS puede ser configurado y controlado remotamente a través de la Interfaz basada en Web. Una vez que la configuración IP se ha realizado y el ACCESS ha levantado sin problema en su LAN, usted querrá echar un vistazo al *ACCESS Web-based Interface* [Interfaz del ACCESS basada en Web]. Esto se hace apuntando con un navegador en su red LAN a la dirección IP de su ACCESS. Para hacer esto, simplemente escriba la dirección dentro de la barra URL de su navegador. Necesitará el Internet Explorer 6 o más actualizado o el Mozilla Firefox 1.0 o más actualizado con el plug-in Adobe Flash 7 o más actualizado, el Opera 8.5 también trabaja adecuadamente. Si experimenta problemas al conectarse con el ACCESS, asegúrese de tener el último plug-in de Flash instalado haciendo clic con el botón derecho de su mouse en la ventana principal de su navegador y seleccionando "about Adobe Flash" [acerca del Adobe Flash]. Esto le llevará a la página de Adobe donde puede descargar, gratis, la última versión del plug-in.

Una vez conectado al ACCESS, una pantalla de inicio de sesión aparecerá (vea Figura 47). Introduzca cualquier nombre de usuario junto a la clave predefinida (Comrex, sensitiva a minúsculas/mayúsculas) para obtener la pantalla *Main Web-based Interface* [Interfaz Principal basada en Web]. Esta pantalla está optimizada para modo pantalla completa (F11 en la mayoría de los navegadores) en una visualización de 1024 x 768.

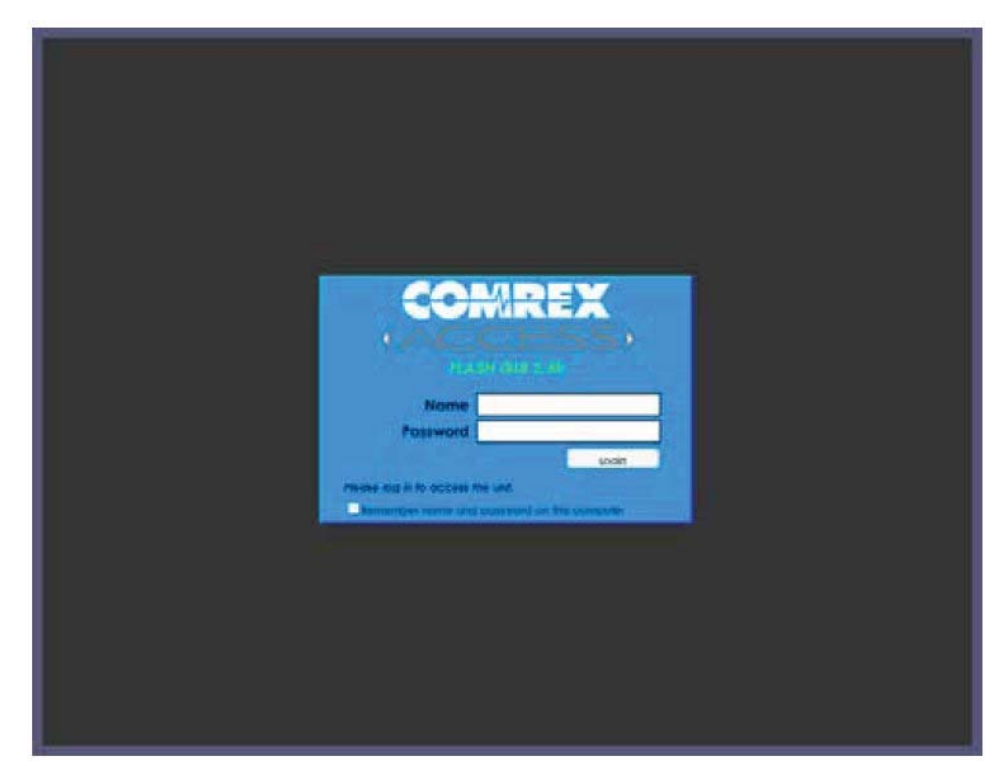

Figura 47 – Pantalla de Inicio de Sesión de la Interfaz basada en Web

Hay dos partes principales en la Interfaz del ACCESS basada en Web:

**1) Pestañas** – Use estas pestañas para controlar y obtener el estatus del ACCESS. Estas están descritas en detalle en las próximas cuatro secciones.

2) Ventana de Charla – Permite el uso del utilitario de charla entre cualquier usuario que esté registrado en esa interfaz web del ACCESS en particular. Adicionalmente, cuando el ACCESS esta conectado a un usuario remoto, el texto de la charla aparecerá desde cualquier usuario registrado en la interfaz web remota.

| Nome             | Address                      | Current State                                                                                                   | Receive Stotus  |     |
|------------------|------------------------------|----------------------------------------------------------------------------------------------------|-----------------|-----|
| EDIANC -         | Frofile                      | Last State                                                                                                    | Transmit Status | 60  |
| Loopback         | 127.0.0.1<br>AAC-ELD Stereo  | not connected                                                                                                   |                 |     |
| Convex Lob Voice | 70.22.155.131<br>HQ1 Detault | nol connected                                                                                                   |                 |     |
| Convex Lob Music | 70.22.155.132<br>HQ1 Detault | not connected<br>(Local disconnect)                                                                             |                 | DES |
| POTS             | 19787641700<br>POTS          | not connected                                                                                                   |                 |     |
| Andy's Partable  | a free starter               | not connected                                                                                                   |                 |     |
| Beris Badanoli   |                              | not connected                                                                                                   |                 |     |
| Crump Unit A     | 71.243.124.10.9000           | nel connected                                                                                                   |                 |     |
| Store New Remote | Remove Stored R              | emote Change Remote 5                                                                                           | ettings         |     |
| Cost .           |                              | and and the second second second second second second second second second second second second second second s | aucilief        |     |

Figura 48 – Pantalla Principal de la Interfaz basada en Web

La siguiente sección describe como introducir una remota "local" al producto para llamarlo por su dirección IP. Si planifica utilizar el Servidor Transversal BRIC o aceptar únicamente llamadas entrantes, este paso puede no ser necesario. Para mayor información sobre el Servidor Transversal BRIC, vea la sección 10.

La Pestaña de Conexiones [Connections Tab] es la configuración predeterminada para la Interfaz basada en Web (como se muestra en la Figura 48). En esta pestaña usted puede programar y guardar los nombres y las direcciones de cualquier unidad remota a la que se conecta. Esto permite la programación personalizada de los parámetros de política para cualquier remota y permite apuntar y hacer clic para conectar o desconectar. Para añadir un ACCESS remoto a la lista, simplemente haga clic en Store New Remote [Guarde Nueva Remota] en la sección inferior. Una casilla aparecerá para permitirle introducir un nombre de usuario (el cual puede ser cualquier cosa) y la dirección IP de la unidad. También deberá escoger un perfil a ser utilizado cuando la conexión a esa remota se inicie. Para comenzar, simplemente escoja uno de los perfiles predeterminados que se han provisto. Usted puede eliminar cualquier valor almacenado simplemente resaltandolo y haciendo clic en Remove Stored Remote [Eliminar Remota Guardada]. Las direcciones de las remotas guardadas son grabadas en la memoria del sistema, donde permanecerán a través de los ciclos de encendido/apagado.

La Pestaña de Conexiones [Connection Tab] también mostrará la información de la IP y del Estado [IP and Status] del ACCESS remoto cuando se inicie la conexión hacia usted. Esa información solo será mostrada mientras la conexión esté activa.

Por defecto, tres usuarios aparecen en la lista. Usted puede usar cualquiera de estos para probar los diferentes modos de codificación.

**1)** Loopback [bucle de retorno] – Permite la conexión entre el codificador y el descodificador en el mismo sistema.

**2) Comrex Lab Voice** [Laboratorio de Voz de Comrex] – Permite la prueba hacia la Oficina principal de Comrex en Massachusetts, EUA.

**3) Comrex Lab Music** [Laboratorio de Música de Comrex] – Esta conexión adicional entrega una señal de música desde el Laboratorio de Comrex.

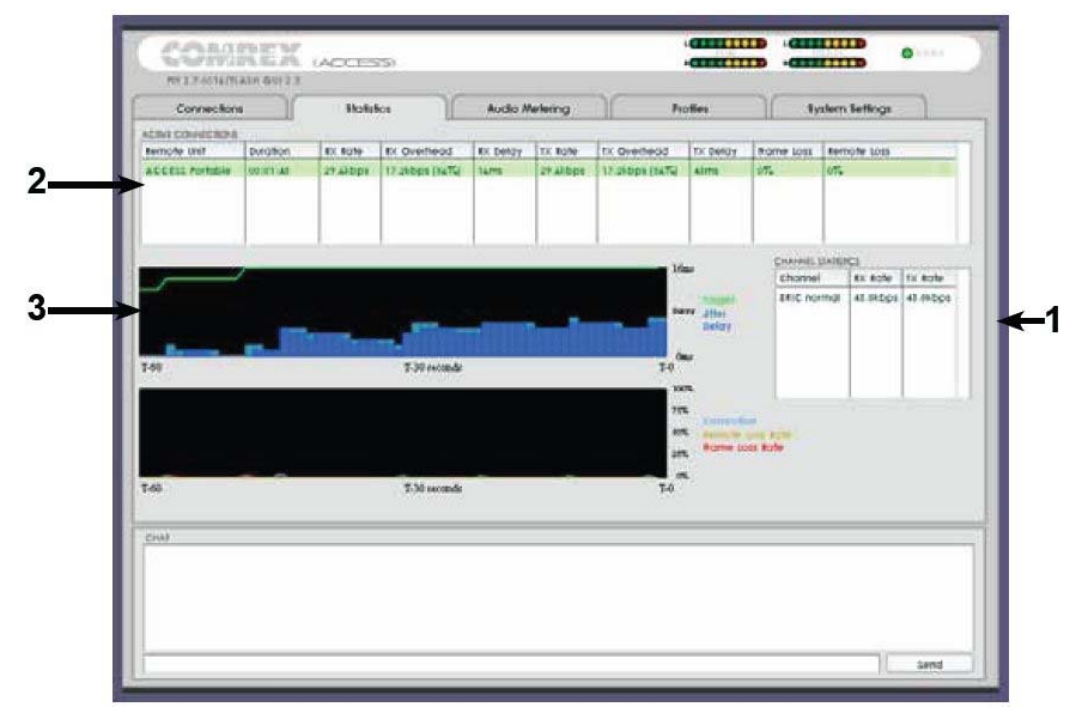

Figura 49 – Pestaña de Estadísticas

El campo **Channel Statistics** [Estadísticas del Canal] (#1 en la Figura 49) entrega información del número total de bits entrando o saliendo del ACCESS (incluyendo las conexiones múltiples si fuese el caso), IP, UDP y encabezados de paquetes RTP y audio codificado.

La casilla **Active Connections** [Conexiones Activas] (#2 en la Figura 49) divide esta información más detalladamente. Debido a que el ACCESS es capaz de manejar más de una conexión simultáneamente (en algunos modos), cada conexión es mostrada independientemente. La rata de Recepción y de Transmisión de datos sin procesar es mostrada, junto con la indicación de cuanta tara (overhead) es requerida para los diferentes encabezados IP de cada paquete. La pérdida de tramas (Frame Loss) también se muestra como un número independiente de paquetes perdidos y paquetes tardíos. En esta tabla también se incluye un estimado de cuanto retardo es atribuido a cada lado del enlace. Esto incluye los retardos de codificación y almacenamiento (buffering), pero no incluye cualquier retardo atribuido a la red.

|                                 | La representación Gráfica de la actividad del <b>Jitter Buffer Manager</b><br>[Administrador del Buffer de Jitter] y <b>Frame Loss</b> [Pérdida de Tramas] también<br>se muestran (#3 en la Figura 49). El área azul claro en la parte superior del<br>gráfico representa el valor del jitter en función del tiempo. El trabajo realizado<br>por el <b>Buffer Manager</b> [Administrador del Buffer] es mostrado por la línea<br>verde, la cual es el objetivo del retardo del buffer que el sistema está tratando de<br>alcanzar, basado en las medidas realizadas en la ventana de jitter. |
|---------------------------------|----------------------------------------------------------------------------------------------------|
|                                 | El gráfico inferior muestra en tiempo real y la representación histórica de la pérdida de tramas. Si el descodificador no recibe paquetes a tiempo, la gráfica mostrará una línea roja indicando el porcentaje de pérdida de paquetes en el lapso de un segundo.                                                                                                    |
| Pestaña de Medición de<br>Audio | La Pestaña de Medición de Audio <b>[Audio Metering Tab]</b> no está soportada en el ACCESS 2USB Portátil, solo está disponible para el ACCESS Rackmount.                                                                                                    |

Pestaña de PerfilesEl ACCESS posee un juego muy poderoso de controles para determinar como se<br/>conecta. El **Profiles Tab** [Pestaña de Perfil] le permite definir uno o más perfiles<br/>para ser asignados a las conexiones salientes. Mucha veces no es necesario<br/>definir perfil alguno, ya que el ACCESS se despacha con un juego de perfiles<br/>predefinidos que cubren la mayoría de los usos de los usuarios. Pero en esta<br/>pestaña se permite crear perfiles a la medida para permitir diferentes<br/>codificadores en cada dirección, modos especiales de codificar STC y opciones<br/>especiales para el manejo del buffer de jitter. Recuerde que estos perfiles son<br/>útiles solamente para conexiones iniciadas desde el ACCESS local. Las<br/>conexiones entrantes son definidas por el ACCESS en el otro extremo.

La creación de un perfil está segmentada en opciones comunes y opciones avanzadas. Para simplificar la interfaz, **Advanced Options** [Opciones Avanzadas] normalmente están escondidas al usuario.

Recuerde, crear un perfil no cambia de como las remotas se conectan, solamente hasta que el perfil sea asignado a una remota en **Connections Tab** [Pestaña de Conexiones]. Una vez que un perfil es definido, estará disponible en la **Connections Tab** [Pestaña de Conexiones] para ser asignado a cualquier conexión definida.

Crear y Administrar perfiles así como las opciones avanzadas del perfil en *Web-Based Interface* [Interfaz Basada en Web] son similares a usar la pantalla táctil. Por favor refiérase a *Manage Profile, Building Profiles* and *Advanced Profile Options* [Administrar Perfiles, Creando Perfiles y Opciones Avanzadas de Perfil] en la sección de pantalla táctil para los detalles completos.

| noniz reduzitimo<br>NOJ. Dekositi<br>NOJ. Dekositi<br>NOZ Stekest<br>Scant<br>Scant<br>Sca | Armer Additioner General Profile Settings These settings apply to the whole profile.  regenze save right save right save |
|----------------------------------------------------------------------------------------------------|----------------------------------------------------------------------------------------------------|
| HO3 Defoult*<br>HO3 Defoult*<br>HO3 Defoult*<br>DG*<br>DG*<br>DG*<br>DGA*<br>TOTA*<br>Fuilt *<br>HO4 Defoult*<br>Fuilt *<br>HO5 Defoult*<br>Fuilt *<br>HO5 Defoult*<br>HO5 Defoult*<br>HO5 Defoult*<br>HO                                                                                                    | General Profile Settings<br>these settings apply to the whole profile.                                                   |
|                                                                                                    | Cramels<br>this marmal (*)                                                                                               |
| and we note<br>add we note<br>Copy note<br>Incluse note                                                                                                    | Matoki Mone                                                                                                    |

Figura 50 – Pestaña de Perfiles

Pestaña de Configuración del Sistema

El **System Settings Tab** [Pestaña de Configuraciones del Sistema] define parámetros que no son especificados a una conexión remota en particular. Un ejemplo es como se manejan llamadas (STC e IP) entrantes , parámetros del módem global y como se asignan los contactos de la conmutación de contactos

| Connections                                                                                                    | Notation | Audio Melering Farilies System Settings                                           |  |                      |  |                                                |  |  |
|----------------------------------------------------------------------------------------------------|----------|-----------------------------------------------------------------------------------|--|----------------------|--|------------------------------------------------|--|--|
| NUM SATING                                                                                                    |          | LETING ACAULMENT                                                                  |  |                      |  |                                                |  |  |
| System Cettings     Aux Cettin Cettings     Socurity Settings     Cl 141C normal Settings     Ol 141C normal Settings |          | System Settings<br>unit name, suchast alcules and acto connect are suchigned bee. |  |                      |  |                                                |  |  |
| Ol Modem Settings                                                                                                    |          |                                                                                   |  |                      |  |                                                |  |  |
| C standard At# Salfings                                                                                               |          |                                                                                   |  |                      |  |                                                |  |  |
| <ul> <li>If a particular semigraphic</li> <li>If a participation</li> </ul>                                           |          | AURATI CONNECTED EDIOT                                                            |  |                      |  |                                                |  |  |
|                                                                                                    |          | (to not autoconnect)                                                              |  |                      |  |                                                |  |  |
|                                                                                                    |          | AUTO CONNECT ON CONTACT CLOSUIE                                                   |  |                      |  |                                                |  |  |
|                                                                                                    |          | (Normal Operators + Contract crosser sets )                                       |  |                      |  |                                                |  |  |
|                                                                                                    |          | (Normal Specificity)    (Normal Specificity)                                      |  |                      |  |                                                |  |  |
|                                                                                                    |          |                                                                                   |  |                      |  | Taributh control closure acuted alan consected |  |  |
|                                                                                                    |          |                                                                                   |  |                      |  |                                                |  |  |
|                                                                                                    |          |                                                                                   |  | sp(/) bet to belowth |  |                                                |  |  |
|                                                                                                    |          | mos opening opening                                                               |  |                      |  |                                                |  |  |
| 64)                                                                                                    |          |                                                                                   |  |                      |  |                                                |  |  |
|                                                                                                    |          |                                                                                   |  |                      |  |                                                |  |  |
|                                                                                                    |          |                                                                                   |  |                      |  |                                                |  |  |
|                                                                                                    |          |                                                                                   |  |                      |  |                                                |  |  |

Figura 51 – Pestaña de Configuraciones del Sistema

La Pestaña de Configuración del Sistema [Systems Settings Tab] tiene nueve categorías: System Settings [Configuración del Sistema], Aux Serial Settings [Configuración del Puerto Serial Aux], Security Settings [Configuración de Seguridad], BRIC Normal Settings [Configuración del BRIC Normal], HTTP Settings [Configuración HTTP], Modem Settings [Configuración del Módem], Standard RTP Settings [Configuración Estándar de RTP], N/AICP SIP Settings [Configuración de N/AICP SIP] y TCP Settings [Configuración de TCP]. Como en el caso de la Pestaña de Perfiles, las opciones básicas se muestran por defecto. Las opciones menos usadas están ocultas a menos que se haga clic en Show Advanced Options [Mostrar Opciones Avanzadas]. Todas estas configuraciones están explicadas en detalle bajo pantalla táctil en la sección *System Settings* [Configuración del Sistema] en este manual. Haciendo una Conexión

Crear su propia conexión de salida, desconectar y opciones de conexión avanzada son las mismas que cuando se usa la pantalla táctil, favor referirse a la *Sección 7 Haciendo Conexiones con el ACCESS* para más detalles.

|                       | are to             | ist Stole              | Ironsmit Status |              | ONNECT    |
|-----------------------|--------------------|------------------------|-----------------|--------------|-----------|
| opback 127.           | .0.0.1 no          | at connected           |                 |              | Sourcer   |
| emreix Lob Voice 70.2 | 12.155.171 no      | at connected           |                 |              | COMUTOR   |
| omrex Lab Music 70.2  | 12.155.132 nd      | at connected           |                 | DE           | restriced |
|                       |                    |                        |                 |              |           |
|                       |                    |                        |                 |              |           |
|                       |                    |                        |                 |              |           |
|                       |                    |                        |                 |              |           |
| Share New Restude     | Remove Stored Remo | Charges Remote Setting | 3               | and a second |           |
| w)                    |                    |                        | 5               |              |           |

Figura 52 – Pestaña de Conexiones

## Acerca de los Algoritmos

El ACCESS contiene nueve tipos diferentes de codificadores y descodificadores para ser usados en la red.

Este codificador/descodificador entrega transmisión de voz/música de 15kHz con retardo extremadamente bajo y utilización de bajo ancho de banda. Soporta monofónico, estereofónico y doble monofónico. Aquí algunos detalles del *BRIC-HQ1*:

• **Bajo Retardo** – el *BRIC-HQ1* utiliza una trama de audio de 20mS con un tiempo de codificación/descodificación de alrededor de 60mS. Esto hace al BRIC-HQ1 una buena elección para aplicaciones interactivas y en tiempo real.

• **Bajo Ancho de Banda** – el *BRIC-HQ1* tiene una rata de transferencia de datos de alrededor de 24 o 28 kbps para monofónico y 56 kbps para doble monofónico permitiendo navegar sobre redes de baja o media velocidad.

• Capacidad para Voz/Música - el *BRIC-HQ1* esta diseñado como un códec para voz, pero hace un trabajo muy respetable codificando música.

• Modo Doble Monofónico – Soporta la codificación de dos canales independientes de audio, tales como la radiodifusión de dos lenguajes. Estos dos canales se multiplexan a un solo flujo de datos saliente.

• **Modo Estereofónico** – Este modo utiliza matrización para entregar audio estereofónico a menos del doble del ancho de banda.

Este codificador/descodificador entrega transmisiones monofónicas o estereofónicas (12 0 15 kHz) a una rata de datos baja con retardo razonable. Aquí algunos detalles del *BRIC-HQ2*:

• **Retardo Mediano** – el *BRIC-HQ2* utiliza una trama de audio de 64 u 80mS con un tiempo global de codificación/descodificación de cerca de 260mS. Las aplicaciones interactivas son posibles utilizando *BRIC-HQ2* en dirección hacia adelante y *BRIC-ULB* o *BRIC-HQ1* en dirección reversa.

• Ancho de Banda Digital Bajo - el *BRIC-HQ2* codifica a 24kbps para señales monofónicas de ancho de banda de audio completo. Las señales estereofónicas ocupan 30kbps. El doble monofónico no es soportado en *BRIC-HQ2*.

• Voz/Música Agnóstica - el *BRIC-HQ2* utiliza una mezcla de diferentes técnicas de codificación de audio, es así como realiza un buen trabajo codificando audio no vocal.

• **Monofónico/Estereofónico** - el *BRIC-HQ2* posee unos modos estereofónicos los cuales utilizan un efecto estereofónico paramétrico; es por ello que no es posible enviar audio independiente sobre los canales Derecho e Izquierdo. Los canales deben contener una imagen de relación estereofónica. Utilice *BRIC-HQ1* o *AAC-LD* cuando se requiera Doble Monofónico.

• Ancho de Banda de Audio – el modo por defecto del *BRIC-HQ2* utiliza una rata de muestreo de 32 kHz para entregar audio fiel hasta 15 kHz. El BRIC-HQ2 en modo 12K utiliza una rata de muestreo de 26 kHz para lograr fidelidad de audio de 12 kHz. Debido a que la rata de datos es la misma entre los dos modos, el BRIC-HQ2-12K se puede considerar que sacrificar una ligera fidelidad en la gama de los altos, a cambio de menos artefactos, en general, en la codificación de los bajos.

(High Quality 1)

BRIC-HQ1

Sección 12

BRIC-HQ2 (High Quality 2)

| BRIC-ULB<br>(Ultra Baja Tasa de Bits) | Este codificador/descodificador entrega transmisiones vocales de audio de 7 kHz con extremo bajo retardo y extremadamente baja utilización de la red. Debido a su bajo ancho de banda digital es considerado el modo más robusto a ser usado en redes limitadas. A continuación algunos detalles del <i>BRIC-ULB</i> :                                                                                                    |
|---------------------------------------|----------------------------------------------------------------------------------------------------|
|                                       | • <b>Bajo Retardo</b> – el <i>BRIC-ULB</i> utiliza una trama de audio de 20mS con un tiempo global de codificación/descodificación de cerca de 75mS. Esto hace al BRIC-ULB una gran selección para aplicaciones interactivas en tiempo real                                                                                                    |
|                                       | <ul> <li>Bajo Ancho de Banda Digital – el <i>BRIC-ULB</i> tiene una rata de datos de alrededor 12 kbps, permitiéndole viajar por redes de muy baja velocidad. Adicionalmente, debido a que el BRIC-ULB es tan eficiente, la corrección de error puede ser añadida en muchas situaciones sin congestionar la red.</li> <li>Vocoder – el <i>BRIC-ULB</i> se basa en un codificador de voz el cual es el mismo empleado en mucho de los teléfonos digitales móviles. La diferencia radica que en los codificadores de voz de los móviles entregan alrededor de 3 kHz de ancho de banda de audio, el <i>BRIC-ULB</i> entrega más del doble de fidelidad proveyendo un sonido más placentero y menos fatigoso. El <i>BRIC-ULB</i> está optimizado para las voces humanas. Hace un trabajo respetable codificando el ruido ambiental y el gentío, pero la música tiende a sufrir dramáticamente con el <i>BRIC-ULB</i>.</li> <li>Monofónico – Solamente un simple canal de audio es soportado en el <i>BRIC-ULB</i>.</li> <li>Rata de Datos Dinámica – el codificador <i>BRIC-ULB</i> se adapta el tamaño de la trama de audio basado en la complejidad del audio entrante.</li> </ul> |
| PCM Lineal                            | Este codificador no comprime audio del todo. Usa una velocidad de muestreo de 48 kHz y simplemente aplica pequeñas tramas de audio lineal a los paquetes IP. Este modo es útil únicamente en redes LAN de gran ancho de banda o ambientes de WAN supervisados. En <i>Mono Mode</i> [Modo Monofónico] se requiere una capacidad de red de 768 kbps mientras que en <i>Stereo Mode</i> [Modo Estereofónico] se requiere de un ancho de banda por encima de 1,5 Mb/s.                                                                                                    |
| FLAC                                  | Este codificador comprime los datos de audio usando algoritmo sin pérdida. Esto significa que el audio extraído del descodificador es idéntico al audio alimentado al codificador, sin artefactos de codificación. El FLAC típicamente remueve el 30-40% de los datos de red comparado con el PCM Lineal, pero la rata de datos en realidad es variable y se basa en la complejidad del audio codificado. Utilizando el FLAC en vez del PCM Lineal resultará típicamente en un ligero retardo global más alto (5ms).                                                                                                    |
| G.711                                 | G.711 ( $\mu$ -law y a-law) – Estos son los algoritmos de codificación usados para las llamadas digitales STC estándar y entregan cerca de 3 kHz (calidad telefónica) de audio. $\mu$ -law es utilizado en Norte América, mientras que a-law es prevalente en Europa. Estos algoritmos son proveídos para ser compatibles con el estilo SIP de los teléfonos VoIP, pero no ofrece muchos beneficios sobre teléfonos estándar en términos de audio.                                                                                                    |

| G.722    | G.722 – Este es el bien conocido algoritmo de 7 kHz (fidelidad media) usado en algunos códecs y teléfonos VOip. Es proveído con el propósito de ser compatible, pero no es considerado un algoritmo superior para códecs de audio.                                                                                                    |
|----------|----------------------------------------------------------------------------------------------------|
| AAC      | Este algoritmo es un estándar altamente apreciado para la compresión de audio y<br>es un estándar en las normas de escucha crítica. Ha sido catalogado de producir<br>audio estereofónico "casi transparente" a una rata de codificación de 128 kbps. El<br>estándar es el resultado de un esfuerzo colaborativo entre varias compañías de<br>audio y se ha convertido popularmente como el códec por defecto del programa<br>Apple <sup>™</sup> iTunes <sup>™</sup> . El AAC debe ser considerado el códec de más alta calidad en<br>el ACCESS. Mejoras como HE-AAC y AAC-ELD intentan mantener la misma<br>calidad y reducir ancho de banda y retardo. |
| HE-AAC   | Esta es una versión más nueva del AAC y se define como un incremento en eficiencia. La meta de este algoritmo es producir un audio de calidad comparable al AAC a una rata de bits más baja. Lo hace codificando las frecuencias bajas en AAC y las frecuencias altas utilizando Spectral Band Replication (SBR) [Replicación de Banda Espectral], una técnica que sintetiza parcialmente estas altas frecuencias. El HE-AAC es una marca comercializada por otras compañías como AACPlus <sup>™</sup> . El HE-AAC (y sus cercanos derivativos) son muchas veces utilizados como el códec principal para la radio digital y redes satelitales.           |
| HE-AACv2 | Este algoritmo incrementa aún más la eficiencia del HE-AAC al agregar intensidad a la codificación estereofónica. Esto resulta en un decremento en la rata de bits para las señales estereofónicas. Agrupamos una rata muy reducida de HE-AAC monofónico dentro de esta categoría, aunque técnicamente no contiene codificación v2.                                                                                                    |
| AAC-LD   | Este algoritmo es una extensión del AAC desarrollado por el FhG IIS, quienes son contribuyentes del AAC y los inventores primarios del algoritmo MP3. Su calidad es superior al MP3 a ratas de bits similares (64-128 kbps) pero muestra muy bajo retardo (100mS). Esta alternativa es la mejor cuando se cuenta con una red en la cual el rendimiento está asegurado, donde se requiera de audio casi transparente y se requiera de interactividad.                                                                                                    |
| AAC-ELD  | Este último algoritmo es una combinación de las variantes LD y HE-AAC.<br>Ofrece a la red los beneficios del Spectral Band Replication (SBR) junto con la<br>dramática reducción de retardo del LD. Para las aplicaciones que requieran bajo<br>retardo esta es la mejor opción.                                                                                                    |

## Sección 13

### Multi Flujo (Multi-Streaming)

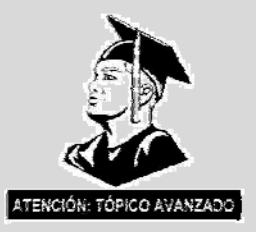

El ACCESS soporta la habilidad de ejecutar un codificador por equipo. Pero éste flujo simple del codificador puede ser enviado a nueve destinos simultáneamente. Llamamos esta capacidad multi-streaming [multi flujo], debido a que el codificador crea un flujo saliente por separado pero idéntico a cada descodificador. Nota: Su conexión de Internet tiene que ser capaz de soportar estos flujos. Por ejemplo, si su codificador utiliza en su ejecución 35 kbps de banda, enviando a dos localidades requerirá 70 kbps de velocidad de subida en su red.

Multi-streaming [multi flujo] no debe ser confundido con IP Multicast [Multidifusión IP], la cual es descrita en la próxima sección.

Cada ACCESS ejecuta únicamente un descodificador. Así que es importante en un ambiente de multi flujo como máximo un solo flujo de retorno sea transmitido. Esto significa que el usuario que tenga interés en escuchar multi flujo tiene que apagar su codificador.

Esto puede ser un poco confuso debido a que un multi flujo puede ser iniciado desde cualquier lado del enlace.

En la Figura 53 se muestra al ACCESS en un arreglo de multi flujo. El ACCESS A es el generador de multi flujo con el ACCESS B, C y D escuchando el mismo audio. Para poder configurar un escenario de multi flujo necesitará saber como apagar **[Off]** los codificadores del ACCESS. Esto tiene que hacerse creando un perfil en donde el modo del **Local** o **Remote Transmitter** [Transmisor Local o Remoto] sea definido como **Off** [apagado], como se muestra en la Figura 54.

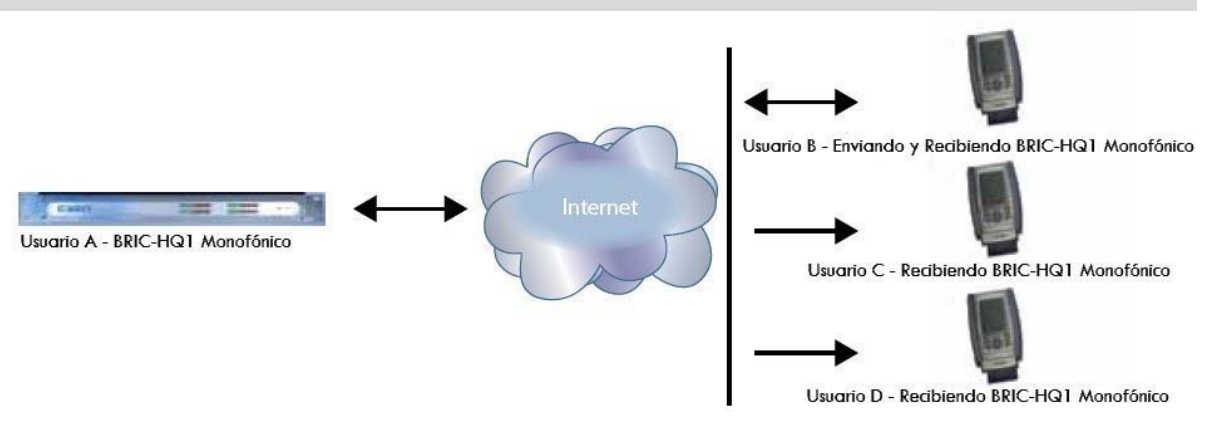

#### Figura 53 – Un Arreglo Multi Flujo

Le daremos dos escenarios con ejemplos de multi flujo. El primero es un ambiente donde el ACCESS que provee el multi flujo inicia la llamada y el segundo donde el ACCESS que provee el multi flujo acepta todas las llamadas entrantes.

| Network    | Remotes      | Stats    | Configure |
|------------|--------------|----------|-----------|
| Transmit   | On/Off       |          |           |
| Transmit a | udio to conn | ected re | mote.     |
|            |              |          |           |
|            |              |          |           |
| Current    | Value On     |          |           |
| Default    | Value On     |          |           |
| 🔲 On       |              |          |           |
|            |              |          |           |
|            |              |          |           |
|            |              |          |           |
|            |              |          |           |
|            |              |          | ,         |
| Cance      | Defa         | ault     | Save      |
|            | G            | ə 📣      | ·         |

Figura 54 – Encendido/Apagado de la Transmisión en la Pestaña de Manejo de Perfiles

En el modelo "Multi flujo como iniciador de la llamada", dos perfiles serán creados en el ACCESS A. El primer perfil, etiquetado "Multi-Duplex" será definido como una conexión ACCESS normal full-duplex. El codificador a ser usado será seleccionado en la sección **Local Encoder** [Codificador Local] y el flujo deseado en el retorno será definido en la sección **Remote Encoder** [Codificador Remoto].

El Segundo perfil es llamado "Multi-Simplex" y en este perfil el **Remote Transmitter** [Transmisor Remoto] está Apagado [**Off**]. La mayoría de las otras selecciones son irrelevantes.

El Usuario A definirá las conexiones remotas para los ACCESS B, C y D. Él asignará el perfil "Multi-Duplex" al ACCESS B y el perfil "Multi-Simplex" a los demás. Establecerá una conexión con el ACCESS B primero, seguido por C y D.

En el modelo número 2 donde el ACCESS servidor de multi flujo acepta todas las conexiones entrantes, todos los perfiles son creados en los **Remote Receivers** [Receptores Remotos]. El ACCESS B usará el perfil full-duplex al definir los codificadores de cada dirección. Los ACCESS C y D definirán cada uno el perfil con el **Local Encoders** [Codificadores Locales] Apagado [**Off**]. El ACCESS B debe conectarse primero. Cuando C y D conectan, escucharan el mismo audio como el B, no importando de como se definan sus codificadores remotos en sus perfiles.

En un ambiente multi flujo el primero gana. Por ejemplo, la primera conexión hecha entre unidades determinará los codificadores usados para todos los demás. Después de que la primera conexión full-duplex está hecha, todos los demás intentos a conectarse full-duplex desde cualquier lado serán rechazados.

## Sección 14

## Multidifusión IP

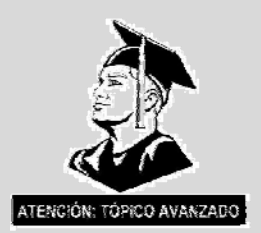

La Multidifusión IP es una forma eficiente del ACCESS para entregar flujos de audio digital a múltiples localidades. Esto involucra confiar en la red para distribuir el flujo a las localidades que lo requieran, en vez de crear un flujo independiente para cada usuario.

La Multidifusión IP requiere el uso de una red con capacidad de Multidifusión IP [IP Multicast]. La Internet comercial, con algunas excepciones, no es capaz de soportar la Multidifusión IP. Algunas LANs y WANs tienen soporte de Multidifusión IP.

La Multidifusión IP soporta un flujo hacia una dirección únicamente. Un codificador de Multidifusión IP no puede recibir flujo entrante.

En este manual, asumimos que los usuarios de Multidifusión IP están familiarizados con los conceptos básicos de configuración y operación de la red, así que nos enfocaremos en como configurar al ACCESS para el modo Multidifusión.

*Perfiles Multidifusión* Para configurar cualquier remota a Multidifusión, primero tiene que crear un perfil tanto para el Emisor Multidifusión o un Receptor Multidifusión en el **Manage Profiles Tab** [Pestaña de Manejo de Perfiles].

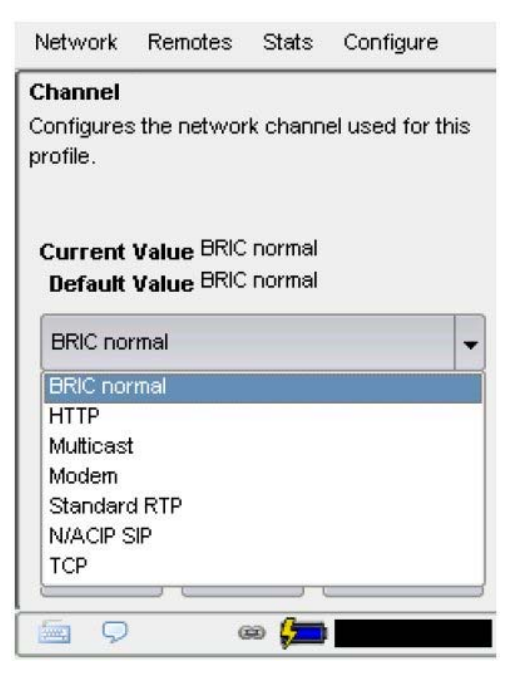

Figura 55 – Selección de Multidifusión en la Pestaña de Manejo de Perfiles

|                                                      | Como se muestra en la Figura 55, cuando se define un Nuevo perfil, tiene la opción de seleccionar <b>Multicast</b> [Multidifusión] como tipo de perfil. El perfil de Multidifusión tiene menos opciones que otros tipos de perfiles y algunas de las opciones disponibles no tendrán efecto (por eje configurar un tipo de codificador en un receptor Multidifusión no tendrá efecto). Los parámetros importantes para Multidifusión son:                                                                                                    |  |
|------------------------------------------------------|----------------------------------------------------------------------------------------------------|--|
|                                                      | • Sender/Receiver [Emisor/Receptor] – Determina si este ACCESS en particular está designado como generador de flujo de Multidifusión IP (emisor) o ser decodificador (receptor).                                                                                                    |  |
|                                                      | • Encoder Type [Tipo de Codificador] – Determina el tipo de flujo a ser usado por el codificador de Multidifusión – no es relevante para descodificadores.                                                                                                    |  |
|                                                      | En adición a las opciones básicas para perfiles de Multidifusión IP, haciendo clic<br>en la casilla <b>Advanced</b> [Avanzadas] permitirá configurar las mismas <b>Advanced</b><br><b>Options</b> [Opciones Avanzadas] disponibles para perfiles BRIC Normal<br>(Unicast). Refiérase a la sección <i>Manage Profiles</i> [Manejar Perfiles] para más<br>información.                                                                                                    |  |
| Configurar una Remota en<br>Mutidifusión             | Todas las conexiones Multidifusión son conexiones salientes. – Un Emisor Multidifusión tiene que comenzar un flujo de salida y un Receptor Multidifusión tiene que iniciar uno entrante. Estas remotas están configuradas dentro de un rango especial de direcciones conocidas como Multicast Block [Bloque Multidifusión], típicamente 224.0.0.0 al 239.255.255.255. Para establecer una conexión Multidifusión, simplemente defina una remota que esté en una dirección dentro del Bloque Multidifusión IP, utilice un perfil Multidifusión IP y pulse <b>Connect</b> [Conectar].                                                                                                |  |
| Tiempo de Vida                                       | Time-to-Live (TTL) [Tiempo-de-Vida] es una variable asignada por el codificador de Multidifusión para determinar por cuanto tiempo un paquete es procesado por la red antes de ser descartado. El valor predeterminado del TTL en el ACCESS es 0, lo cual limita su uso a un ambiente de LAN. El TTL puede ser manualmente cambiado en un Emisor Multidifusión remoto al configurar la dirección IP seguido de un "/", seguido por el valor TTL. Un ejemplo de un codificador Multidifusión remoto puede ser configurado para la dirección 224.0.2.4/255, lo cual significa una dirección de un Bloque Multidifusión con un TTL de 255 (lo cual es el máximo del valor disponible) |  |
| Cambiando el Número del<br>Puerto para Multidifusión | El puerto por defecto UDP 9000 también puede ser cambiado en las remotas Multidifusión. El número de puerto es asignado de la forma conocida, directamente después de la dirección IP, precedida por un "?", seguida por el TTL. Como un ejemplo, la dirección IP de un Emisor Multidifusión en el puerto 443 con un TTL de 100 se verá como sigue:                                                                                                    |  |
| 224.0.2.4:443/100                                    |                                                                                                    |  |

| Sección 15 | La Función del Servidor de Flujo (Stre | aming) |
|------------|----------------------------------------|--------|
|------------|----------------------------------------|--------|

El ACCESS tiene la habilidad de actuar como un servidor de ráfaga, entregando AAC y HE-AAC a PCs compatibles basados en reproductores de media. Los reproductores de media actualmente probados incluyen WinAmp, VLC, iTunes, Windows Media 12 y Windows Media Player con plug-in Orban/CT-HE-AAC. Por defecto, la función de servidor de ráfaga está apagada. Para habilitarla, diríjase a System Settings Tab [Pestaña de Configuración del Sistema] en la interfaz de usuario y seleccione la opción de HTTP. En la primera opción, ajuste Accept Incoming Connections [Aceptar Conexiones Entrantes] a Enabled [Permitido]. Lo próximo que necesitará es escoger el codificador a ser utilizado con el servidor de ráfaga. Únicamente los codificadores compatibles con la lista de reproducción son mostrados para ser seleccionados. Las alternativas abarcan desde alimentación de audio monofónico a 18 kb/s hasta alimentación de audio estereofónico a 128 kb/s. Mantenga presente que ráfagas múltiples requerirá este ancho de banda con la adición de un 25% de sobrecarga por cada ráfaga. Las opciones de Genre, Info URL and Public [Genero, Info URL y Público] pueden contener cualquier cosa o dejadas en blanco. Estas opciones, si se utilizan, serán incrustadas en el flujo. Descodificando un Para descodificar una ráfaga, abra uno de los reproductores soportados y busque Flujo HTTP la opción para abrir una URL based stream [flujo basado en URL]. En WinAmp y VLC introduzca la dirección del ACCESS en el siguiente formato: http://192.168.0.75/8000 (introduzca la dirección IP real, pero siempre utilice el Puerto 8000) En Windows media, introduzca la dirección como esto: http://192.168.1.75/8000/stream .asx (utilizando la dirección IP real, por supuesto) El ACCESS puede enviar flujo mientras está conectado a otro ACCESS en modo Conectando normal. Si la conexión BRIC está utilizando un algoritmo AAC soportado por los Simultáneamente ACCESS reproductores, cuando se pida un flujo lo entregará utilizando el mismo v Flujo (Streaming) codificador que la conexión BRIC, sin tomar en cuenta la configuración HTTP. Si el codificador del ACCESS es Lineal o FLAC, la petición de flujo será

rechazada.

# Sección 16 Operación como Gateway

Acerca de la Operación como Gateway El ACCESS incluye un modo operacional especial que le permite compartir la conexión de red con otros dispositivos, Esto puede ser de gran valor, por ejemplo, cuando un simple dispositivo inalámbrico está disponible, pero se requiere de acceso para correo electrónico e Internet en adición al uso del códec. El ACCESS creará y mantendrá el canal principal de la red y actúa como router sobre el segundo puerto de red para entregar los datos al dispositivo externo.

Los paquetes del códec ACCESS contienen encabezados de tiempo real y el ACCESS entregará estos a la red por delante de otra información de usuario. De esta forma, el ACCESS asegurará que los datos salientes del usuario no afectan los paquetes salientes del códec.

En el canal de retorno, la prioridad de los paquetes de audio del códec vs. Los paquetes del usuario es determinada por el Proveedor de Servicio de Internet, así que, si hay controversia por la abundante data del usuario, esto puede afectar el desempeño del descodificador.

Conectando como unEn la mayoría de las circunstancias, el ACCESS compartirá una red que está<br/>conectada a sus tomas USB y distribuirá los datos a otros usuarios a través de<br/>Ethernet. En esta configuración, se requerirá un conmutador [switch] Ethernet<br/>entre el ACCESS y los equipos que reciban los datos. Alternativamente, si<br/>únicamente un equipo necesita conectarse, un cable cruzado Ethernet debe ser<br/>usado entre el ACCESS y el equipo.

Este tipo de conexión es mostrado en la Figura 56. El ACCESS está usando un adaptador 3G para conectarse a Internet y utiliza su puerto Ethernet para compartir los datos 3G con un computador laptop a través de un cable cruzado.

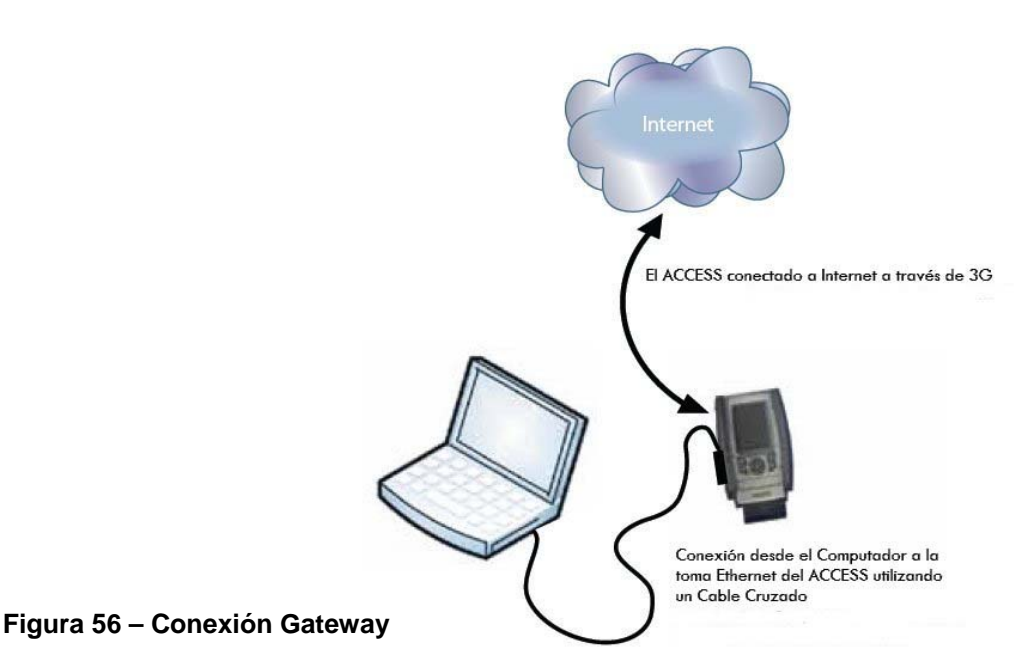

El Modo de Gateway involucra tener dos redes activas y habilitadas en el ACCESS; el lado Internet (usualmente una red basada en USB) el cual es usado para conectarse con el mundo en general y el lado compartido (normalmente Ethernet), el cual es usado para conectar con otros computadores.

El único paso requerido para el *Modo Gateway* es configurar su red compartida con la dirección IP estática por defecto, máscara de red y la información del pool de DHCP. Debido a que esto es normalmente Ethernet, esto es realizado en la pestaña normal del Ethernet **TCP/IP Tab** [Pestaña TCP/IP]. Simplemente seleccione **Gateway** el menú desplegable (como se muestra en la Figura 57).

En el Modo Gateway el ACCESS actúa como un router y un servidor DHCP a los demás dispositivos. Asignará una dirección dinámica a todos los dispositivos conectados a él en su LAN. La dirección estática asignada al ACCESS en su puerto Ethernet es 192.168.42.1. El pool de direcciones asignadas por el servidor DHCP es 192.168.42.128 – 192.168.42.192.

| Network                                                                                                    | Remotes                  | Stats            | Configure           |  |
|----------------------------------------------------------------------------------------------------|--------------------------|------------------|---------------------|--|
| Configure Network Device                                                                                                    |                          |                  |                     |  |
| Gatev                                                                                                    | vay                      |                  | •                   |  |
| Ne                                                                                                    | IP Address<br>twork Mask | 192.16<br>255.25 | 68.42.1<br>55.255.0 |  |
| A DHCP server will run on this network<br>device, allowing you to use the ACCESS<br>unit as an internet gateway for devices<br>such as laptop PCs. |                          |                  |                     |  |
|                                                                                                    | Ca                       | ncel             | Save                |  |
| Q 🖷                                                                                                    | 6                        | 9 📈              |                     |  |

Figura 57 – Pestaña de TCP/IP para Configurar al Gateway

## Sección 17 Haciendo Conexiones Compatibles con N/ACIP SIP

Los códecs Comrex (y muchas otras marcas) tienen un juego de protocolos que permite conexiones IP entre las unidades de una manera fácil. En general, cuando se hagan conexiones entre equipos Comrex, lo mejor es usar los modos propietarios de conexión para obtener las mayores ventajas de las características de los productos.

Sin embargo, muchos usuarios están preocupados por verse "amarrados" a una marca de códec específica. Debido a esto, un comité internacional fue formado por la European Broadcast Union [Unión de Radiodifusores Europeos] llamado N/ACIP para elaborar un protocolo común para interconectar las diferentes marcas de códecs. De este comité salió el establecimiento del EBU3326 el cual es un documento técnico que describe la mejor forma de obtener este objetivo.

El EBU3326 establece un juego de características que cada códec debe soportar, dejando la mayor parte del trabajo pesado a otro, el estándar previamente establecido como SIP (IETF RFC-3261). Los tópicos no cubiertos (aún) por EBU3326 incluyen cosas como transmitir datos tradicionales y conmutación de contactos de punta a punta, control remoto del códec y monitoreo, y NAT transversales complejos, los cuales en este momento fueron dejados a la libre discreción de los fabricantes. De forma que si alguno de estos tópicos son importantes para su aplicación, es mejor permanecer con un solo vendedor de códec y sus protocolos propietarios.

- Más acerca de EBU3326 El documento técnico 3326 define varios algoritmos de codificación obligatorios y la capa de transporte en la que pueden ser usados para su compatibilidad. Pero la parte más compleja del estándar fue la decisión de como concertar la Inicialización de la Sesión, lo cual es el protocolo de enlace que se ejecuta al comienzo, cuando hay una llamada IP al códec. El protocolo más común utilizado es llamado SIP, el cual es usado extensivamente por los teléfonos VoIP y por lo tanto fue una elección lógica. El SIP tiene la ventaja de hacer al ACCESS compatible con una cantidad de otros productos que no son de radiodifusión, como equipos VoIP, software y hasta aplicaciones de teléfonos móviles.
- El EBU3326 en elEl ACCESS no acata totalmente el EBU3326 ya que no cumple con el códec<br/>obligatorio MPEG Layer II. Aparte de esto, el ACCESS en las pruebas ha sido<br/>compatible con varios dispositivos de otros fabricantes que utilizaban<br/>codificadores soportados por ambos productos. Cuando se usaba el modo<br/>Compatible con N/ACIP SIP (esta es la forma en la cual se llama el EBU3326),<br/>la data tradicional, conmutación de contactos, BRIC-TS, Multi flujo y<br/>Multidifusión no son soportados. Los perfiles creados con canal N/ACIP SIP en<br/>las llamadas salientes carecen de algunas opciones avanzadas y no se puede<br/>definir un codificador diferente en cada dirección (es decir, las llamadas N/ACIP<br/>SIP son siempre simétricas.

| Los Modos N/ACIP SIP | Una función de realizar una llamada al estilo SIP es la habilidad de registrarse<br>con un servidor SIP. Este es un servidor que existe en alguna parte de la red,<br>normalmente mantenido por el proveedor de servicio. Existen varios servidores<br>que ofrecen registro gratis como el Gizmo5 e Iptel.                                                                                                    |
|----------------------|----------------------------------------------------------------------------------------------------|
|                      | El ACCESS permite que se realicen llamadas o se reciban llamadas N/ACIP SIP con o sin registro en un servidor SIP. Si el registro no está habilitado las llamadas son hechas directamente al dispositivo compatible discando la dirección IP, como en el modo <i>BRIC Normal</i> .                                                                                                    |
| Modo No Registrado   | Realizar una llamada en el modo No Registrado N/ACIP SIP es simple – solo haga un perfil, pero en vez de seleccionar un canal <b>BRIC Normal</b> , escoja <b>NACIP/SIP</b> . Esto asegurará que la llamada se iniciará en el puerto apropiado y con la señalización apropiada. La mayoría de las configuraciones de los sistemas que se relacionan con N/ACIP SIP son del modo <i>Registrado</i> .                                                                  |
| Modo Registrado      | Registrarse con un servidor SIP en modo N/ACIP SIP puede tener algunas ventajas. Cuando se utiliza un servidor SIP:                                                                                                    |
|                      | <ul> <li>El servidor puede ser usado para realizar conexiones entre códecs atravesando routers.</li> <li>El códec remoto puede ser llamado utilizando el SIP URI en vez de la dirección IP.</li> <li>El servidor SIP puede ser usado para encontrar los códecs en direcciones IP dinámicas.</li> </ul>                                                                                                    |
| Servidores SIP       | Un servidor SIP existe en un dominio. Este dominio es representado por un URL estilo web como sipphone.com o iptel.org. Un servidor SIP o proxy normalmente maneja las conexiones IP dentro de sus dominios.                                                                                                    |
| SIP URIs             | El servidor SIP asigna un nombre alfanumérico fijo a cada cuenta suscritor. Por ejemplo, a un usuario Iptel le puede ser asignado un nombre de usuario comrex.user. Los URIs consisten de un nombre de usuario SIP, seguido por un dominio delimitado con el símbolo @, como una dirección de correo electrónico. Nuestro URI de usuario en Iptel sería Comrex_user@iptel.org . Los dispositivos Comrex no utilizan la designación "sip" antes de la dirección SIP. |
|                      | Si una conexión ha de ser hecha exclusivamente dentro de un dominio, el nombre de dominio puede omitirse. Como un ejemplo, para realizar una llamada a este códec desde otro códec registrado en Iptel, la cadena de dígitos para la llamada simplemente será comrex_user (asumiéndose el nombre del dominio).                                                                                                    |

Como mínimo, usted necesitará la siguiente información cuando registre al ACCESS con un servidor SIP:

1) La dirección de Internet de su servidor/proxy SIP (por eje proxy01.sipphone.com)

2) El nombre del usuario de la cuenta SIP (esto normalmente es la dirección de discado)

3) La clave de la cuenta de SIP

La Fig 58 muestra donde se aplica esta información en la sección de configuración del sistema. También debe habilitar la opción **Use SIP Proxy** en ese menú.

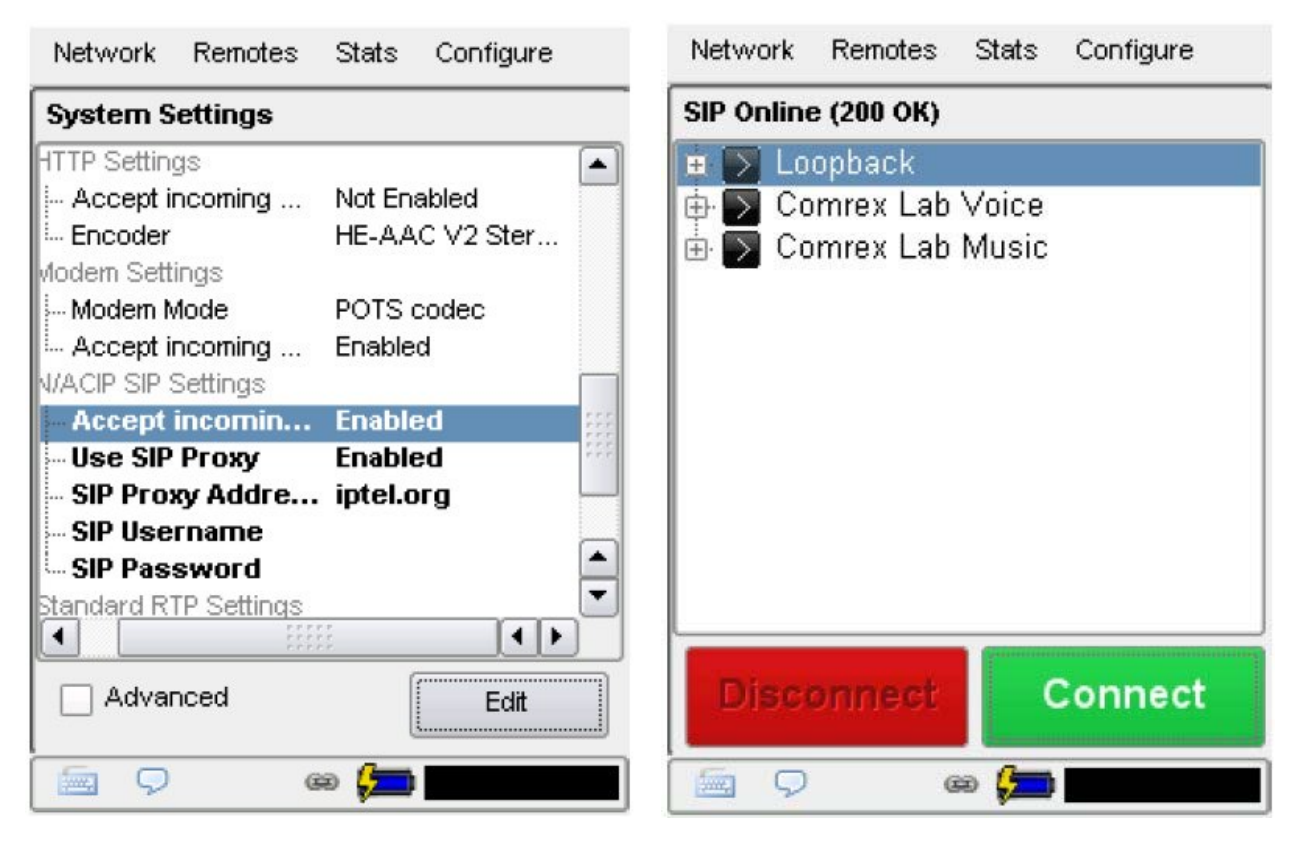

Figura 58 – Configuración del N/ACIP SIP

Figura 59 – Estatus del SIP

Una vez que la información es correctamente introducida, una nueva línea de estatus aparecerá en la pantalla del portátil (vea fig 59)

|                                      | El estatus reflejará el progreso del proceso de registro. Cuando esté completo,<br>desplegará <b>Online</b> . Si la casilla no despliega <b>Online</b> después de un corto tiempo,<br>significará que el registro probablemente falló. Lo mejor será regresar y<br>cuidadosamente comprobar la información de registro. También será de utilidad<br>asegurarse que la información de registro es valida configurando un teléfono<br>VoIP o un softphone con esa información para ver si estos se registran.<br>El registro SIP puede ser muy simple en algunos servidores y en otros pueden |
|--------------------------------------|----------------------------------------------------------------------------------------------------|
|                                      | requerir configuraciones más avanzadas. Hay varias configuraciones avanzadas disponibles para ser usadas con SIP y están descritas en la sección de <i>Advanced Topic</i> [Tópicos Avanzados].                                                                                                    |
| Haciendo Llamadas SIP<br>Registradas | Cuando se está registrado, las llamadas realizadas utilizando el perfil N/ACIP<br>SIP se comporta diferente a la normal. El campo de dirección, sin importar si es<br>SIP URI o una dirección IP será enviada al servidor. No se hará ningún intento de<br>conexión hasta que el servidor responda.                                                                                                    |
|                                      | Si el servidor acepta la dirección, la llamada será intentada. Si no, un mensaje de error aparecerá en la línea de estatus. Las razones para que el servidor rechace una llamada son muchas. He aquí algunos ejemplos:                                                                                                    |
|                                      | <ol> <li>El servidor no soporta conexiones directas a una dirección IP (si la dirección está en ese formato)</li> <li>El servidor no reconoce la dirección.</li> <li>El servidor no envía llamadas más allá de su propio dominio</li> <li>El servidor no soporta al códec seleccionado</li> <li>El dispositivo llamado no soporta al códec seleccionado</li> <li>La dirección es un número telefónico STC y llamadas STC inter redes no es soportado</li> <li>La dirección es un número telefónico STC y no hay crédito disponible(la mayoría de los servicios cobran por esto)</li> </ol>  |

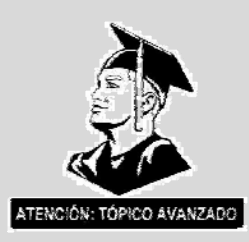

Tópicos Avanzados de N/ACIP

Las entradas básicas previstas permitirán el soporte de la mayoría de las aplicaciones basadas en N/ACIP SIP. Pero hay inevitablemente situaciones donde las predefiniciones no trabajan y es por ello que le proveemos algunas opciones avanzadas que pueden ayudar. Como siempre, estas opciones están localizadas en las Configuraciones del Sistema y pueden ser hechas visibles al seleccionar la casilla **Advanced** [Avanzadas]

1) **IP Port** [Puerto IP] – Universalmente, se espera que las conexiones SIP usen el puerto UDP 5060 para negociar las llamadas entre dispositivos ( y entre servidores y dispositivos). Nótese que esto es solo el canal de negociación – la data del audio real son pasados en los puertos RTP. Cambiando el número de estos puertos cambiará los puertos de entrada usados para iniciar la conexión y a que puertos son enviadas las peticiones de conexión. Obviamente, los cambios deben ser hechos en ambos dispositivos y este cambio hará a su códec incompatible con los dispositivos VoIP estándar de la industria.

2) **RTP Ports** [Puertos RTP] – Este es uno de los dos números de puertos utilizados para transferir datos de audio (el puerto inmediatamente superior a éste también es utilizado). Debido a que éste número de puerto es negociado al comienzo de una llamada (sobre el puerto IP), éste puerto puede ser cambiado sin romper la compatibilidad. Nótese que muchos dispositivos estándar SIP utilizan el puerto 5004 para esta función. Debido a la negociación, no es importante que estos números concuerden en ambos extremos. Cambiando este puerto a 5004 realmente puede tener efectos adversos, debido a que el 5004 es el puerto por defecto para otros servicios en los códecs Comrex.

3) **Public IP Override** [Modificar la IP Pública] - Vea la próxima sección, *Solucionando Problemas de SIP*, para mayor información sobre ésta opción.

4) Use STUN Server [Uso del servidor STUN] - Vea la próxima sección, *Solucionando Problemas de SIP*, para mayor información sobre ésta opción.

5) **Proxy SIP Keepalive** – Únicamente se aplica al modo *Registrado*. Esta variable determina cuantas veces el códec "llama a casa", si está registrado con un servidor SIP. Es importante que el códec periódicamente le haga "ping" al servidor, de forma que el servidor pueda encontrar al códec para las llamadas entrantes. Primariamente puede ser ajustado para compensar los tiempos más cortos o más largos de enlace de los routers firewalls; es decir el router puede tener la tendencia de "olvidar" que el códec está listo para aceptar llamadas entrantes y las bloquea.

|                                              | 6) <b>SIP Domain</b> [Dominio SIP] – Únicamente aplicable al modo <i>Registrado</i> . Este es el nombre de la red controlada por el servidor SIP. Este parámetro tiene que ser pasado por el códec al servidor. En la mayoría de las circunstancias, este es el mismo que la dirección del servidor/proxy y si este campo está vacío, este lo será por defecto. Si, por alguna razón, la dirección del dominio es diferente que el del servidor/proxy entonces éste campo debe ser usado.                                                                                                    |
|----------------------------------------------|----------------------------------------------------------------------------------------------------|
| Solucionando Problemas<br>de SIP             | En dos palabras, El SIP establece un canal de comunicación desde un dispositivo<br>que llama a un dispositivo (o servidor) llamado, utilizando el puerto 5060. Toda<br>la negociación se realiza sobre este canal y un par de canales separados se abre<br>entre los dispositivos, uno para manejar el audio y el otro para el control de la<br>llamada. El canal de comunicación original es terminado una vez que la<br>negociación se haya completado. Nótese que los Firewalls deben tener los tres<br>canales abiertos para permitir que las llamadas se establezcan correctamente. Así<br>mismo, re direccionamiento de puerto puede ser requerido para aceptar llamadas,<br>si su códec está detrás de un router. |
|                                              | El área donde el SIP puede complicar las cosas es en como un canal de audio es establecido una vez que el canal de negociación es definido. En el mundo del sentido común, la llamada se iniciaría hacia la dirección IP de destino, luego el códec llamado extraerá la dirección IP fuente de la data entrante y retorna un canal hacia esa dirección. De hecho, esa es la forma predefinida como trabajan los códecs Comrex y trabaja bien.                                                                                                    |
|                                              | Pero el SIP incluye un campo de "dirección hacia adelante "o "dirección de retorno" y requiere que un códec que está negociando una llamada la envíe a esa dirección únicamente. Esto es importante en caso de tener un servidor intermedio. Esto trabaja bien mientras cada códec conozca su dirección IP pública.                                                                                                    |
| Temas relacionados con<br>Llamadas Salientes | Un equipo haciendo una llamada saliente tiene que llenar el campo "dirección de retorno". Pero cualquier códec situado detrás de un router tiene una dirección IP privada y no tiene idea de cual es su dirección IP pública. Así que, obviamente, pondrá su dirección (por eje: estilo 192.168.x.x) privada en el campo de "dirección de retorno". El códec llamado intentará obedientemente conectarse a esa dirección e indudablemente fallará, debido a que no puede llegarle desde la Internet.                                                                                                    |
| Temas relacionados con<br>Llamadas Entrantes | Las llamadas entrantes a códecs localizados detrás de routers son complicadas debido a que los puertos en el router deben ser transferidos al códec. En el caso del SIP, estos tienen que ser tres puertos discretos (para los códecs Comrex estos son UDP 5060, 5014 y 5015). Debido a que aún la "dirección de retorno" es negociada en SIP, el equipo receptor probablemente rellene el campo "dirección de retorno" con su dirección privada.                                                                                                    |
| Soluciones                      | Muchas veces el campo de la "dirección de retorno" es fijado por el servidor SIP (en modo <i>Registrado</i> ) y no se requiere de medidas de compensación. Muchas veces, sin embargo, el servidor insiste en actuar como un "proxy" y maneja todo el tráfico el mismo – ráfagas entrantes y salientes son relevadas directamente por el servidor, solucionando cualquier aspecto del router.                                                                                                    |
|---------------------------------|----------------------------------------------------------------------------------------------------|
|                                 | Pero en conexiones punto a punto, esto no es posible. Todo no está perdido,<br>debido a que podemos conseguir un desmenuzamiento para hacerlo trabajar. El<br>primer lugar a observar es su router, ya que muchos de los routers modernos<br>están conscientes de este asunto, han tomado las acciones para quitarnos el<br>problema. Si su router soporta SIP Application Layer Gateway (ALG), al<br>habilitar esta opción puede resolver el asunto. Esencialmente, el router es lo<br>suficientemente inteligente para leer su negociación SIP, encontrar el campo la<br>dirección saliente y remplazarla con su dirección IP pública. Esta es una linda<br>solución ingeniosa, pero puede haber ambientes cuando usted no está al tanto de<br>si esta solución está soportada en su router o tener la habilidad de habilitarla. Así<br>que vamos a la solución dos: |
| Éxito utilizando STUN           | Otra técnica para resolver el asunto del SIP-Router es usando un protocolo llamado STUN. Este puede ser habilitado en los códecs Comrex en la opción <b>Advanced N/ACIP SIP</b> [N/ACIP SIP Avanzado] y esencialmente permite a los códecs aprender cual es su dirección IP pública. Esto lo hace contactando un servidor STUN en la Internet (por defecto hay uno mantenido por Comrex) y simplemente le pregunta. Si esta opción está habilitada, el códec por si mismo manejará la conmutación de dirección.                                                                                                    |
|                                 | Sea consciente de la temida cuestión de la "lucha de soluciones". En nuestra descripción simple, dejamos afuera el hecho de que los puertos son trasladados por el router así como las direcciones IP. Si el router con el ALG habilitado recibe un resultado no esperado en el campo de dirección de SIP (como puede suceder si utiliza STUN), puede fallar en la traslación de los puertos y lo más probable es que la llamada falle. Cuando tenga dudas, la mejor técnica es probar una llamada SIP con el STUN apagado y si el canal de retorno falla, pruebe habilitando STUN.                                                                                                    |
| Solución como Último<br>Recurso | Finalmente, hay una opción de fuerza bruta existente en los Códecs Comrex cuando los puertos STUN son bloqueados por el firewall o no pueden ser utilizados por alguna otra razón. Bajo Advanced System Settings [Configuración Avanzada del Sistema], hay un campo disponible llamado Public IP Override [Modificar la IP Pública]. Cualquier dirección puesta en ese campo será pegada en el campo de la dirección SIP. De forma que si conoce cual es su dirección IP pública (puede ser obtenida de muchos sitios web a través del navegador) la puede pegar manualmente aquí. Mantenga en mente, esta está muchas veces sujeta a cambio en el tiempo (y obviamente si usted utiliza diferentes redes) así que es importante recordar que estos cambios han sido hechos a su códec.                                                                                |

## Sección 18 Tópicos Avanzados

Preguntas y Respuestas

Esta sección trata sobre las preguntas más frecuentes (y sus posibles soluciones) encontradas cuando se prepara, configura, solucionan problemas y lograr un rendimiento optimo del ACCESS.

### P: ¿Cómo elegir el algoritmo de codificación a utilizar?

R: El ACCESS ofrece una gran variedad de algoritmos de codificación. Para algunos esto puede ser desalentador. He aquí una guía corta y una tabla de comparación de cómo escoger cual es el mejor para su aplicación:

1) ¿Tengo bastante de ancho de Banda? Si está utilizando una red sin límites como una LAN en un campus o una Wi-Fi local, el *Modo Lineal PCM Monofónico o Estereofónico* le ofrecerá la más alta calidad de audio con el más bajo retardo. Si se conecta a la Internet pública en cualquier punto del enlace, evite el *Modo PCM Lineal*.

2) ¿Necesito interactividad? Si requiere chatear en ambos sentidos a través del enlace, escoja uno de nuestros algoritmos de bajo retardo, como *BRIC-ULB*, *BRIC-HQ1 o AAC-ELD*. El factor decisivo entre estos algoritmos es el ancho de banda digital – El *BRIC-ULB* utiliza muy poco, el *BRIC-HQ1* y el *AAC-ELD* requiere de más.

3) ¿*Es la calidad de audio mi preocupación primordial*? El *AAC* o el *HE-AAC* son la mejor selección para aplicaciones que requieren excelente calidad de audio. Si el retardo también es una preocupación, considere el *AAC-ELD*. Si está utilizando una red sin límites, el *PCM Lineal* o el *FLAC* pueden ser buenas alternativas.

4) *Estoy conectado a una red restringida*. Si su acceso a Internet está sujeto a ser estrangulado, utilice el *BRIC-ULB* para audio vocal monofónico y *BRIC-HQ2* para audio estereofónico vocal o musical. Estos algoritmos ofrecen la más alta calidad a cambio de un ancho de banda extremadamente bajo. El HE-AACv2 también puede ser muy efectivo como opción en redes de baja utilización.

5) *Necesito enviar dos señales de audio, no relacionadas, a una misma localidad.* El *BRIC-HQ1, AAC, HE-AAC y AAC-LD* ofrecen la opción de Doble Monofónico que permite señales no relacionadas (tal como radiodifusión en dos lenguajes) a ser combinadas en un solo flujo de salida. Nota: Es posible enviar un flujo a la localidad A y otro a la localidad B. Sin embargo, también se puede enviar el flujo combinado a las localidades A y B y seleccionar únicamente el canal deseado ( aunque esto puede ser una solución confusa sujeta a error de operador).

| Tabla Comparativa de los Códecs del ACCESS |                            |                            |                                                                                                    |  |
|--------------------------------------------|----------------------------|----------------------------|----------------------------------------------------------------------------------------------------|--|
| Rata de bits<br>requerido                  | Retardo de<br>codificación | Ancho de Banda<br>de Audio | BRIC HQ1: Envía audio de buena calidad sobre canales digitales estrechos con bajo retardo.                                                                                                    |  |
| 28 kb/s                                    | 55 ms                      | 15 kHz                     | A1 Monofónico                                                                                                    |  |
| 42 kb/s                                    | 55 ms                      | 15 kHz                     | A2 Estereofónico                                                                                                    |  |
| 56 kb/s                                    | 55 ms                      | 15 kHz                     | A3 Doble Monofónico permite programación independiente a ser enviada por los canales I&D                                                                                                    |  |
| 24 kb/s                                    | 55 ms                      | 15 kHz                     | A4 Monofónico 24Kb restringido a la rata de codificación de 24 kbps                                                                                                    |  |
|                                            |                            |                            | BRIC HQ2: Envía audio de excelente calidad sobre canales digitales con retardo moderado                                                                                                    |  |
| 24 kb/s                                    | 170 ms                     | 15 kHz                     | B1 Monofónico                                                                                                    |  |
| 24 kb/s                                    | 170 ms                     | 12 kHz                     | B2 Monofónico 12Kb ancho de banda reducido con pocos artefactos de codificación                                                                                                    |  |
| 30 kb/s                                    | 170 ms                     | 15 kHz                     | B3 Estereofónico                                                                                                    |  |
| 30 kb/s                                    | 170 ms                     | 12 kHz                     | B4 Estereofónico 12Kb ancho de banda reducido con pocos artefactos de codificación                                                                                                    |  |
| 24 kb/s                                    | 170 ms                     | 15 kHz                     | B5 Estereofónico 24Kb                                                                                                    |  |
|                                            |                            |                            | <b>BRIC ULB:</b> Para redes "de lo peor" – entrega audio de voz a 7kHz a rata de bits ultra baja a bajo retardo (no recomendado para música)                                                                             |  |
| 14 kb/s                                    | 49 ms                      | 7 kHz                      | C1 Monofónico la rata de bits más baja de cualquier algoritmo BRIC                                                                                                    |  |
|                                            |                            |                            | <b>PCM Lineal:</b> Entrega audio transparente sin compresión y muy bajo retardo – para ser utilizado en redes de alta prestación.                                                                                        |  |
| 768 kb/s                                   | 19 ms                      | 20 kHz                     | F1 Monofónico                                                                                                    |  |
| 1536 kb/s                                  | 19 ms                      | 20 kHz                     | F2 Doble Monofónico                                                                                                    |  |
| 512 kb/s                                   | 19 ms                      | 15 kHz                     | F3 Monofónico                                                                                                    |  |
| 1024 kb/s                                  | 19 ms                      | 15 kHz                     | F4 Doble Monofónico                                                                                                    |  |
|                                            |                            |                            | <b>FLAC:</b> Free Lossless Audio Compression [Compresión de Audio Libre de Pérdidas] entrega audio transparente mientras conserva ancho de banda. La rata de bits del FLAC es variable y se basa en la entrada de audio. |  |
| ~540 kb/s                                  | 26 ms                      | 20 kHz                     | K1 Monofónico                                                                                                    |  |
| ~1080 kb/s                                 | 26 ms                      | 20 kHz                     | K2 Doble Monofónico                                                                                                    |  |
| ~360 kb/s                                  | 26 ms                      | 15 kHz                     | K3 Monofónico                                                                                                    |  |
| ~720 kb/s                                  | 26 ms                      | 15 kHz                     | K4 Doble Monofónico                                                                                                    |  |
|                                            |                            |                            | VoIP: Algoritmos de codificación G.711 y G.722 para compatibilidad con teléfonos VoIP estilo SIP                                                                                                    |  |
| 64 kb/s                                    | 35 ms                      | 3 kHz                      | X1 G.711 a-law                                                                                                    |  |
| 64 kb/s                                    | 35 ms                      | 3 kHz                      | X2 G.711 μ-law                                                                                                    |  |
| 64 kb/s                                    | 35 ms                      | 7 kHz                      | X3 G.722                                                                                                    |  |

|                           |                            |                            | Tabla Comparativa de los Códecs AAC                                                                                                    |  |
|---------------------------|----------------------------|----------------------------|----------------------------------------------------------------------------------------------------|--|
| Rata de bits<br>requerido | Retardo de<br>codificación | Ancho de Banda<br>de Audio | AAC: Entrega audio casi transparente a relativamente alta rata de datos. Para ser usado en redes de datos no restringidas – para situaciones donde la latencia no es importante.                     |  |
| 64 kb/s                   | 69 ms                      | 20 kHz                     | D1 Monofónico                                                                                                    |  |
| 96 kb/s                   | 69 ms                      | 20 kHz                     | D2 Estereofónico                                                                                                    |  |
| 128 kb/s                  | 69 ms                      | 20 kHz                     | D3 Doble Monofónico permite programación independiente a ser enviada por los canales I&D                                                                                                    |  |
| 128 kb/s                  | 69 ms                      | 20 kHz                     | D4 Estereofónico 128Kb                                                                                                    |  |
| 256 kb/s                  | 69 ms                      | 20 kHz                     | D5 Doble Monofónico 256Kb permite programación independiente a ser enviada por los canales I&D                                                                                                    |  |
| 56 kb/s                   | 69 ms                      | 20 kHz                     | D6 Monofónico 56Kb                                                                                                    |  |
| 96 kb/s                   | 69 ms                      | 20 kHz                     | D7 Monofónico 96Kb                                                                                                    |  |
| 160 kb/s                  | 69 ms                      | 20 kHz                     | D8 Estereofónico 160Kb                                                                                                    |  |
|                           |                            |                            | HE-AAC: Entrega audio casi transparente a baja rata de datos – Para situaciones donde la latencia no es importante                                                                                   |  |
| 48 kb/s                   | 144 ms                     | 20 kHz                     | E1 Monofónico                                                                                                    |  |
| 64 kb/s                   | 144 ms                     | 20 kHz                     | E2 Estereofónico                                                                                                    |  |
| 96 kb/s                   | 144 ms                     | 20 kHz                     | E3 Doble Monofónico permite programación independiente a ser enviada por los canales I&D                                                                                                    |  |
|                           |                            |                            | <b>HE-AAC V2:</b> Entrega calidad media de implementación de audio HE-AAC usando Replicación Espectral de Banda (SBR)                                                                                |  |
| 18 kb/s                   | 209 ms                     | 12 kHz                     | G1 Monofónico 18Kb                                                                                                    |  |
| 24 kb/s                   | 268 ms                     | 12 kHz                     | G2 Estereofónico 24Kb agrega Estereofónico Paramétrico al SBR para mayor calidad de audio en baja rata de datos                                                                                      |  |
| 32 kb/s                   | 184 ms                     | 20 kHz                     | <b>G4 Estereofónico 32Kb</b> agrega Estereofónico Paramétrico al SBR para mayor calidad de audio en baja rata de datos                                                                               |  |
| 48 kb/s                   | 210 ms                     | 20 kHz                     | <b>G3 Estereofónico 48Kb</b> agrega Estereofónico Paramétrico al SBR para mayor calidad de audio en baja rata de datos                                                                               |  |
| 56 kb/s                   | 184 ms                     | 20 kHz                     | <b>G5 Estereofónico 56Kb</b> agrega Estereofónico Paramétrico al SBR para mayor calidad de audio en baja rata de datos                                                                               |  |
|                           |                            |                            | AAC-LD: Requiere de una rata de datos altos pero entrega voz y música casi transparente con bajo retardo                                                                                             |  |
| 96 kb/s                   | 31 ms                      | 20 kHz                     | I1 Monofónico                                                                                                    |  |
| 128 kb/s                  | 31 ms                      | 20 kHz                     | 12 Estereofónico                                                                                                    |  |
| 192 kb/s                  | 31 ms                      | 20 kHz                     | 13 Doble Monofónico permite programación independiente a ser enviada por los canales I&D                                                                                                    |  |
| 256 kb/s                  | 31 ms                      | 20 kHz                     | I4 Estereofónico 256Kb                                                                                                    |  |
| 128 kb/s                  | 31 ms                      | 20 kHz                     | I6 Monofónico 128Kb                                                                                                    |  |
| 64 kb/s                   | 31 ms                      | 20 kHz                     | 17 Monofónico 64Kb                                                                                                    |  |
|                           |                            |                            | AAC-ELD: combina los aspectos del HE-AAC y AAC-LD para entregar bajo retardo, Buena calidad de audio y baja rata de bits. La mejor selección para las aplicaciones de bajo retardo sobre la Internet |  |
| 48 kb/s                   | 48 ms                      | 20 kHz                     | J1 Monofónico                                                                                                    |  |
| 64 kb/s                   | 48 ms                      | 20 kHz                     | J2 Estereofónico                                                                                                    |  |
| 96 kb/s                   | 48 ms                      | 20 kHz                     | J3 Doble Monofónico permite programación independiente a ser enviada por los canales I&D                                                                                                    |  |
| 24 kb/s                   | 48 ms                      | 20 kHz                     | J4 Monofónico 24Kb                                                                                                    |  |

# P: ¿Puedo hacer que el ACCESS mantenga una conexión IP sin importar el estatus de la red?

R: Si. Primero defina la configuración de la remota y aplíquele el perfil. Luego vaya a **Remotes Tab** [Pestaña de Remotas], seleccione **Change Remote Settings** [Cambiar Configuración de Remota], seleccione el menú desplegable etiquetado como **Backup Remote** [Respalde Remota] y seleccione la opción **Keep Trying This Remote** [Siga Intentando esta Remota]. Una vez configurado, una conexión hacia la remota se establecerá y se mantendrá indefinidamente a menos que la conexión sea desconectada manualmente.

# P: ¿Puedo obtener una indicación remota de que el ACCESS está conectado a alguien?

R: Si. Usando el **Configure Tab/Additional Configuration** [Pestaña de Configuración/Configuraciones Adicionales], usted puede reasignar el **Contact Closure Output #4** [Salida #4 de Conmutación de Contacto] para que se dispare cada vez que el ACCESS haga una conexión válida. La función del Conmutador de Contacto #4 será cambiada de la siguiente manera:

a) El **Contact Closure #4** [Conmutador de Contacto #4] no continuará estando disponible como una señal punto-a-punto.

b) Siempre que el ACCESS detecte un flujo válido de entrada, se disparará CC#4 y se mantendrá hasta que todas las conexiones válidas finalicen.

# P: ¿Qué pasos debo seguir cuando tenga problemas de conexión con el ACCESS?

R: Existen varios pasos que puede seguir para determinar la causa de una pobre conexión usando el ACCESS. El primer paso es determinar si el problema ocurre en una dirección o ambas. Si solo en una dirección, revise el patrón de uso de la red en el extremo de cada ACCESS. Si alguien en su LAN está bajando grandes archivos del lado del descodificador (o subiendo grandes archivos del lado del codificador) esto puede causar problemas de rendimiento. Deberá pedirles que temporalmente cesen esa actividad o investigar con el router de la red la posibilidad que le de prioridad al ACCESS sobre otros usuarios. Próximo paso, revisar en el Stats Tab [Pestaña de Estadísticas] del ACCESS que está descodificando el audio fallido. Fíjese en los valores del jitter de su conexión entrante. Si este número está variando dramáticamente (las buenas redes mantienen este valor por debajo de 50mS) deberá incrementar el ajuste en el Local Delay Cushion [Amortiguador del Retardo Local] dentro del perfil usado para conectarse con esa remota. Aunque incrementará el tiempo de retardo del audio, usted notará que incrementando la amortiguación en 100-300mS o más resultará en una conexión más estable, debido a que el administrador del buffer de jitter no hará más intentos de reducir el retardo al tratar de hacer el buffer más pequeño que lo establecido por el amortiguador.

# P: ¿Cómo puedo optimizar el ajuste para EVDO, UMTS u otro acceso inalámbrico?

R: Debido a que típicamente existe un retardo sustancial en estas redes, muchas veces no es una prioridad mantener el retardo del ACCESS a un mínimo absoluto. Usando el perfil que ha creado para una conexión EVDO, entre en Advanced Options [Opciones Avanzadas]. Aumente el ajuste de Frames/Packet [Tramas/Paquete] a 4 tanto en el Codificador Local como en el Codificador Remoto. Esto reducirá el ancho de banda total y mejora la fiabilidad en muchas redes. También necesitará incrementar el Delay Cushion [Amortiguador de Retardo] en el lado alámbrico, donde está el descodificador, como fue descrito en la respuesta previa.

# P: Yo estoy pagando por el ancho de banda de mi red en base al uso en megabytes. ¿Cómo puedo ahorrar?

R: Asigne (en el perfil) tanto al **Local** como al **Remoto** el codificador BRIC-ULB, el cual utiliza, por mucho, la menor cantidad de datos. Mientras configura el perfil, haga clic en **Advanced Options** [Opciones Avanzadas] y ajuste los **Local** and **Return Frames per Packet** [Tramas Locales y de Retorno por Paquete] a **4**. Esto decrementará la sobrecarga y conserva ancho de banda. Finalmente, si no requiere de audio en ambas direcciones, deshabilite el canal de retorno apagando el **Remote Transmitter** [Transmisor Remoto] en el perfil. Como una guía, un ACCESS configurado de esta manera le da un average de 8 minutos de tiempo de conversación por megabyte en cada dirección.

P: Mi técnico de Tecnología de la Información ha bebido mucho café porque su cara está roja y corre desaforado gritando algo acerca de Sarbanes/Oxley y colapsar la red corporativa. ¿Hay algo que le pueda dar para hacerlo sentir mejor acerca de la seguridad de la red y de su vida en general?

R. ¡Por supuesto! Hemos creado un documento especial llamado "Information for IT Managers" [Información para Gerentes de TI] el cual fue escrito específicamente para ayudar a mantener los niveles de presión arterial y de stress de los Gerentes de TI dentro de las tolerancias normales. Este puede ser encontrado en el *Apéndice B* de este manual o en la sección de Soporte de nuestra página web en www.comrex.com

# P: Mi técnico de Tecnología de la Información está preocupado por la seguridad y quiere saber que servicios están activos en esa caja.

R: Como se mencionó, servimos una página HTML/XML en los bien conocidos puertos 80 y 8080. Nuestra aplicación de ráfaga es UDP/RTP en el puerto 9000.

El SSH está habilitado por defecto pero requiere de una clave. Usted puede deshabilitar esto completamente en la sección **Security** [Seguridad] del menú **System Settings** [Configuraciones del Sistema] al configurar la opción **Remote Diagnostics** [Diagnósticos Remotos] a **Not Enabled** [No Habilitado]. Dejando los Diagnósticos Remotos (SSH) habilitados permitirá al Soporte de Comrex conectarse a su ACCESS de ser requerido.

# P: ¿Cómo puedo cambiar los parámetros del módem como detección del tono de discado y la detección de la cadencia del repique?

R: Contacte a Comrex para más información sobre esto.

# P: Me he dado cuenta que en las Opciones Avanzadas puedo cambiar mi flujo de UDP a TCP ¿Debo hacerlo?

R: No, si desea el mejor rendimiento en general. El ACCESS está optimizado en términos de rata de datos, estabilidad y retardo para el uso de UDP. El modo TCP incrementa la sobrecarga y el retardo, el TCP está incluido únicamente para ambientes en los cuales el UDP está bloqueado sin esperanza por un firewall. El descodificador del ACCESS escucha ambos puertos, UDP y TCP, y escoge al que llegue primero. Si un ACCESS recibe una conexión TCP entrante, establecerá automáticamente TCP en la otra dirección. Una nota más para el uso de TCP – la mayoría de la información presentada en el **Stats Tab** [Pestaña de Estadísticas] es generada por la funcionalidad UDP, así que no verá mucho aquí utilizando TCP.

Compatibilidad entre EBU3326, SIP, STUN e IP Todo lo que siempre ha querido saber (acerca de EBU3326, SIP, STUN y compatibilidad con los códecs IP) pero tenía temor de preguntar.

Por el Chico de las Respuestas del Códec

Este documento describe todo lo que necesita saber acerca de cómo hacer trabajar al ACCESS y el BRIC-Link con otras marcas. Aquí estamos navegando en aguas profundas, así que agarre la última taza de café de la cafetera y cuelgue la señal de "No molestar" en la puerta de su oficina. Vamos a dar un salto y asumir que estamos familiarizados con conceptos como direcciones públicas y privadas, routers NAT y puertos usados para aplicaciones especificas por los datos IP. Si este no es el caso, una buena visión general está disponible en nuestros manuales de productos.

## ¿Qué es todo esto?

Los códecs Comrex (y muchas otras marcas) tienen un juego de protocolos muy ingeniosos para permitir una interconexión fácil entre unidades. Tan fácil, por cierto, que ni siquiera le recomendamos que lea este documento a menos que requiera comunicarse con un producto diferente a Comrex.

Pero muchos usuarios están preocupados por verse "amarrados" a una marca de códec específica. Debido a esto, un comité internacional fue formado por la European Broadcast Union [Unión de Radiodifusores Europeos] llamado N/ACIP para elaborar un protocolo común para interconectar las diferentes marcas de códecs. De este comité salió el establecimiento del EBU3326 el cual es un documento técnico que describe la mejor forma de obtener este objetivo.

El EBU3326 establece un juego de características que cada códec debe soportar, dejando la mayor parte del trabajo pesado a otro, el estándar previamente establecido como SIP (IETF RFC-3261). Los tópicos no cubiertos (aún) por EBU3326 incluyen cosas como transmitir datos tradicionales y conmutación de contactos de punta a punta, control remoto del códec y monitoreo, y NAT transversal, los cuales en este momento fueron dejados a la libre discreción de los fabricantes. De forma que si alguno de estos tópicos son importantes para su aplicación, es mejor permanecer con un solo vendedor de códec y sus protocolos propietarios.

## Más acerca de EBU3326

El refrán dice que un camello es "un caballo construido por un comité" y es verdad en el caso del EBU3326 que tiene algunos elementos que hacen las cosas frustrantes y complejas. El documento define como mandatorio varios algoritmos de codificación y la capa de transporte que debe usarse en ellos para compatibilidad\*. Para la mayoría de las partes, los transportes son sencillos y razonables para su implementación y deberían interoperar.

Cabe señalar que varios algoritmos obligatorios como el G.711 y MP2 fueron incluidos los cuales ofrecen pocos beneficios a los clientes de códecs IP. Comrex ha declinado a incluir el MP2, lo cual hace que nuestros códecs técnicamente están violando el estándar.

Pero la parte más compleja del estándar fue la decisión de como concertar la Inicialización de la Sesión, lo cual es el protocolo de enlace que se ejecuta al comienzo, cuando hay una llamada IP al códec. El protocolo más común utilizado es llamado SIP, el cual es usado extensivamente por los teléfonos VoIP y por lo tanto era una elección lógica. Pero el SIP no es tan simple y tiene algunos inconvenientes los cuales afectan la operación de los códecs. Hemos incorporado en los códecs Comrex varias soluciones para reducir estas limitaciones, pero entender la mejor forma de utilizarlas requiere que usted entienda cuales son las limitaciones.

### Tomándolo con Calma

En pocas palabras, El SIP establece un canal de comunicación desde un dispositivo que llama a un dispositivo\* llamado, utilizando el puerto 5060. Toda la negociación se realiza sobre este canal y un par de canales separados se abre entre los dispositivos, uno para manejar el audio y el otro para el control de la llamada. El canal de comunicación original es terminado una vez que la negociación se haya completado. Nótese que los Firewalls deben tener los tres canales abiertos para permitir que las llamadas se establezcan correctamente. Así mismo, re direccionamiento de puerto puede ser requerido para aceptar llamadas, si su códec está detrás de un router.

\* En realidad, la mayoría de las llamadas VoIP involucran un servidor usado como intermediario para la negociación. Pero creemos que la mayoría de las llamadas de los códecs se manejan directamente y el SIP soporta ambas técnicas, así que aquí ignoraremos el tópico del servidor de SIP.

El área donde el SIP puede complicar las cosas es en como un canal de audio es establecido una vez que el canal de negociación es definido. En el mundo del sentido común, la llamada se iniciaría hacia la dirección IP de destino, luego el códec llamado extraerá la dirección IP fuente de la data entrante y retorna un canal hacia esa dirección. De hecho, esa es la forma predefinida como trabajan los códecs Comrex y trabaja bien.

Pero el SIP incluye un campo de "dirección hacia adelante "o "dirección de retorno" y requiere que un códec que está negociando una llamada la envíe a esa dirección únicamente. Esto trabaja bien mientras cada códec conozca su dirección IP pública.

### Asuntos relacionados con Llamadas Salientes

Un equipo haciendo una llamada saliente tiene que llenar el campo "dirección de retorno". Pero cualquier códec situado detrás de un router tiene una dirección IP privada y no tiene idea de cual es su dirección IP pública. Así que, obviamente, pondrá su dirección (por eje: estilo 192.168.x.x) privada en el campo de "dirección de retorno". El códec llamado intentará obedientemente conectarse a esa dirección e indudablemente fallará, debido a que no puede llegarle desde la Internet.

### Asuntos relacionados con Llamadas Entrantes

Las llamadas entrantes a códecs localizados detrás de routers son complicadas debido a que los puertos en el router deben ser transferidos al códec. En el caso del SIP, estos tienen que ser tres puertos discretos (para los códecs Comrex estos son UDP 5060, 5014 y 5015). Debido a que aún la "dirección de retorno" es negociada en SIP, el equipo receptor probablemente rellene el campo "dirección de retorno" con su dirección privada.

Para aclarar, debido a que el SIP tiene esos requerimientos, hace las cosas más difíciles y complejas cuando se conecta desde o hacia un equipo detrás de un router que el modo de conexión por defecto de Comrex.

## Soluciones Posibles

Todo no está perdido, debido a que podemos conseguir un desmenuzamiento para hacerlo trabajar. El primer lugar a observar es su router, ya que muchos de los routers modernos están conscientes de este asunto, han tomado las acciones para quitarnos el problema. Si su router soporta SIP Application Layer Gateway (ALG), al habilitar esta opción puede resolver el asunto. Esencialmente, el router es lo suficientemente inteligente para leer su negociación SIP, encontrar el campo de la dirección saliente y remplazarla con su dirección IP pública. Esta es una solución bastante ingeniosa, pero puede haber ambientes donde usted no está al tanto de si esta solución está soportada en su router o tener la facilidad de habilitarla. Así que vamos a la solución dos:

## Éxito STUNionante

Otra técnica para resolver el asunto del SIP-Router es usando un protocolo llamado STUN. Este puede ser habilitado en los códecs Comrex y esencialmente permite al códec aprender cual es su dirección IP pública. Esto lo hace contactando un servidor STUN en la Internet (por defecto hay uno mantenido por Comrex) y simplemente le pregunta. Si esta opción está habilitada, el códec por

si mismo manejará la conmutación de dirección.

Esté consciente de la temida cuestión de la "lucha de soluciones". En nuestra descripción simple, dejamos afuera el hecho de que los puertos son trasladados por el router así como las direcciones IP. Si el router con el ALG habilitado recibe un resultado no esperado en el campo de dirección de SIP (como puede suceder si utiliza STUN), puede fallar en la traslación de los puertos y lo más probable es que la llamada falle. Cuando tenga dudas, la mejor técnica es probar una llamada SIP con el STUN apagado y si el canal de retorno falla, pruebe habilitando STUN.

### Solución como Último Recurso

Finalmente, hay una opción de fuerza bruta existente en los Códecs Comrex cuando los puertos STUN son bloqueados por el firewall o no pueden ser utilizados por alguna otra razón. Bajo Configuraciones Avanzadas de Sistema, hay un campo disponible llamado "Modificar la IP Pública". Cualquier dirección puesta en ese campo será pegada en el "campo" de la dirección SIP. De forma que si conoce cual es su dirección IP pública (puede ser obtenida de muchos sitios web a través del navegador) la puede pegar manualmente aquí. Mantenga en mente, ésta está muchas veces sujeta a cambio en el tiempo (y obviamente si usted utiliza diferentes redes) así que es importante recordar que estos cambios han sido hechos a su códec.

## Sección 19

# Declaración Informativa de la Licencia y Garantía para el ACCESS de Comrex

**Tecnología de codificación de audio MPEG-4 licenciado por Fraunhofer IIS** http://www.iis.fraunhofer.de/amm/

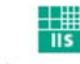

Fraunhofer Institut Integrierte Schaltungen

El ACCESS utiliza programas de software propietario y código-abierto. Algunos de los programas de código-abierto están licenciados bajo Gnu Public License (GPL). Para mayor información sobre GPL contacte http://www.gnu.org.

Por requerimiento de GPL, el código fuente para este software está disponible por petición a Comrex en un CD-ROM u otro formato electrónico. Para obtener este software por favor contacte nuestro departamento de soporte al +1 978-784-1776. Nos reservamos el derecho de cobrar una pequeña tasa por la distribución de este software.

El ACCESS hace uso del código abierto y/o software libre con las siguientes restricciones de Derecho de Autor:

### ncurses

Derecho de Autor (c) 1998,1999,2000,2001 Free Software Foundation, Inc. Véase la información de Copyright más adelante.

### dropbear

Derecho de Autor (c) 2002-2004 Matt Johnston Derecho de Autor de porciones (c) 2004 Mihnea Stoenescu Todos los Derechos Reservados. Véase la información de Copyright más adelante.

### libxml2

Derecho de Autor (C) 1998-2003 Daniel Veillard. Todos los Derechos Reservados. Véase la información de Copyright más adelante.

El código importado en **keyimport.c** se modificó a partir de PuTTY's import.c, licenciado como sigue:

PuTTY es un Derecho de Autor 1997-2003 Simon Tatham

Porciones del Derecho de Autor son de Robert de Bath, Joris van Rantwijk, Delian Delchev, Andreas Schultz, Jeroen Massar, Wez Furlong, Nicolas Barry, Justin Bradford y CORE SDI S.A.

# Aviso de Derecho de Autor adicional para ncurses, dropbear PuTTY y libxml2

Se concede permiso, libre de cargo, a cualquier persona que obtenga una copia de este software y archivos de documentación asociado (el "Software"), para trabajar con el Software sin restricción alguna, incluyendo sin limitación, el derecho de uso, copiar, modificar, fusionar, publicar, distribuir, sub licenciar y/o vender copias del Software y a permitir a las personas a las cuales el Software ha sido suministrado para hacerlo así, sujeto a las siguientes condiciones:

El aviso de Derecho de Autor mencionado arriba y el aviso de permisibilidad deben ser incluidos en todas las copias o porciones sustanciales del Software. **Libocap** 

## tcpdump

Derecho de Autor © 1988, 1989, 1991, 1994, 1995, 1996, 1997 Los Regentes de la Universidad de California. Todos los Derechos Reservados.

La redistribución y uso en forma de fuente y binaria, con o sin modificaciones, están permitidas siempre que las siguientes condiciones sean cumplidas:

1. La redistribución del código fuente tiene que retener el aviso de Derecho de Autor mencionado más arriba, esta lista de condiciones y la siguiente renuncia de responsabilidad en la documentación y/o otros materiales provistos con la distribución.

2. La redistribución en forma binaria tiene que reproducir el aviso de Derecho de Autor mencionado más arriba, esta lista de condiciones y la siguiente renuncia de responsabilidad.

3. Los nombres de los autores no pueden ser usados para respaldar o promocionar productos derivados de este Software sin previo permiso específico y por escrito.

ESTE SOFTWARE SE ENTREGA "TAL CUAL" Y SIN NINGUNA GARANTÍA EXPRESA O IMPLICITA, INCLUYENDO, SIN LIMITACIÓN, LAS GARANTÍAS DE COMERCIALIZACIÓN E IDONEIDAD PARA UN PROPÓSITO PARTICULAR.

Garantía

Todos los equipos fabricados por Comrex Corporation están garantizados por Comrex contra defectos de los materiales y mano de obra por un (1) año desde la fecha de compra original, verificable por la recepción de la Tarjeta de Registro de Garantía enviada por el comprador. Durante el período de garantía, repararemos o a nuestra opción, remplazaremos sin cargo el producto que se haya constatado como defectuoso, después de que se haya obtenido la Autorización de Retorno de Comrex, enviándolo a Comrex Corporation, 19 Pine Road, Devens. MA 01434 USA, flete pagado. Para obtener la Autorización de Retorno contacte a Comrex al 800-237-1776 o al 978-784-1776 o al correo electrónico techies@comrex.com. Esta garantía no es aplicable si el producto ha sido dañado por accidente o mal uso o como resultado de una modificación o reparación realizada por alguien diferente a Comrex Corporation.

Los próximos dos párrafos aplican a todo el Software contenido en este producto.

CON LA EXCEPCIÓN DE LA GARANTÍA EXPRESADA ANTERIOR-MENTE, EL PRODUCTO (OUE SIGNIFICA COLECTIVAMENTE LOS COMPONENTES DE HARDWARE Y SOFTWARE) SE ENTEGA ESTRICTAMENTE "TAL CUAL ES". COMREX CORPORATION Y SUS SUPLIDORES LO PROVEEN SIN NINGUNA GARANTÍA EXPRESA O IMPLICITA, INCLUYENDO, PERO NO LIMITADO A, CUALQUIER GARANTÍA IMPLICITA DE COMERCIALIZACIÓN E IDONEIDAD PARA UN PROPÓSITO PARTICULAR O GARANTIZADO CONTRA DEFECTOS OCULTOS. COMREX CORPORATION Y SUS SUPLIDORES NO GARAN-TIZAN QUE EL PRODUCTO ESTÁ LIBRE DE ERRORES, QUE TODOS LOS ERRORES PUEDEN SER DETECTADOS O CORREGIDOS O OUE EL USO DEL PRODUCTO SEA ININTERRUMPIBLE. BAJO NINGUNA CIR-CUNSTANCIA COMREX CORPORATION O SUS SUPLIDORES ASUMIRÁN RESPONSABILIDAD ALGUNA POR DAÑOS INDIRECTOS, INCIDENTALES, ESPECIALES O CONSECUENCIALES RESULTANTES POR EL USO DEL PRODUCTO INCLUYENDO PÉRDIDA DE GANAN-CIAS, PÉRDIDA DE AHORROS, PÉRDIDAS POR USO O INTERRUPCIÓN DEL NEGOCIO AUN EN EL CASO DE OUE COMREX CORPORATION O CUALOUIERA DE SUS SUPLIDORES HAYAN SIDO INFORMADOS DE LA POSIBILIDAD DE LOS MISMOS. BAJO NINGUNA CIRCUNSTANCIA LA RESPONSABILIDAD TOTAL DE COMREX CORPORATION Y/O SUS SUPLIDORES CON USTED INDEPENDIENTEMENTE DE LA FORMA DE ACCIÓN EXCEDERÁ EL MONTO QUE USTED PAGÓ COMO PARTE DEL PRECIO DE COMPRA DE ESTE PRODUCTO. COMREX CORPORATION Y SUS SUPLIDORES NO GARANTIZAN EN FORMA EXPRESA NI IMPLI-CITA QUE CUALQUIER USO DEL PRODUCTO ESTARÁ LIBRE DE IN-FRINGIR PATENTES, DERECHOS DE COPIA O DERECHOS DE PROPIE-DAD INTELECTUAL DE CUALQUIER TERCERA PERSONA.

EL SOFTWARE PROPIEDAD DE COMREX CORPORATION O POR SUS SUPLIDORES QUE RESIDE EN O ASOCIADO CON ESTE PRODUCTO ESTÁ PROTEGIDO POR LAS LEYES DE DERECHO DE AUTOR Y TRATADOS INTERNACIONALES. INGENIERÍA REVERSA NO AUTO-RIZADA, REPRODUCCIÓN Y/O DISTRIBUCIÓN DEL PRODUCTO O CUALOUIER PARTE DEL MISMO ESTÁ ESTRICTAMENTE PROHIBIDO Y PUEDE DAR COMO RESULTADO SANCCIONES CIVILES Y CRIMINA-LES Y SERÁN PERSEGUIDOS CON TODA LA FUERZA DE LA LEY. COMREX CORPORATION Y SUS SUPLIDORES SON DUEÑOS Y RETEN-DRÁN TODOS LOS DERECHOS, TITULOS E INTERESES EN Y CON CUALQUIER SOFTWARE INCLUIDO SUPLIDO A USTED EN Y COMO PARTE DEL PRODUCTO Y TODOS LOS DERECHOS DE PROPIEDAD INTELECTUAL RELACIONADO CON ELLO. LA VENTA DEL PRODUC-TO NO CONSTITUIRÁ DE NINGUNA MANERA LA TRANSFERENCIA DE CUALQUIER DERECHO DE PROPIEDAD SOBRE CUALQUIERA DE ESE SOFTWARE.

## Sección 20

## Información de Conformidad

Declaración de Conformidad del Proveedor de EE.UU.AA. Lugar de Expedición: Devens, Massachusetts Fecha de Expedición: 4 de Abril de 2007 Equipo: ACCESS 2USB Portátil de Comrex

Este equipo ha sido probado y cumple con los límites para un dispositivo digital Clase A, de conformidad con el apartado 15 de las Normas de la FCC. Estos límites, están designados para proveer protección razonable contra interferencias dañinas cuando el equipo es operado en un ambiente comercial. Este equipo genera, usa y puede irradiar energía de radio frecuencia y si no se instala y opera de acuerdo al manual de instrucciones, puede causar interferencia dañina a las comunicaciones radiales. La operación de este equipo en zonas residenciales posiblemente causa interferencias dañinas en cuyo caso al usuario le será requerido realizar la corrección de la interferencia a sus costas.

Los dispositivos enchufábles para la conexión inalámbrica o alámbrica tendrán sus propias certificaciones de sus fabricantes. La información está disponible en la etiqueta de cada dispositivo.

Mustla

Thomas O. Hartnett, Director Técnico, Comrex Corporation

Declaración de Conformidad de la CE para la Directiva R&TT-E Nosotros:

Nombre del Fabricante:Comrex CorporationDirección del Fabricante:19 Pine Road<br/>Devens, MA 01434<br/>U.S.A.

Por la presente declaramos bajo nuestra única responsabilidad que el producto:

### Comrex ACCESS 2USB Portable Digital Audio Códec

Al cual esta declaración hace mención está en conformidad con los requerimientos esenciales y otros requerimientos relevantes de la Directiva de la R&TTE (1995/5/EC).

Este producto cumple con los siguientes estándares y otros documentos normativos:

Directiva Europea EMC (89/336/EEC) Emisiones Irradiadas y Conducidas Clase A, EN 55022:1998/A1:2000 (Inmunidad, Equipos ITE), EN55024: 1998/A1:2001/A2:2003 Directiva de Bajo Voltaje (2006/95/EEC) EN 60950-1: 2001

Los dispositivos individuales enchufábles para la conexión inalámbrica o alámbrica tendrán sus propias certificaciones de sus fabricantes. La información está disponible en la etiqueta de cada dispositivo.

La información con respecto a la configuración de este equipo para operación en redes telefónicas de los países de la Comunidad Europea puede ser hallada en el manual de producto del ACCESS 2USB Portátil de Comrex.

Persona de contacto: Thomas O. Hartnett, Director Técnico

Mutho Firmado:

Fecha; 04 de Abril de 2007

## Apéndice A

## Compatibilidad con IP

El ACCESS es capaz de codificar y descodificar una elección de tres diferentes tipos de ráfagas No ACCESS: Estándar RTP, Luci Live y Zephyr Xstream. La selección es exclusiva, es decir, usted tiene que configurar al ACCESS específicamente para el tipo de ráfaga con el cual desea ser compatible y será incompatible con los otros dos hasta que lo cambie. Esta configuración no tiene efecto en las funciones normal ACCESS BRIC/STC/AAC, las cuales continúan operando como siempre.

1) Luci Live — Este software basado en PDA/PC permite ráfagas en tiempo real sobre enlaces IP. En la versión 1.2, el Luci Live incluía los algoritmos AAC y HE-AAC en adición al MP2 que tiene por defecto. El ACCESS puede comunicarse con Luci Live solamente en modo AAC de Luci. Nota: El demostrador gratis disponible de Luci no incorpora las funciones de AAC, usted debe tener una copia licenciada y registrada para usar AAC.

Para comunicarse con un dispositivo Luci Live:

a) Configuración Inicial – Esto definirá a todas las conexiones RTP Estándar como Luci Live Compatibles.

i) En el ACCESS Rack – En **System Settings Tab** [Pestaña de Configuraciones del Sistema], abra la opción **Standard RTP Settings** [Configuraciones Estándar RTP] y seleccione **RTP Compatibility Mode** [Modo de Compatibilidad RTP]. En la casilla desplegable escoja Luci Live.

ii) En el ACCESS 2USB Portátil – En la pantalla, diríjase a Configure
[Configure] luego System Settings [Configuraciones de Sistema].
Bajo Standard RTP Settings [Configuraciones Estándar RTP]
seleccione RTP Compatibility Mode [Modo de Compatibilidad RTP] y seleccione Luci Live.

b) Conexiones Entrantes – El Luci Live o bien envía una ráfaga AAC o un HE-AAC al ACCESS en UDP puerto 5004. Esta ráfagas serán automáticamente descodificadas. Por defecto, un canal de retorno de AAC a 56kb/s monofónico será devuelto al producto Luci Live. El canal de retorno puede ser alterado a cualquier modo compatible Luci Live en la sección **Systems Setting** [Configuración de Sistema]. El ACCESS que no tenga la actualización de AAC aplicada no podrá crear un canal de retorno.

c) Conexiones Salientes – Construya un perfil utilizando **Profile Manager** [Manejador de Perfil] ya sea en el ACCESS Portátil o el ACCESS Rack y seleccione *Channel Mode* [Modo de Canal] del **Standard RTP** [RTP Estándar]. Luego seleccione un codificador compatible Luci para la llamada saliente. El software Luci controlará que tipo de ráfaga, si hay alguno, será retornado al ACCESS.

**2) Zephyr Xstream** — El firmware Xstream versión 3.2.0 y posteriores arriba soportan una función "RTP Push" la cual es compatible con el ACCESS en algunos modos. El ACCESS actualmente no es compatible con las funciones HTTP Xstream y ráfagas SIP. Existen varias limitaciones impuestas por Xstream xuando se utiliza la función RTP Push.

-- En Xstream, en este modo solamente la codificación AAC y MP3 están disponibles y el ACCESS es compatible solamente con el modo AAC

-- El Xstream utiliza reducción de muestreo en los modos por debajo de 96kb/s lo cual no es soportado por el ACCESS

-- Para que un Xstream descodifique una ráfaga del ACCESS, la configuración por defecto del descodificador tiene que ser cambiada de <Auto> a <AAC> en el menú del códec del Xstream.

Para comunicarse con un Zephyr Xstream:

a) Configuración inicial – Esto definirá las conexiones Estándar RTP para que sean compatibles con Xstream.

i) En el ACCESS Rack – En el **System Settings Tab** [Pestaña de Configuraciones del Sistema], abra la opción **Standard RTP Settings** [Configuraciones Estándar RTP] y seleccione **RTP Compatibility Mode** [Modo Compatible RTP].

En la casilla desplegable, seleccione Zephyr Xstream.

ii) En el ACCESS 2USB Portátil – En la pantalla seleccione **Configure** [Configure] luego **System Settings** [Configuraciones del Sistema]. Bajo **Standard RTP Settings** [Configuraciones Estándar RTP] seleccione **RTP Compatibility Mode** [Modo de Compatibilidad con RTP] y seleccione **Zephyr Xstream**.

b) Conexiones Entrantes – El Zephyr Xstream envía una ráfaga AAC al ACCESS en UDP puerto 9150. Estas ráfagas serán automáticamente descodificadas. Por defecto, un canal de retorno de AAC a 96kb/s monofónico será devuelto al Xstream. El canal de retorno puede ser alterado a cualquier modo compatible Xstream en la sección **Systems Setting** [Configuración de Sistema]. El ACCESS que no tenga la actualización de AAC aplicada no podrá crear un canal de retorno.

c) Conexiones Salientes (El ACCESS requiere de la Opción AAC) -Construya un perfil utilizando **Profile Manager** [Manejador de Perfil] ya sea en el ACCESS Portátil o el ACCESS Rack y seleccione *Channel Mode* [Modo de Canal] del **Standard RTP** [RTP Estándar]. Luego seleccione un codificador compatible Xstream para la llamada saliente. El Xstream controlará que tipo de ráfaga, si hay alguno, será retornado al ACCESS.

**3) RTP Estándar** – Este modo se utiliza para recibir una ráfaga básica, no formateada de AAC dentro de la estructura estándar RTP/UDP. Por el momento, este modo no ofrece compatibilidad con otros dispositivos de la industria.

## Apéndice B Información para Gerentes de TI

El propósito de este apéndice es describir todos los puertos abiertos y los servicios disponibles en el ACCESS de Comrex. Si un servicio no está mencionado aquí, está deshabilitado por defecto.

El ACCESS de Comrex es un dispositivo diseñado para mover audio sobre redes IP banda ancha, en tiempo real. La interfaz principal es Ethernet 10/100baseT.

El dispositivo contiene una versión 2.6 optimizada del Kernel de Linux. Los parámetros IP son introducidos utilizando Interfaz Gráfica del Usuario (GUI) que requiere la conexión de un teclado y un monitor VGA al dispositivo.

Alternativamente, durante los primeros cinco minutos después de encendido el equipo, los parámetros de IP pueden ser suministrados por un PC en una red LAN local utilizando el protocolo propietario de broadcast [difusión] UDP. Comrex ofrece la aplicación Manejo de Dispositivo para realizar esta función en un PC local. Después de cinco minutos de operación, está función es deshabilitada.

Las actualizaciones de firmware se instalan en el dispositivo utilizando el software utilitario **Device Manager** [Manejo del Dispositivo]. Este proceso de actualización está protegido por contraseña y realizado a través de XML sobre TCP puerto 8080. Adicional a la contraseña de protección, los datos de actualización por si mismos tienen una firma criptográfica de Comrex, de lo contrario es rechazada. Para que la unidad pueda ser actualizada remotamente, el puerto TCP 8080 tiene que ser redireccionado al dispositivo. Alternativamente, las actualizaciones pueden ser iniciadas desde un PC local utilizando la aplicación de **Device Manager**.

En el modo más común de uso, el códec ACCESS entrega, por defecto, un flujo RTP/UDP desde el Puerto de origen 9000 al Puerto de destino 9000. Por defecto, escucha los flujos entrantes RTP/UDP por el puerto 9000. Para utilizar el modo por defecto, solo el UDP 9000 tiene que ser direccionado hacia el dispositivo.

Alternativamente, el dispositivo puede ser configurado para enviar flujos similares TCP en el Puerto 9000. Por defecto, el dispositivo escuchará a los flujos TCP entrantes en TCP 9000.n Esta función puede ser deshabilitada. El puerto de origen de los flujos TCP es efímero y, si se detecta un flujo entrante, se le devuelve al puerto efímero.

El dispositivo también soporta la transmisión y recepción de flujos UDP multicast, utilizando UDP puerto 9002, a menos que otro puerto sea especificado por el usuario. Esto no está habilitado por defecto y una configuración tiene que ser explícitamente creada y conectada en ambos extremos, para esta función. Los flujos multicast son inherentemente unidireccionales y los puertos configurados tienen que ser direccionados al dispositivo en el lado receptor. El valor TTL (Time To Live) del multicast por defecto es 1 (para multicast-en-red), pero puede ser cambiado a cualquier valor TTL válido.

Puertos salientes y puertos entrantes pueden ser cambiados a través de User Interface [Interfaz de usuario].

Para compatibilidad con otros dispositivos de la industria, el ACCESS también escucha por flujos entrantes (y puede colocar flujos salientes) en UDP 5004 y 9150. El dispositivo también escucha para detectar conexiones entrantes SIP en el puerto UDP 5060 y en caso de una negociación exitosa transferirá audio en UDP puertos 5014 y 5015. Estos puertos pueden cambiarse a través de la Interfaz de usuario y estas funciones pueden ser deshabilitadas.

El dispositivo tiene la habilidad de actuar como un servidor de ráfaga, aceptando conexiones TCP en el puerto 8000 y enviar ráfaga de datos. Esta función está deshabilitada por defecto y el número del puerto puede ser cambiado.

El dispositivo tiene un servidor STUN opcional y función de directorio de descarga (BRIC-TS). Para que esta función trabaje, el dispositivo tiene que tener permiso para crear un socket TCP saliente desde el puerto 8082. Como parte del protocolo STUN, la petición de salida debe ser hecha en UDP puertos 3478 y 3479.

Por defecto, el dispositivo actúa como un host SSH en el Puerto TCP 22. Únicamente los clientes SSH con una clave DSA autorizada pueden acceder los servicios SSH en el dispositivo. Otras formas de autenticación están deshabilitadas. Esta clave es mantenida confidencialmente por Comrex para diagnósticos de fábrica únicamente. Los servicios SSH pueden ser deshabilitados completamente a través de la Interfaz del Usuario

Normalmente, el dispositivo es controlado por un computador conectado en la red a través de una página web servida desde el dispositivo en el puerto estándar 80 HTTP (TCP). Esta página requiere el Adobe Flash Player en el navegador y el plugin de Flash establece una conexión TCP hacia el dispositivo por XML en el puerto 8080. Ambos puertos son requeridos para que el UI remoto funcione; la asignación de puertos es configurable. Estos servicios pueden ser deshabilitados por la Interfaz del Usuario, pero esto deshabilitará tanto el GUI remoto como el actualizador en-línea. El puerto TCP 8080 es también usado por el software opcional Remote Control.

El dispositivo responderá a las peticiones estándar ICMP:

## Utilizando al ACCESS en Redes Unidireccionales

|                                                              | En la mayoría de las circunstancias, el ACCESS requiere una ruta IP en ambas direcciones para una conexión exitosa, aun cuando el audio transmitido es en un solo sentido. Para redes que ofrecen datos en una sola dirección, es posible usar el modo <i>Standard RTP</i> para establecer y mantener estos enlaces. Esta sección describe como configurar esto.                                                                                                    |
|--------------------------------------------------------------|----------------------------------------------------------------------------------------------------|
|                                                              | El siguiente procedimiento se aplica a ambos códecs en un enlace (codificador y descodificador).                                                                                                    |
|                                                              | El códec tiene varios modos compatibles bajo el modo de canal <i>Standard RTP</i> . Las unidades se inicializan al modo por defecto que es compatible con el codificador basado en PC Luci Live. Esto tiene que ser cambiado en ambos códecs.                                                                                                    |
|                                                              | <ol> <li>1) En el ACCESS Rack, entre a Web-based User Interface [Interfaz de Usuario Basado en Web] y seleccione la pestaña System Settings [Configuraciones del Sistema]. En el ACCESS 2USB Portátil seleccione Configure &gt; System Settings [Configurar &gt; Configuraciones del Sistema].</li> <li>2) Localice la casilla Advanced [Avanzadas] y márquela.</li> <li>3) Localice Standard RTP Settings [Configuraciones Estándar RTP] y seleccione para editar el RTP Compatibility mode [modo Compatible RTP].</li> <li>4) Cambie esta configuración a Standard [Estándar] y haga clic en Apply [Aplicar (o Save [Guardar] en el ACCESS 2USB Portátil).</li> </ol> |
| Configuraciones del Lado<br>del Descodificador<br>Únicamente | También bajo <b>Advanced Standard RTP Settings</b> [Configuraciones Avanzadas de RTP Estándar], localice la entrada <b>Return Channel Enable</b> [Habilitar el Canal de Retorno]. Deshabilite el canal de retorno y haga clic en <b>Apply</b> [Aplicar] (o <b>Save</b> [Guardar] en el ACCESS 2USB Portátil). Esto asegurará que ningún canal se activará en dirección del codificador.                                                                                                    |
| Configuraciones del Lado<br>del Codificador<br>Únicamente    | Obviamente, las conexiones de este tipo tienen que ser establecidas desde el lado del codificador en el enlace. Así que tendrá que construir un nuevo Perfil que use el canal en modo <b>Standard RTP</b> [RTP Estándar], con el Editor de Perfil. Escoja su codificador de salida en conjunto con otros atributos especiales en el editor de perfil. Nombre al Perfil con algo descriptivo como por ejemplo "Simplex".                                                                                                    |
|                                                              | A continuación, crear una definición de remota saliente en la libreta de direcciones. Aplique el nuevo perfil a esta definición. Cualquier conexión hecha utilizando esta definición se conectará de forma unidireccional                                                                                                    |

Apéndice C

Conexiones Permanentes o Activadas Una definición remota utilizando un perfil unidireccional aun puede utilizar las herramientas requeridas para una conexión automática.

Para configurar una conexión que sea "siempre active" (es decir, que se reconecte en el caso de una caída de voltaje o falla de red), elija esta conexión en **System Settings Tab** [Pestaña de Configuraciones del Sistema] como una localidad **Always Connect To** [Siempre Conectarse a].

Para activar la conexión cuando un contacto externo se cierra, elija la conexión bajo uno de las configuraciones de **Contact Closure** [Conmutación de Contacto] en **System Settings Tab** [Pestaña de Configuraciones del Sistema].

## Apéndice D

## Utilizando el Descodificador Comrex ACCESS para la Función Downmix

Una de las novedades del firmware 2.8 del ACCESS permite un perfil de conexión estereofónico que instruye al descodificador del ACCESS descodificar únicamente un lado del canal estereofónico. Esto es útil en un escenario en el cual dos conexiones monofónicas se necesitan enviar a dos destinos simultáneamente.

El ACCESS tiene la capacidad de ejecutar una única instancia de un codificador de audio. Pero el usuario puede crear múltiples perfiles usando ese codificador para cambiar el comportamiento en cualquier lado del enlace. La nueva opción instruye al descodificador dar salida únicamente el canal Izquierdo o Derecho de una alimentación entrante estereofónica. Aplicando al menos dos perfiles diferentes a la conexión saliente, el sistema puede efectivamente enviar únicamente el audio del canal Izquierdo a una destinación y únicamente el canal Derecho a otra.

El uso de la función de downmix tiene dos desventajas: Como con todas las multi-ráfagas en el ACCESS, la operación full dúplex solamente soporta dirigirse a un destino. Adicionalmente, ambos canales de la ráfaga realmente son entregados en ambos destinos sobre la red, utilizando más ancho de banda entrante del requerido en el lado de los descodificadores.

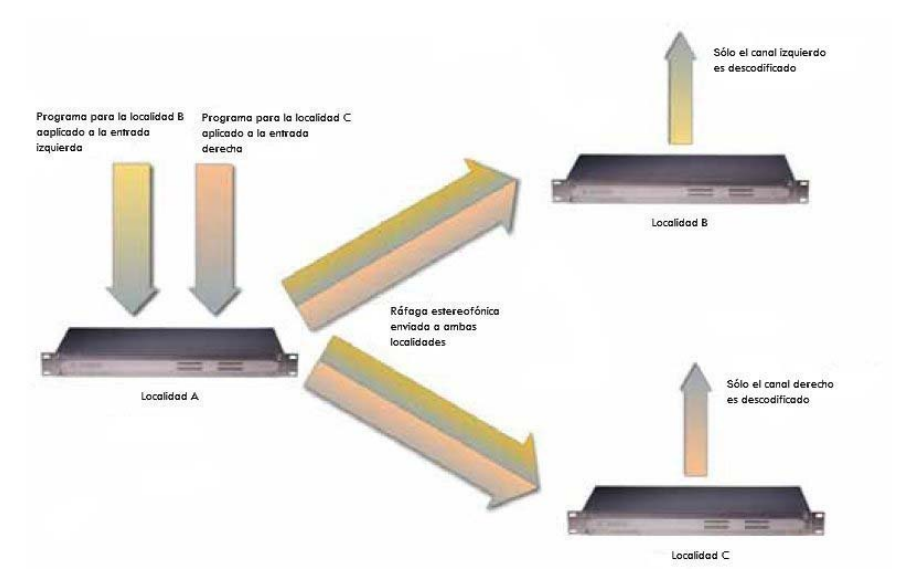

Figura 60 – Descodificador Downmix

La Figura 60 muestra una conexión típica utilizando la función de Descodificador Downmix desde el codificador de localidad (A) a dos localidades (B y C). Para claridad, no se ha mostrado canal de retorno desde B o C (aunque un canal puede existir desde cualquiera de ellas, pero no desde las dos).

El usuario en la localidad A crea dos perfiles separados para la conexión, cada uno utilizando la misma opción de codificador estereofónico local. Apagará el codificador remoto en ambos perfiles. En el perfil etiquetado "Downmix L", como se muestra en la Figura 61, bajo opciones avanzadas, él irá a la parte de conexión remota y seleccionará "downmix". Aquí instruirá al descodificador remoto que le de salida a"Mono Left Only" [Monofónico Izquierdo únicamente] a través de las salidas de audio Izquierda y Derecha.

| Network                     | Remotes                    | Stats               | Configure            |
|-----------------------------|----------------------------|---------------------|----------------------|
| Decoder                     | Downmix                    |                     | 10 IN 10 IN          |
| Controls th<br>audio will I | ie method by<br>be downmix | y which<br>ed to mo | decoded stereo<br>no |
| Current<br>Default          | Value None<br>Value None   | e                   |                      |
| None                        |                            |                     | -                    |
| None                        |                            |                     |                      |
| Mono Le                     | ft Only                    |                     |                      |
| Mono Rig<br>Mono Fu         | ght Only<br>II             |                     |                      |
| Cance                       |                            | ault                | Save                 |
|                             |                            |                     |                      |

Figura 61 – Configuración del Perfil Downmix del Descodificador

Él creará el perfil correspondiente a "Downmix R", seleccionando la opción "Mono Right Only" [Monofónico Derecho únicamente] en la misma localidad.

En la lista de remotas, el usuario del lado A aplicará el perfil "Downmix L" a la conexión remota dirigida a recibir el canal de audio izquierdo (localidad B) y el perfil "Downmix R" al otro (localidad C).

Utilizando este escenario, dos canales independientes pueden ser enviados a dos localidades independientes utilizando un simple códec ACCESS en el lado transmisor. Esta función también puede ser usada en una aplicación contributiva de "todos-contra-todos", donde múltiples reporteros remotos están interesados en agregarse a la conversación y aun así ser capaces de escucharse unos a otros. Este escenario es un poco más complejo, pero es ayudado grandemente por el uso de la aplicación Vortex Hotswitch. Esto es descrito en más detalle en una nota de aplicación (appnote) separada, *Round-Robin Remotes with Comrex ACCESS*.

# Apéndice E Especificaciones

| Conexiones                | <i>Energía Eléctrica:</i> DIN hembra de 5 pines, pines 3 más $5 = +15V$ , pines 2 más 4                                                                                                    |  |  |  |
|---------------------------|----------------------------------------------------------------------------------------------------|--|--|--|
|                           | = tierra<br><i>Entrada Monofónica:</i> XLR hembra de 3 pines, pin 1 tierra, pin 2 + y pin 3 –<br><i>Entrada de Línea Estereofónica:</i> 1/8" (3.5mm) hembra, Punta=izquierdo, Anillo<br>=derecho, Cuerpo=tierra            |  |  |  |
|                           | Salida de Línea: 1/8" (3.5mm) hembra, Punta=izquierdo, Anillo=derecho,<br>Cuerpo=tierra                                                                                                    |  |  |  |
|                           | Salida para Audífono: 1/8" (3.5mm) hembra, Punta=izquierdo, Anillo=derecho,<br>Cuerpo=tierra                                                                                                    |  |  |  |
|                           | <i>Entrada/Salida Teléfono Móvil:</i> 1/8" (3.5mm) hembra, Punta=izquierdo,<br>Anillo=derecho Cuerpo=tierra                                                                                                    |  |  |  |
|                           | Serial: DIN hembra de 8 pines, vea la asignación de los pines en la Sección 2<br>Conmutación de Contactos: DIN hembra de 9 pines, vea la asignación de los<br>pines en la Sección 2                                        |  |  |  |
|                           | USB: USB Tipo A                                                                                                    |  |  |  |
|                           | Ethernet: modular de 8 pines (base RJ45), cableado 100BaseT                                                                                                    |  |  |  |
| Especificaciones de Audio | Entrada Monofónica<br>Tipo: Balanceada<br>Impedancia: Mic: 20k Ohmios (pines 2.3)<br>Línea: 200k Ohmios (pines 2-3)<br>Nivel: Mic: -60 dBu nominal, -15 dBu máximo<br>Línea 0 dBu nominal, +20 dBu máximo                  |  |  |  |
|                           | Entrada de Línea Estereofónica:<br>Tipo: No balanceada<br>Impedancia: 9k Ohmios (Punta-a-Cuerpo o Anillo-a-Cuerpo)<br>Nivel: -10dBu nominal, +10 dBu máximo                                                                |  |  |  |
|                           | Salida de Línea<br>Tipo: No balanceada<br>Impedancia: 0 Ohmios (Punta-a-Cuerpo o Anillo-a-Cuerpo)<br>Nivel: Normal: -10 dBu nominal<br>Profesional: 0 dBu nominal                                                          |  |  |  |
|                           | Respuesta de Frecuencia: Varía según el algoritmo, vea las descripciones                                                                                                    |  |  |  |
| Energía Eléctrica         | <i>Voltaje:</i> CA; 100-240 VCA, 50-60Hz<br>CC: Vea Sección 3.                                                                                                    |  |  |  |
|                           | consumo. 21 vidios con todos los perioritos                                                                                                    |  |  |  |
| Físico                    | <i>Dimensiones (con batería):</i> 12,1 cm An (4.75"), 21 cm Pr (8.25"), 6,35 cm Al (2.5")<br><i>Peso:</i> La Unidad únicamente con su batería: 1,0 Kg.<br><i>Peso embalad:</i> 2,7 Kg con todos sus periféricos y embalaje |  |  |  |